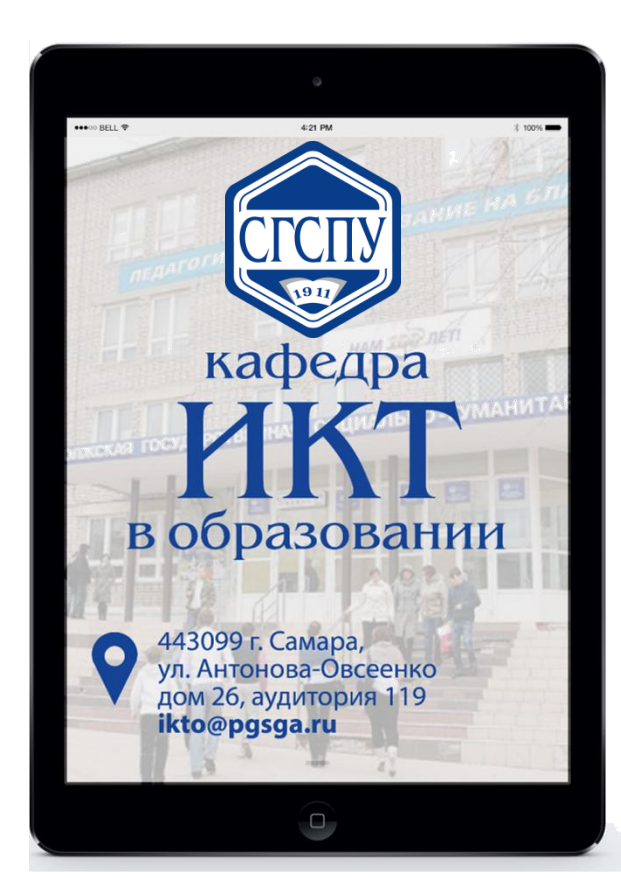

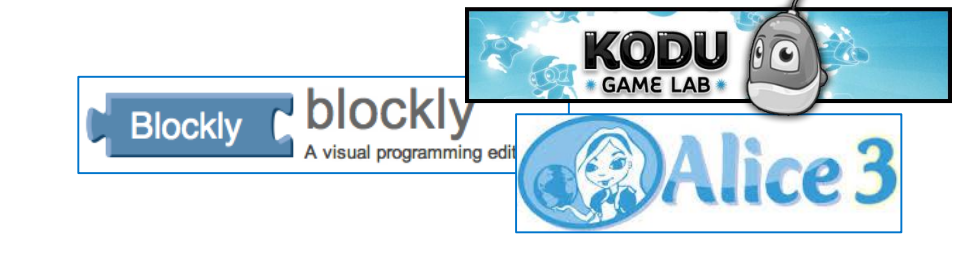

## Учебные среды для обучения программированию: обзор и методические аспекты использования

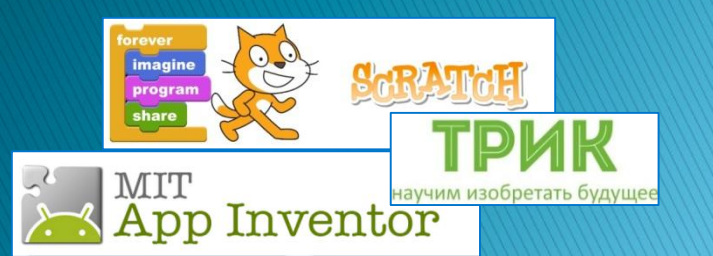

Тараканова Елена Николаевна к.п.н., доцент кафедры ИКТ в образовании, tarelena13@gmail.com Самара, 2018

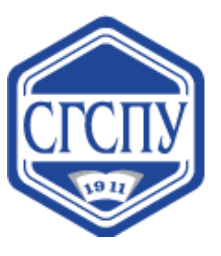

### XXI век – время перемен...

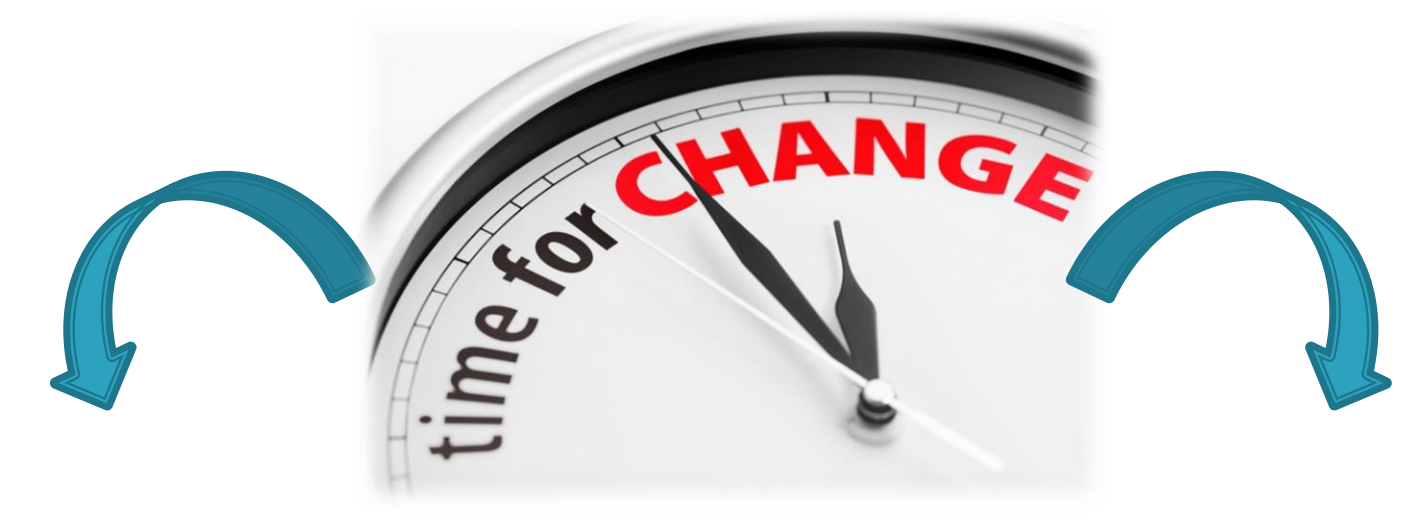

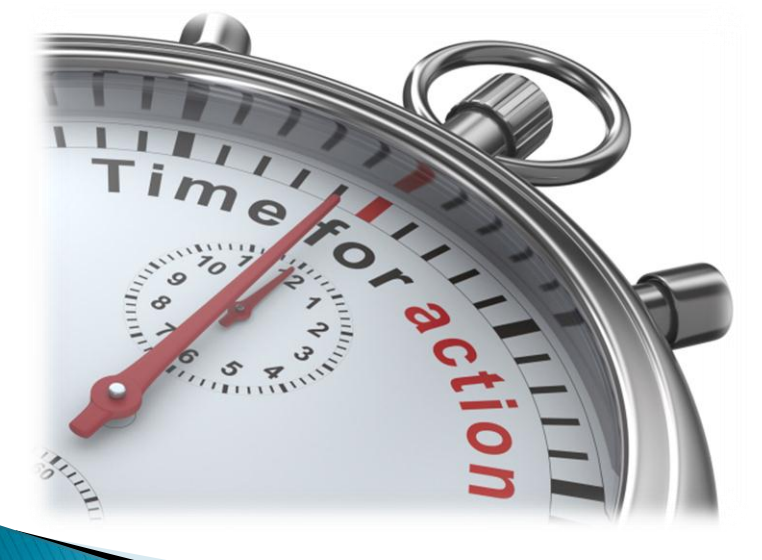

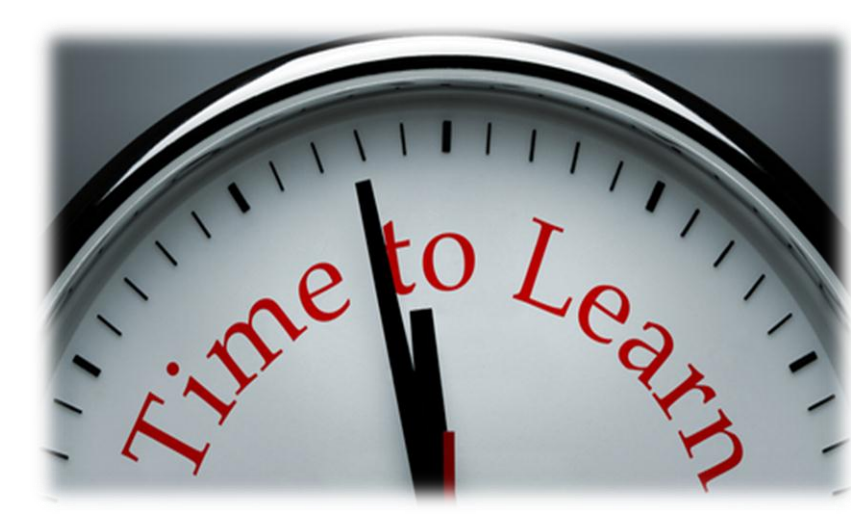

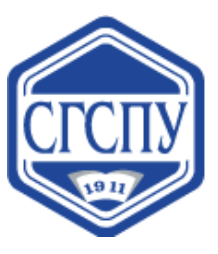

# Заседание Совета по науке и образованию

Качество инженерных кадров становится одним из ключевых факторов конкурентоспособности государства и, что принципиально важно, основой для его технологической, экономической независимости.

В.В. Путин

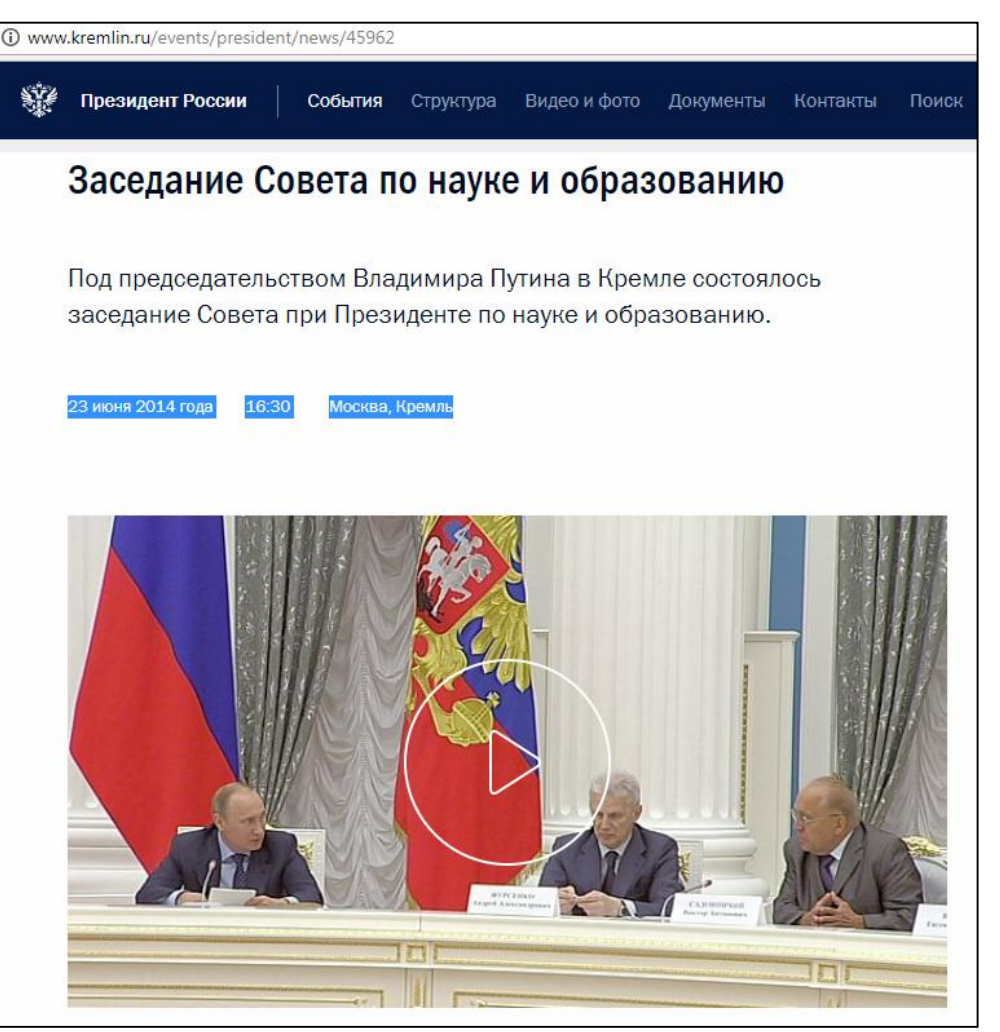

#### 23 июня 2014 г. Москва, Кремль

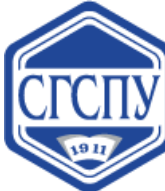

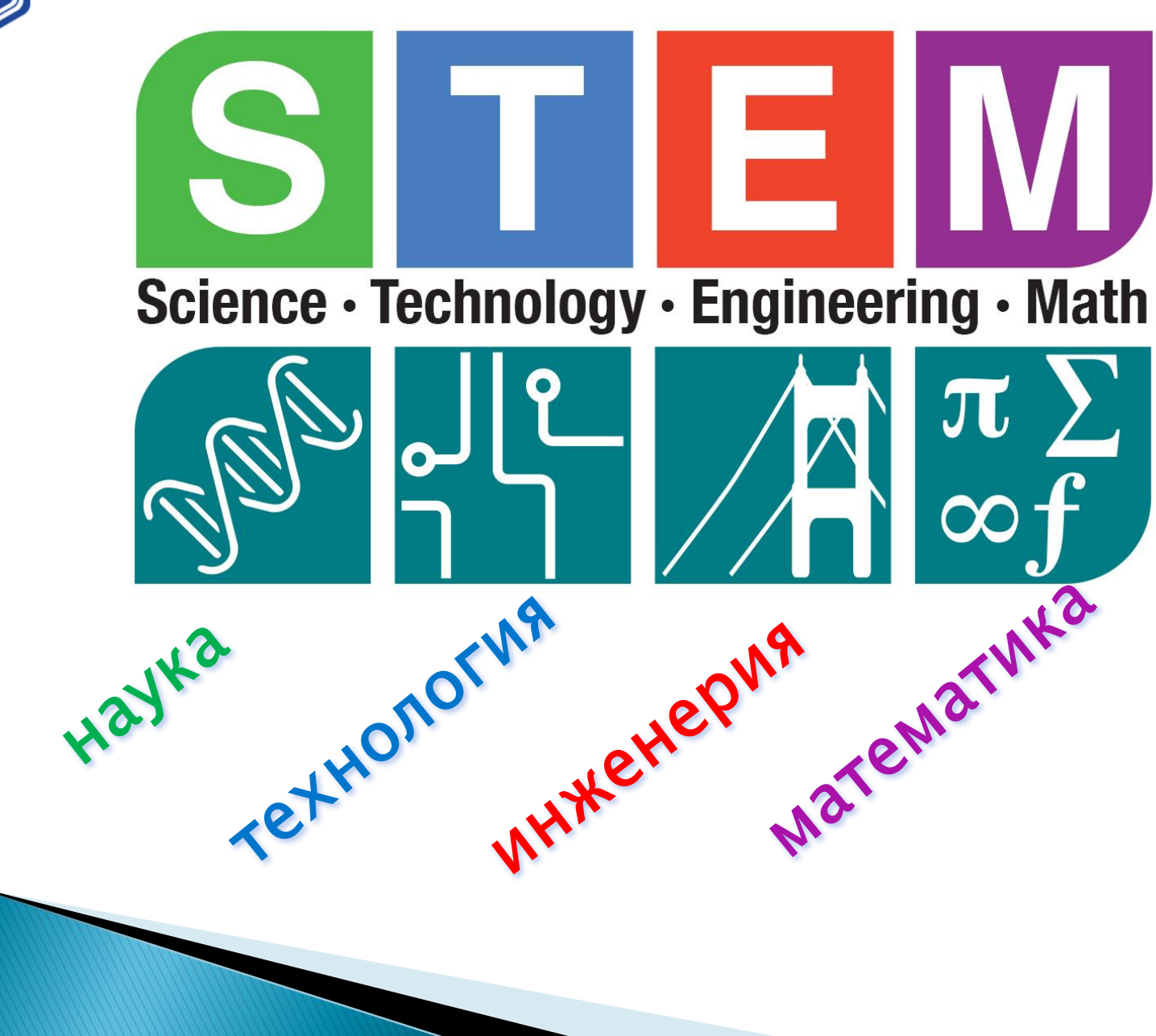

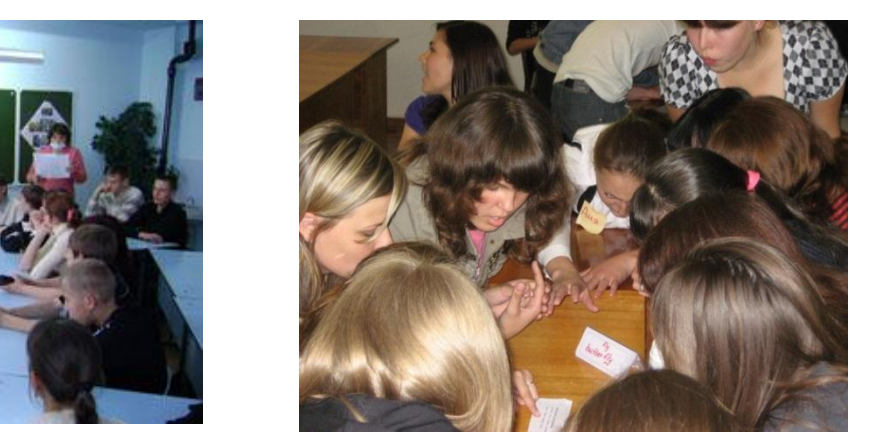

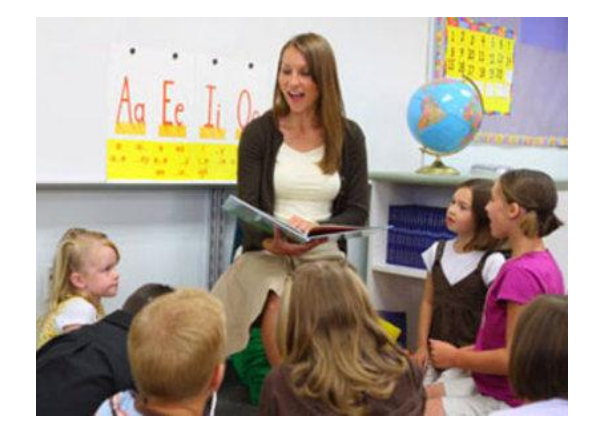

### Учитель – профессия дальнего действия, главная на Земле... Р. Рождественский

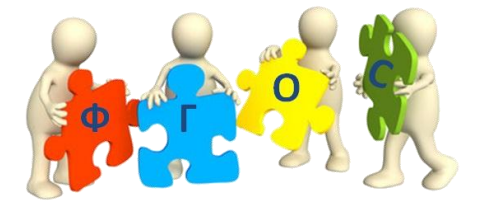

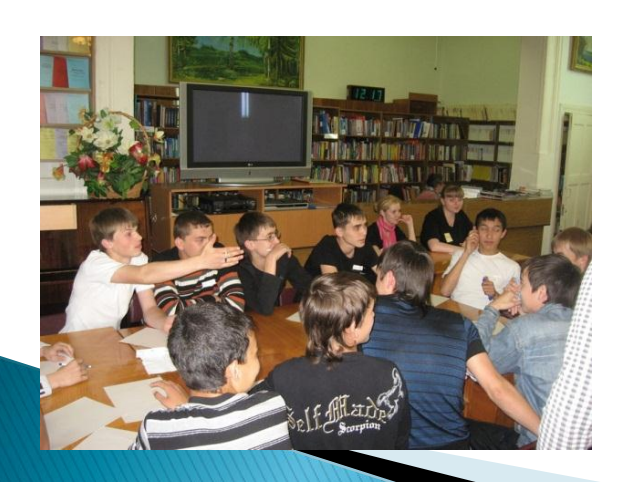

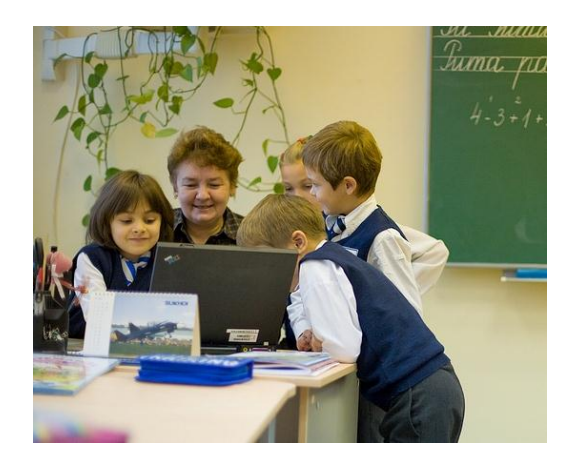

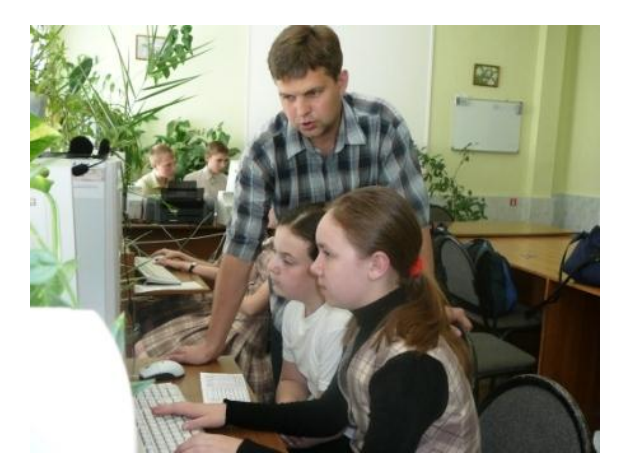

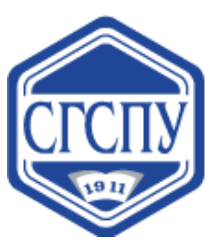

### Внеурочная деятельность

| Ы            | Концепция            |
|--------------|----------------------|
| oro<br>onehu | федеральных          |
| втор         | образовательных      |
| 9            | стандартов<br>общего |
| 6            | образования          |
| 5            |                      |
| F            | просвещение          |
| 9            | D                    |
|              | 0                    |

Внеурочная деятельность – составная часть учебно– воспитательного процесса школы, одна из форм организации свободного времени школьников

Кружки по программированию, конструированию, моделированию, техническому творчеству и др.

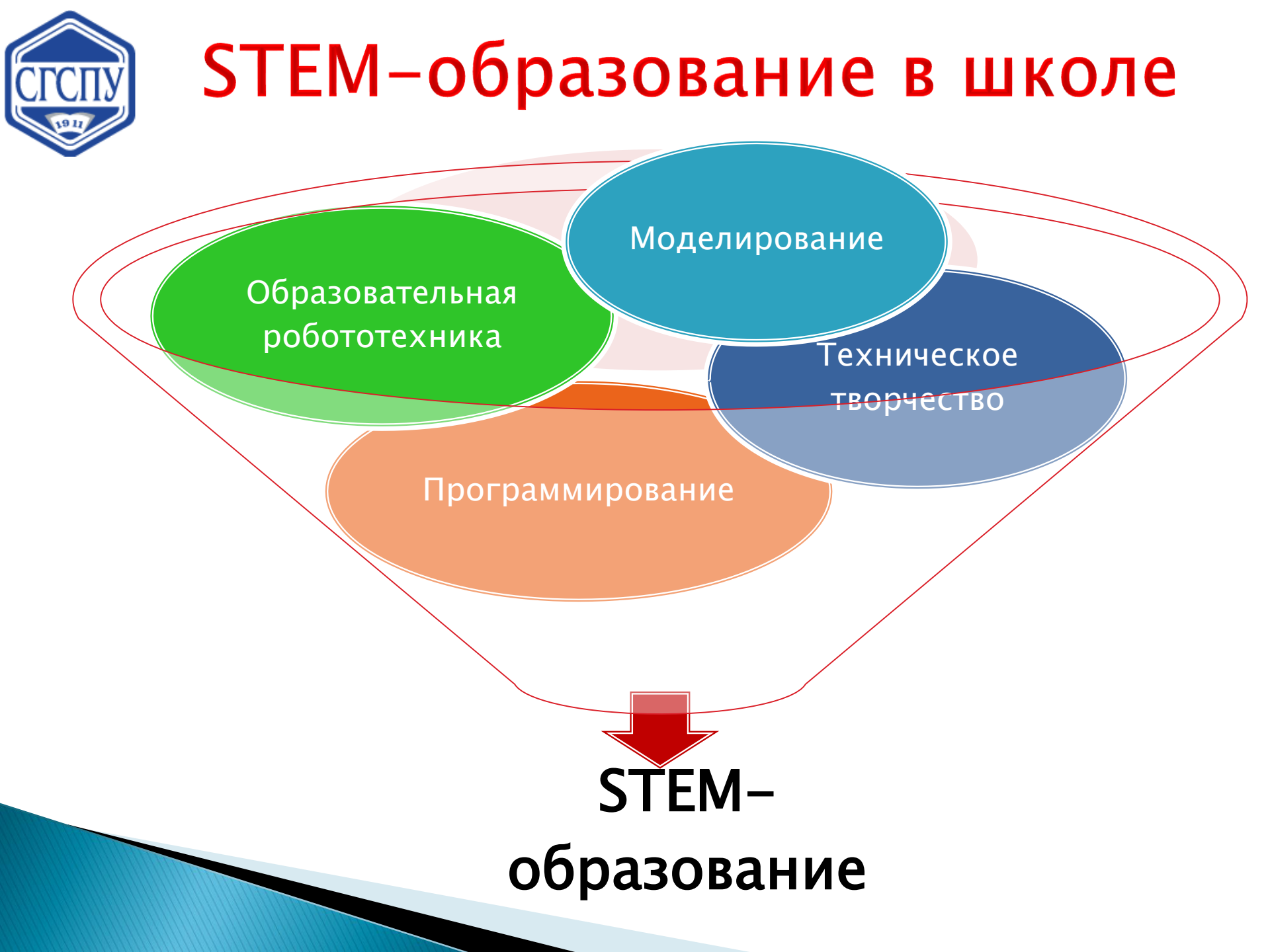

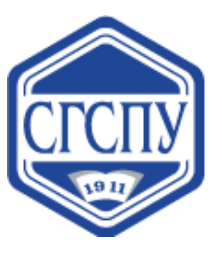

## Возможности

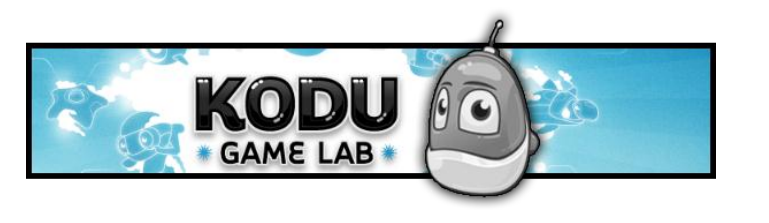

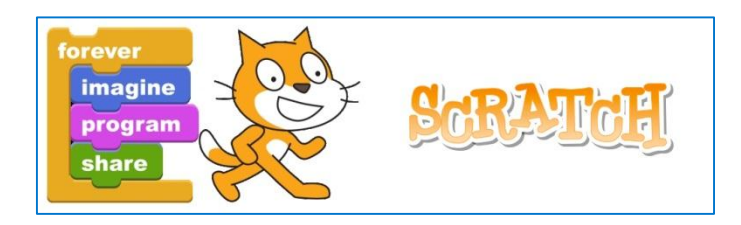

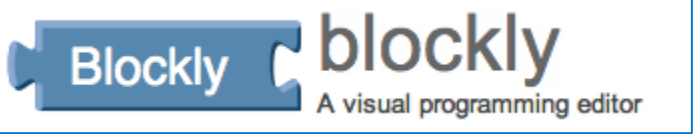

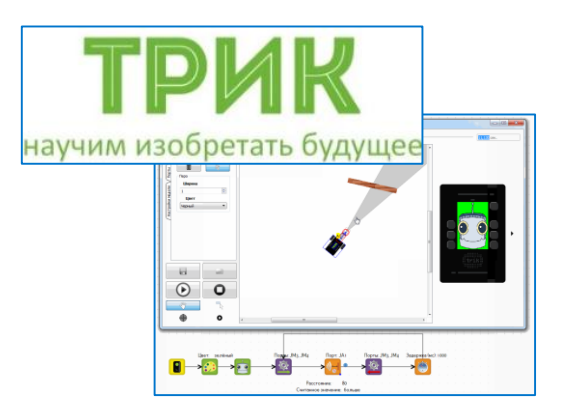

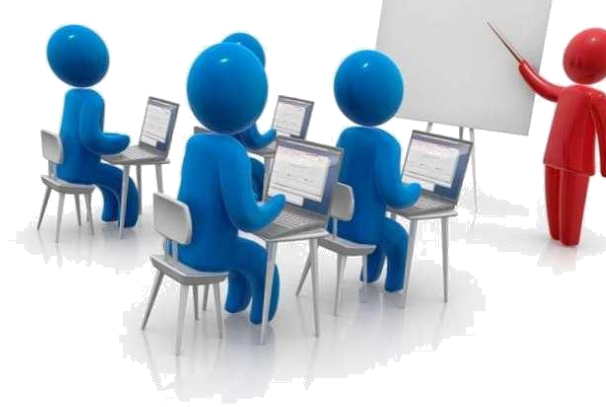

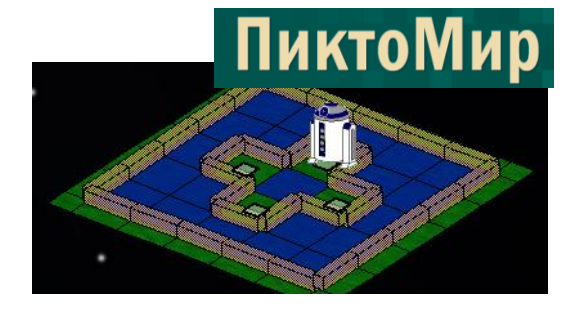

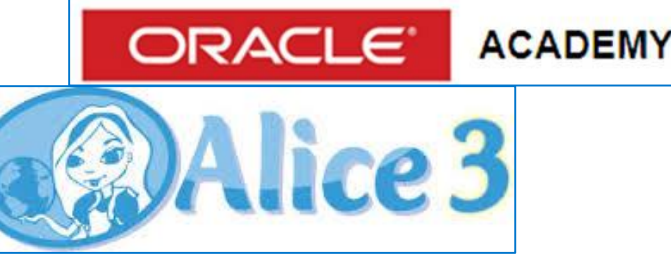

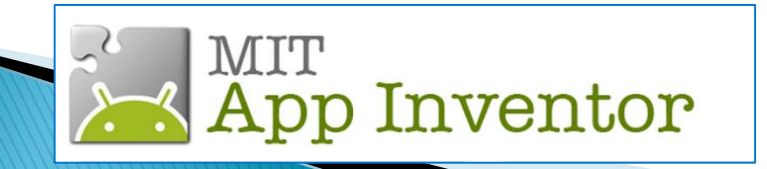

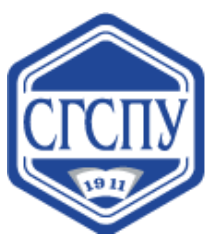

#### Направление: конструирование, моделирование

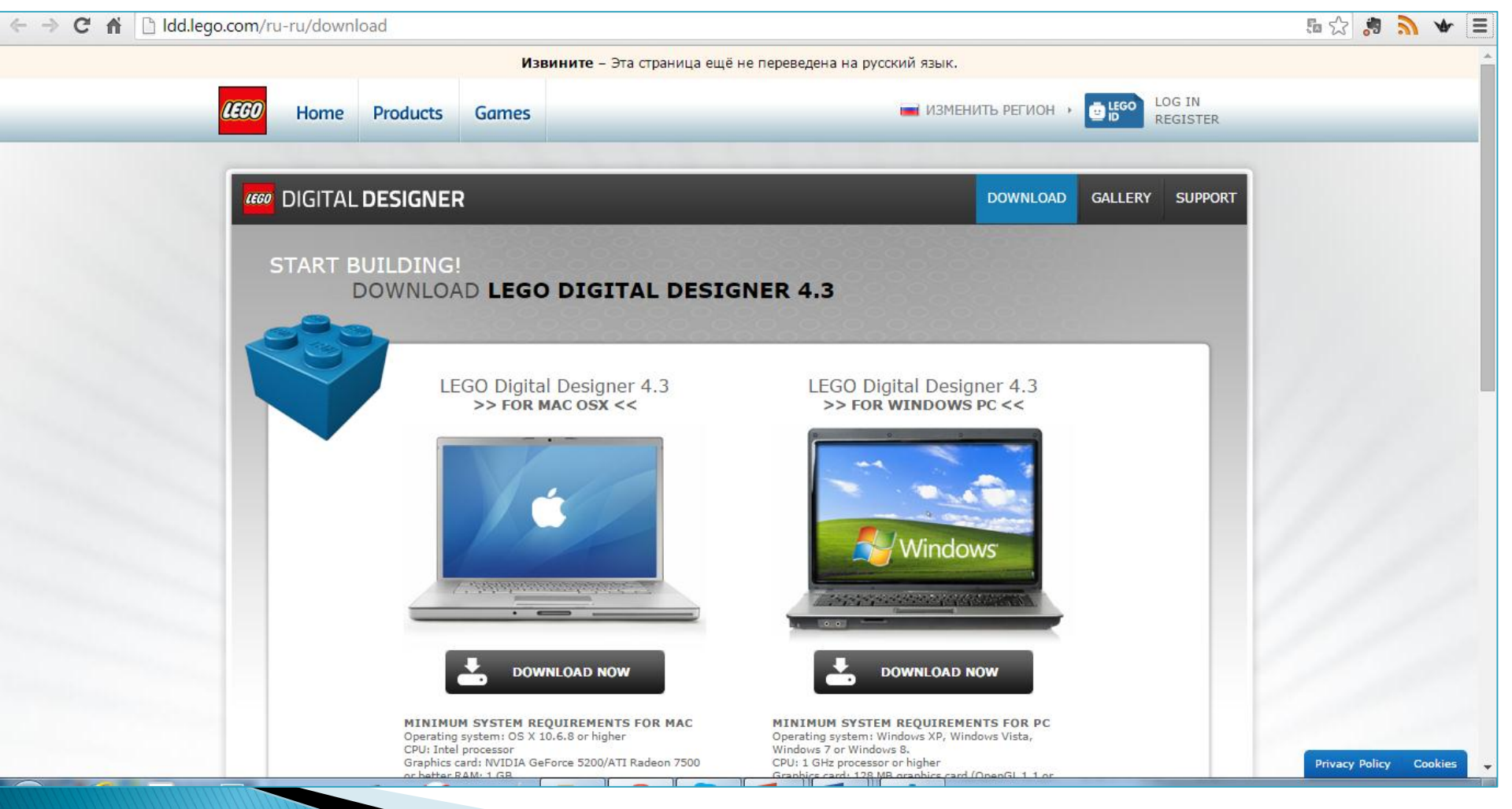

#### http://ldd.lego.com/ru-ru/download

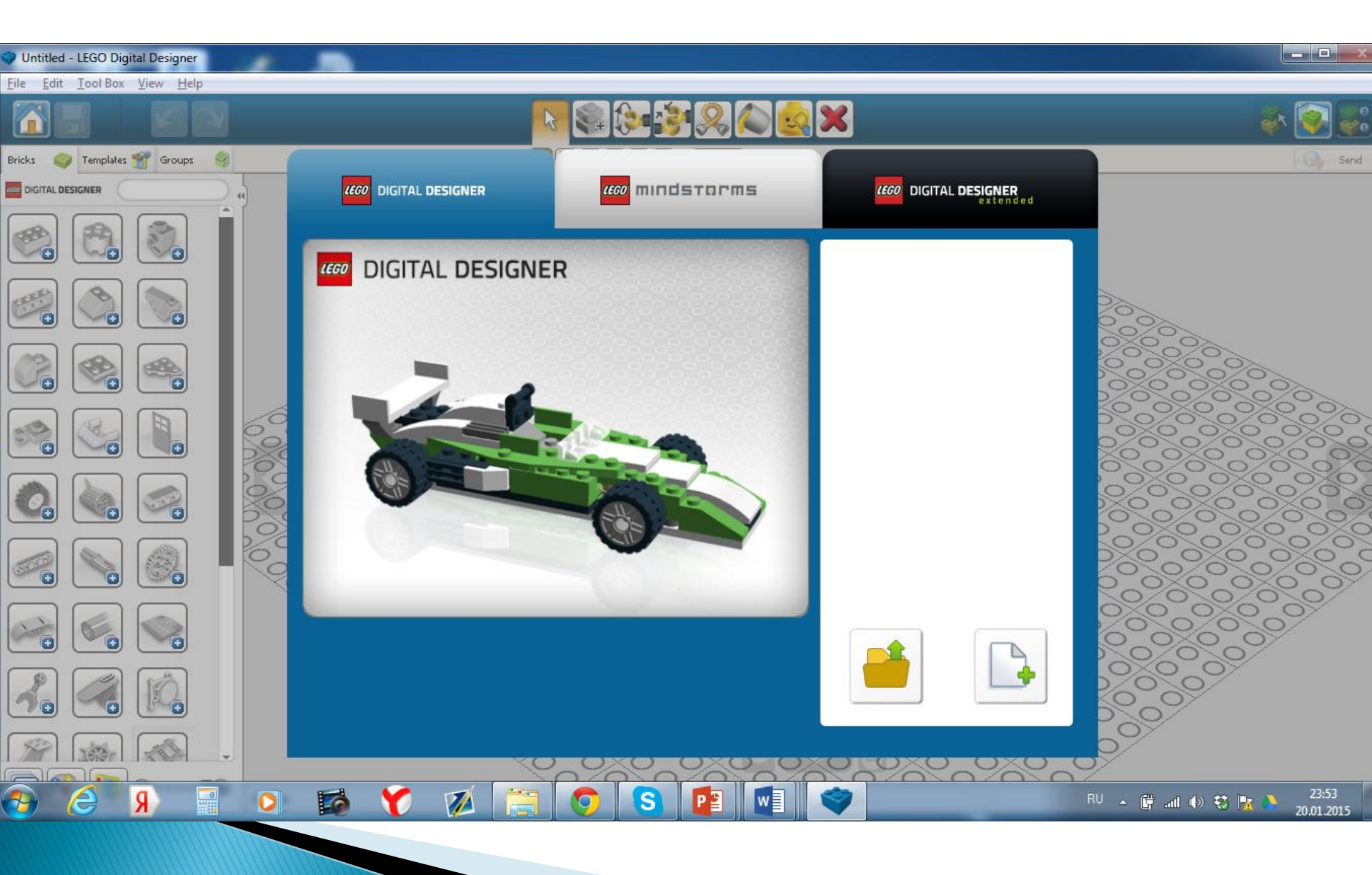

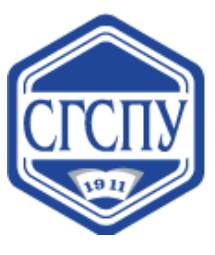

#### Направление: конструирование, моделирование

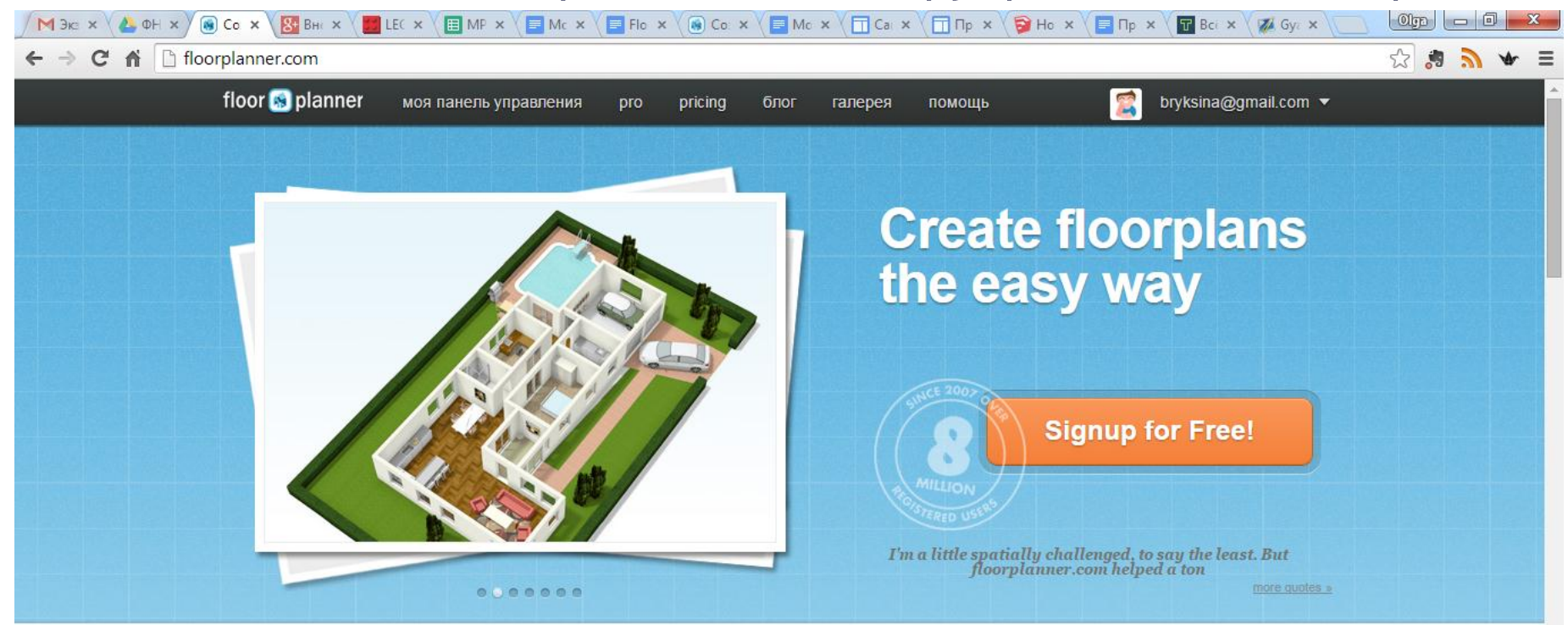

#### Разработка поэтажных планов — проще не бывает

Floorplanner — это самый простой и привлекательный на вид способ разрабатывать интерактивные поэтажные планы и предоставлять к ним общий доступ через Интернет. Если вы переезжаете в новый дом,

#### Превосходные объекты

#### недвижимости

| Будучи наст | 🛞 Скриншот сохранен          | ≪ ∦      |
|-------------|------------------------------|----------|
| профессион  | В ваш Dropbox был добавлен с | сриншот. |

http://floorplanner.com/

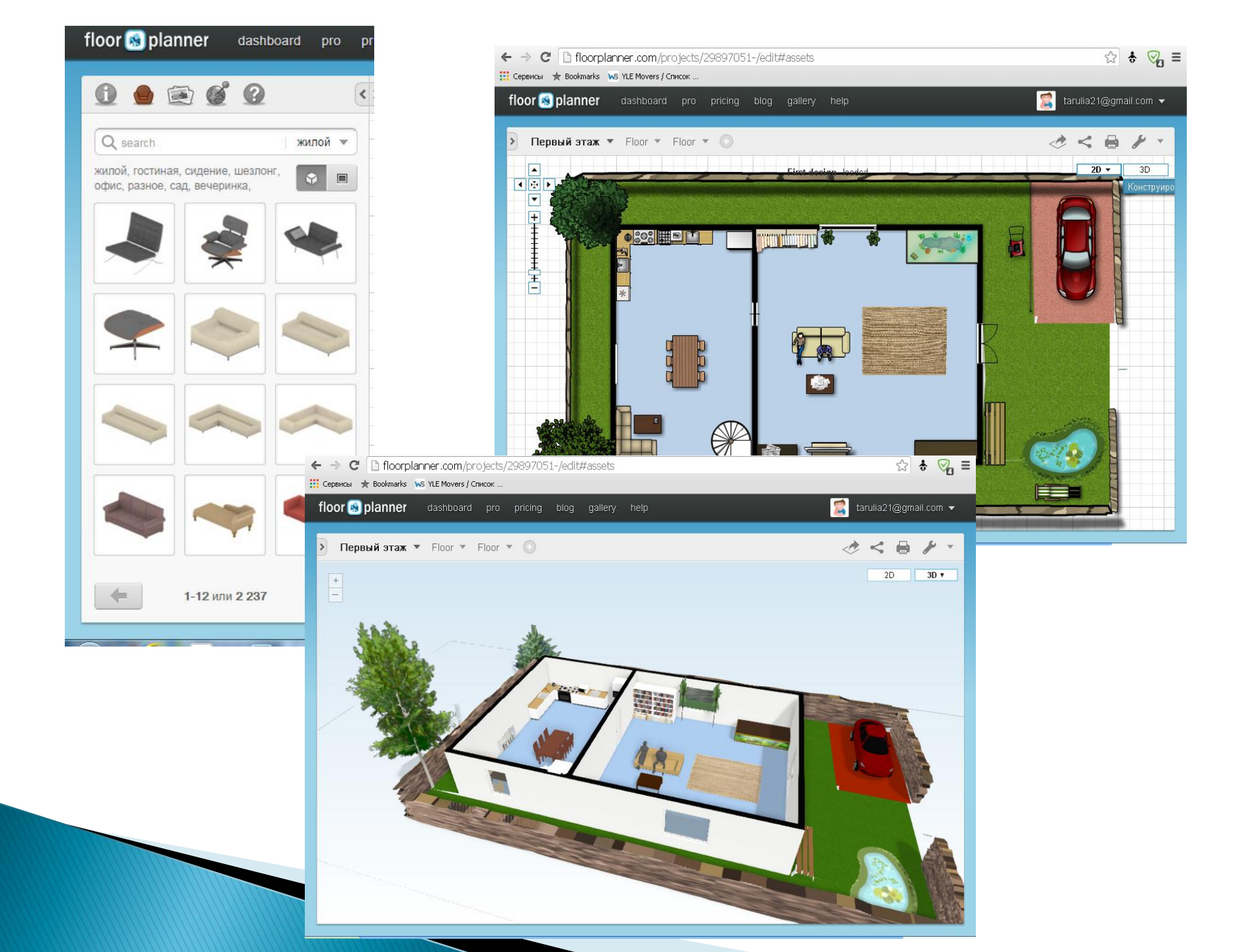

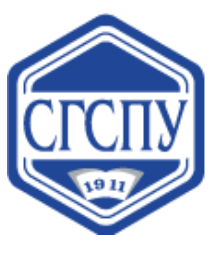

Направление: конструирование, моделирование

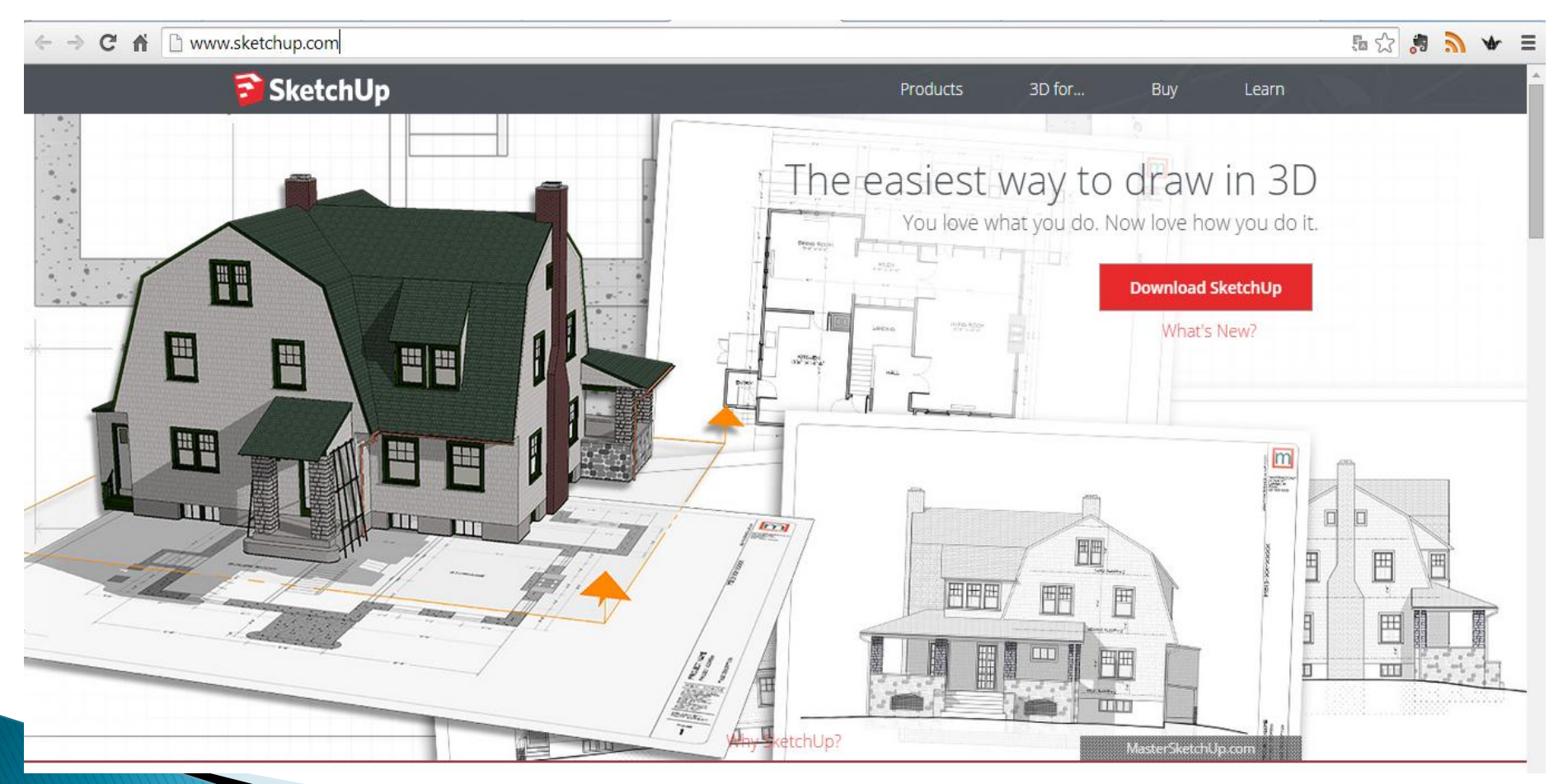

http://www.sketchup.com/

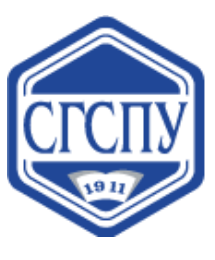

#### Направление: программирование

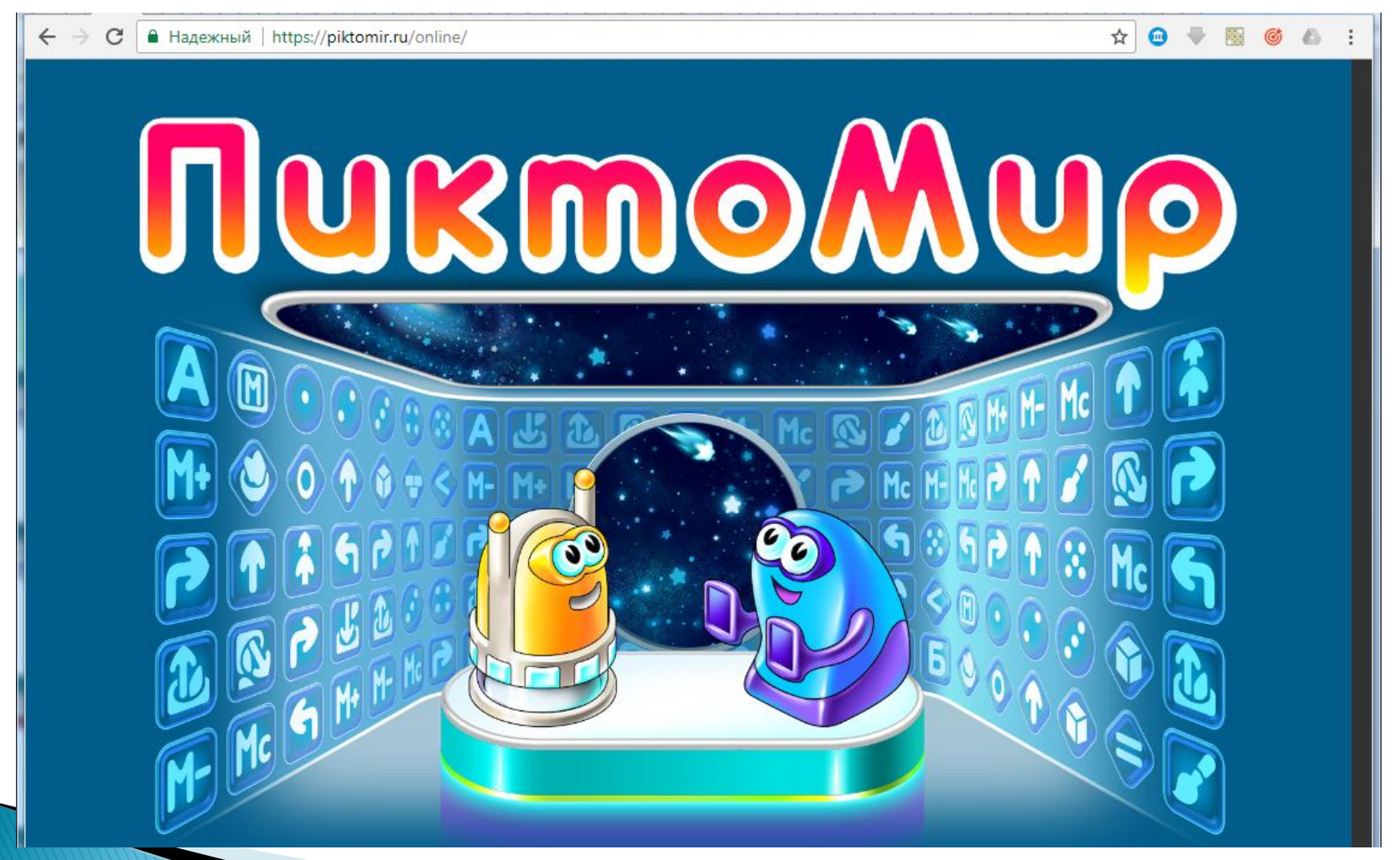

https://piktomir.ru

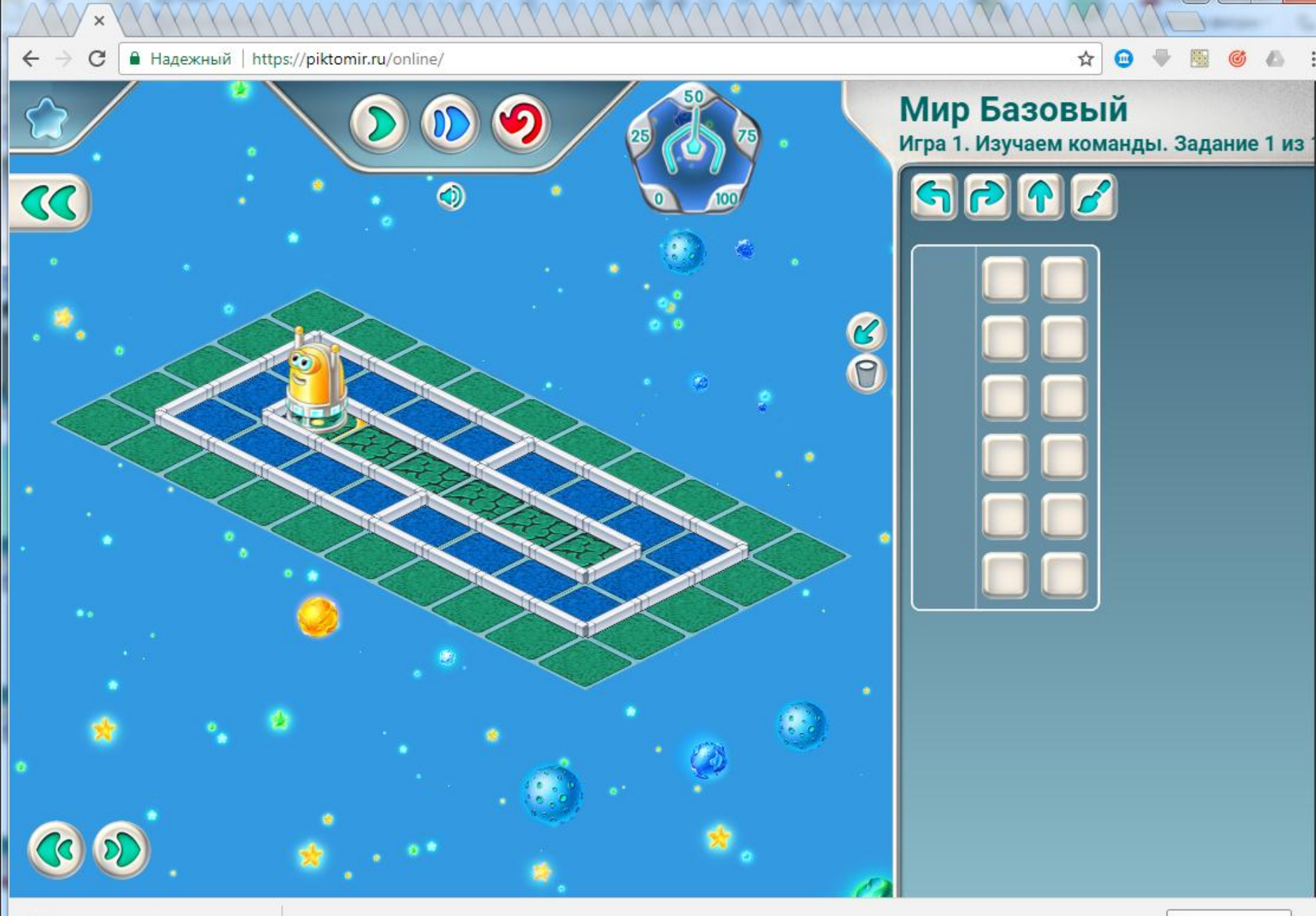

8

X

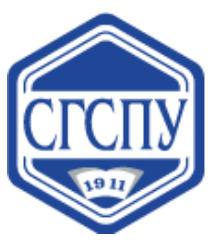

Направление: программирование

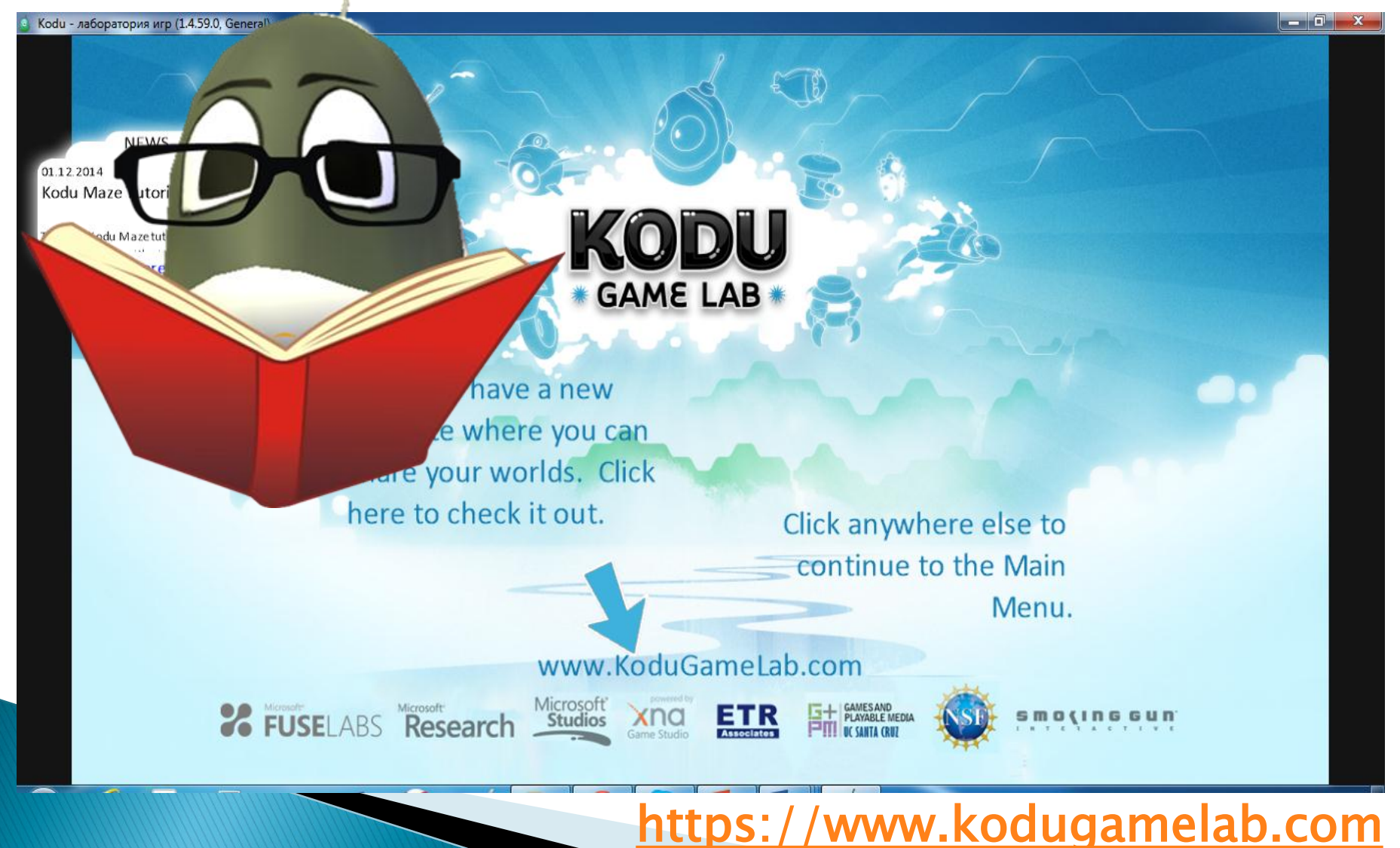

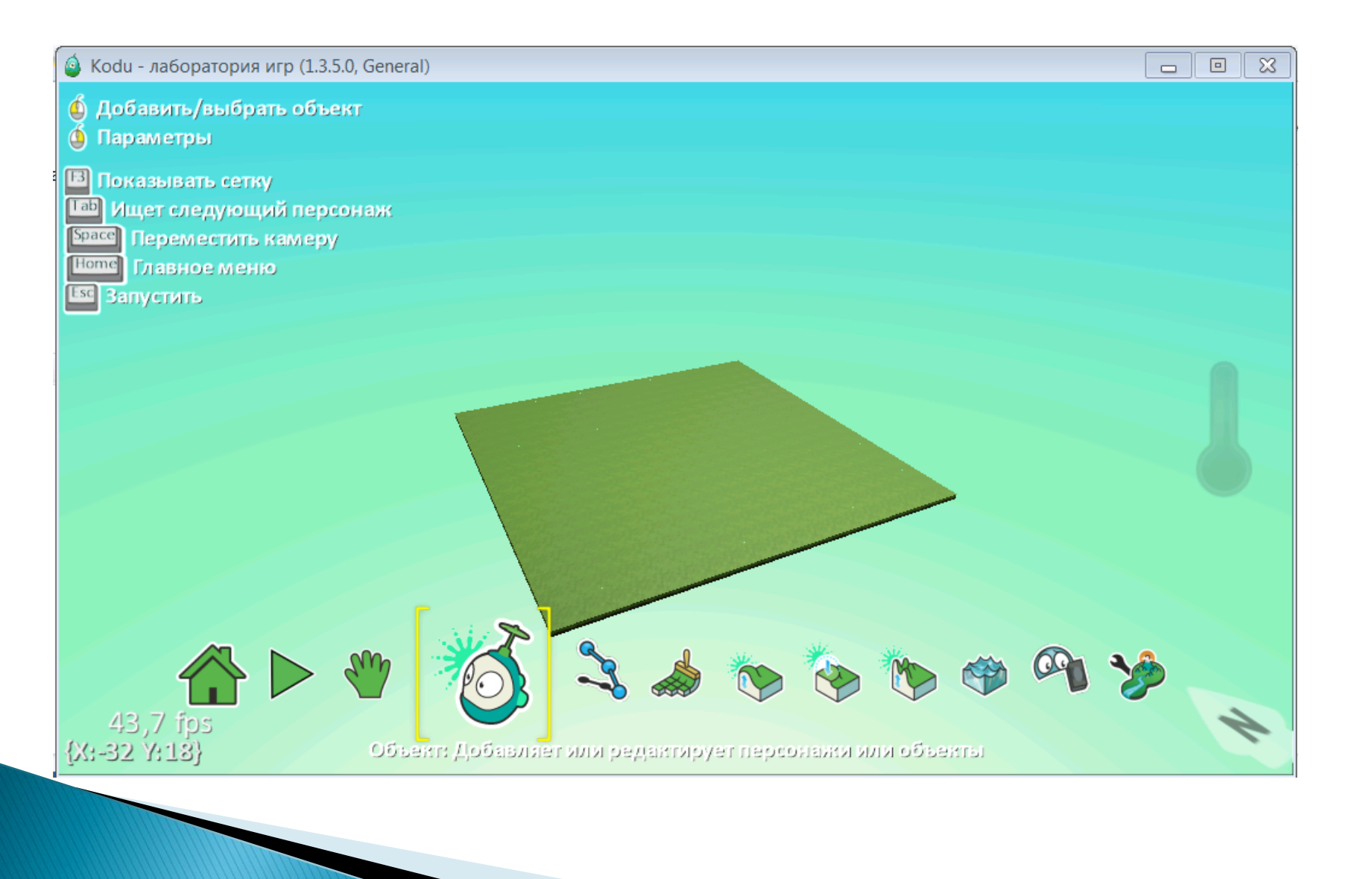

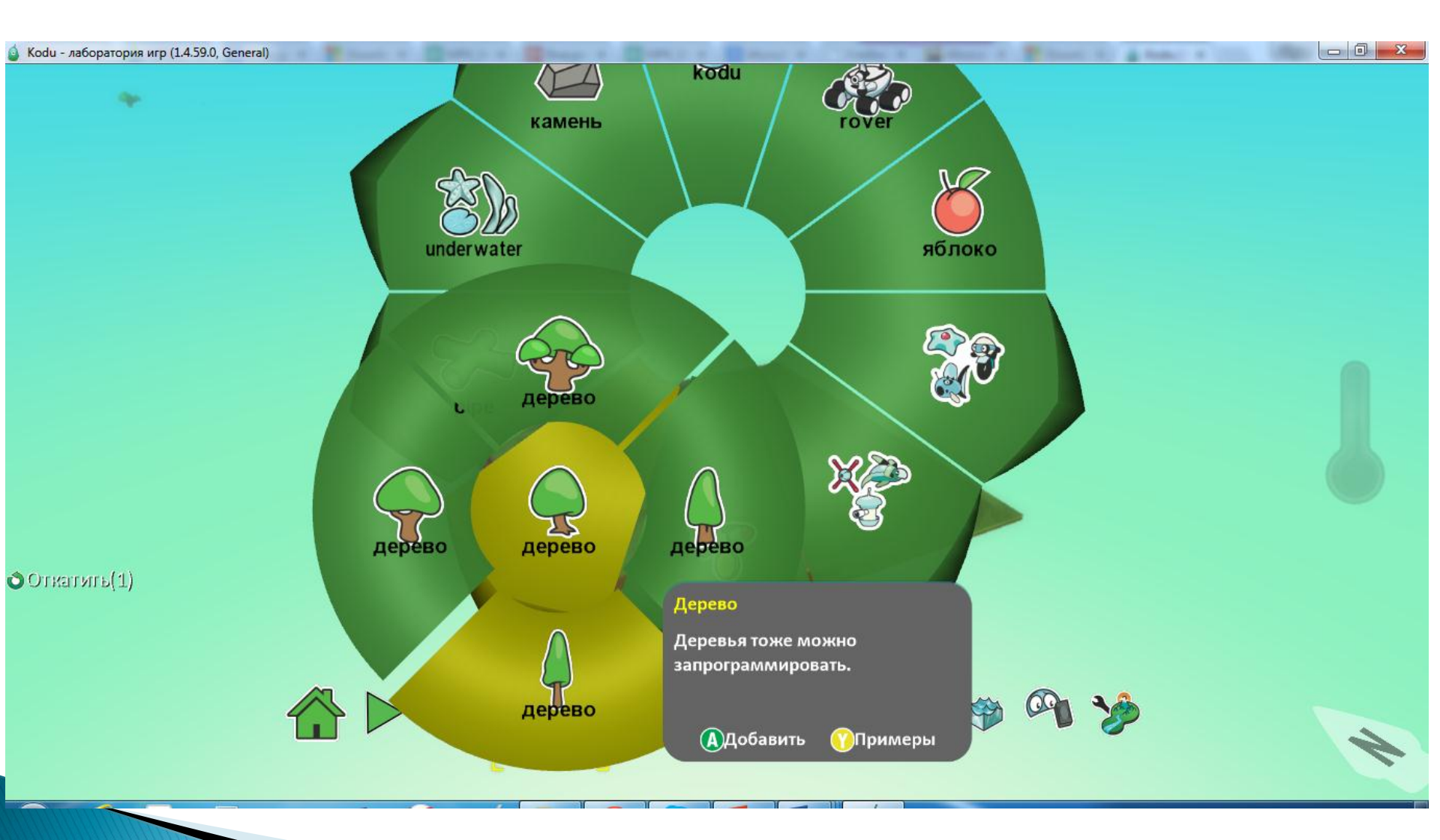

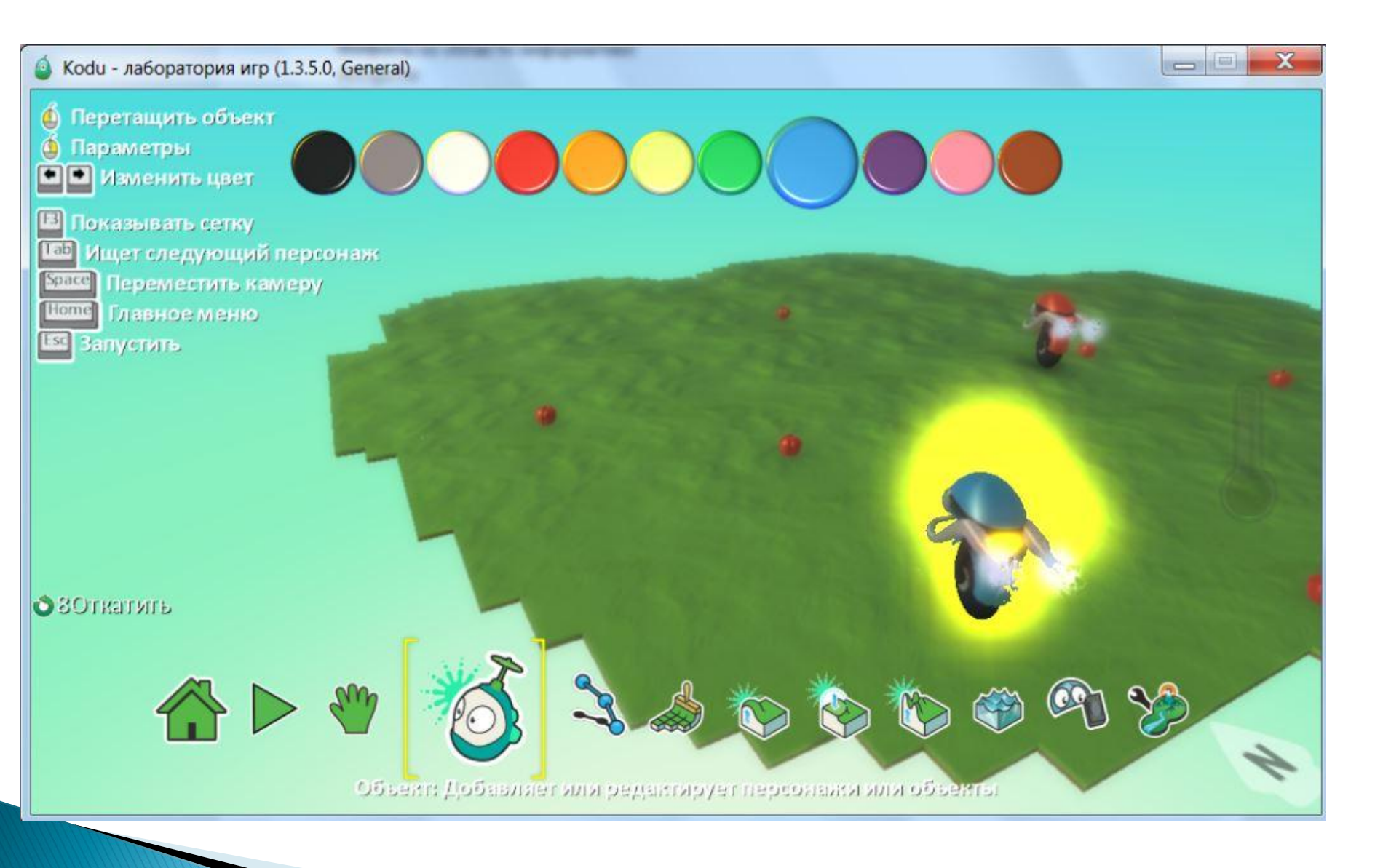

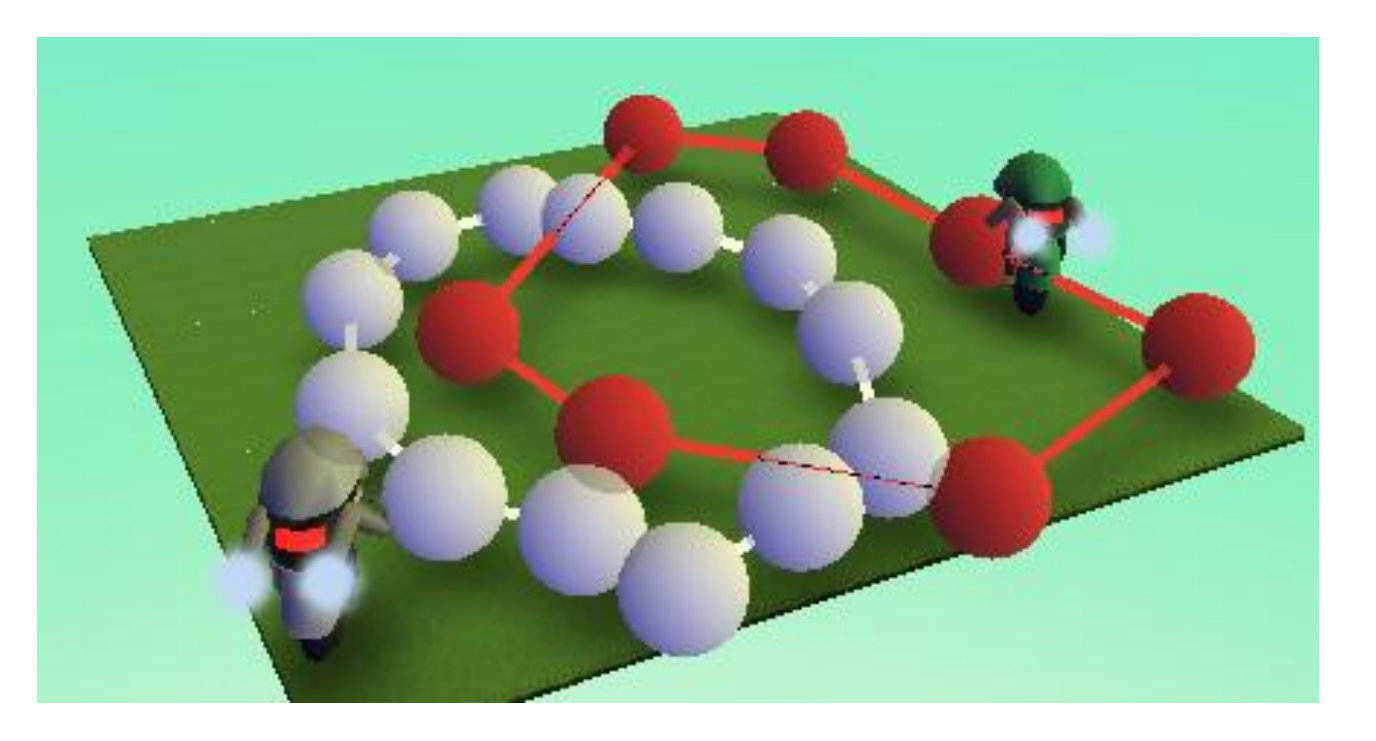

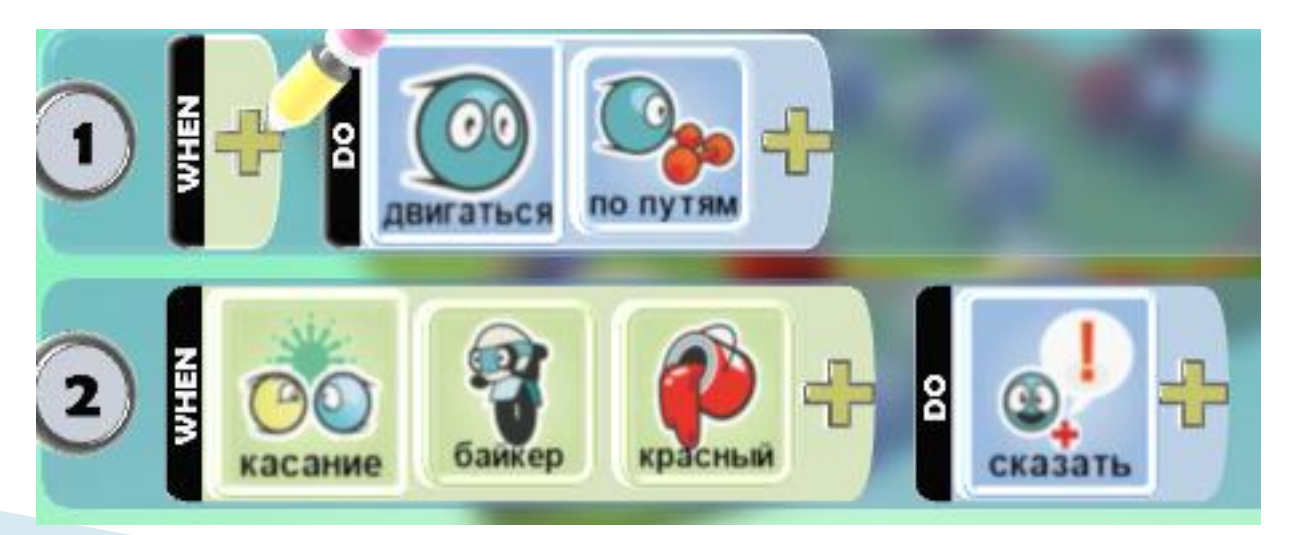

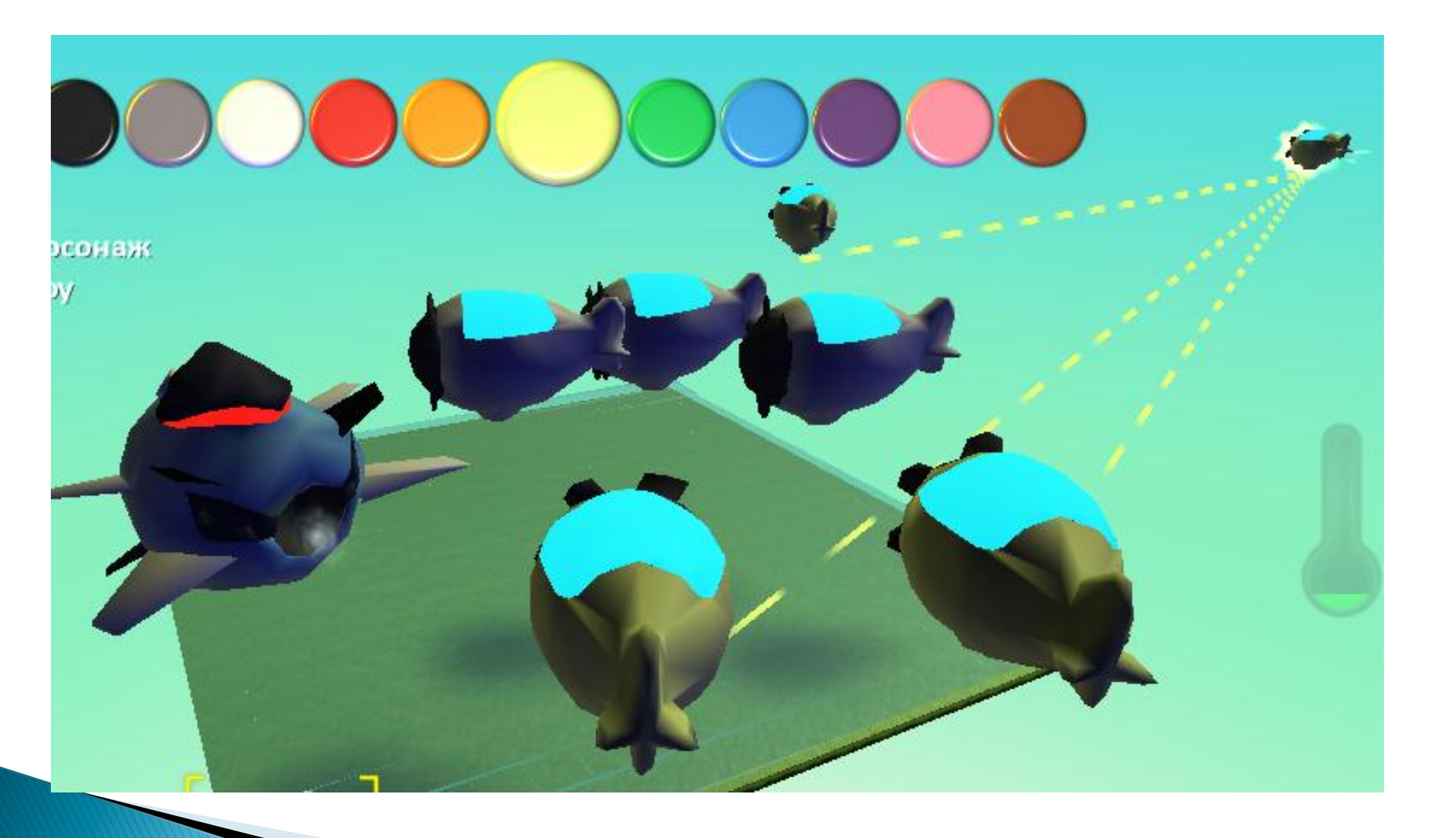

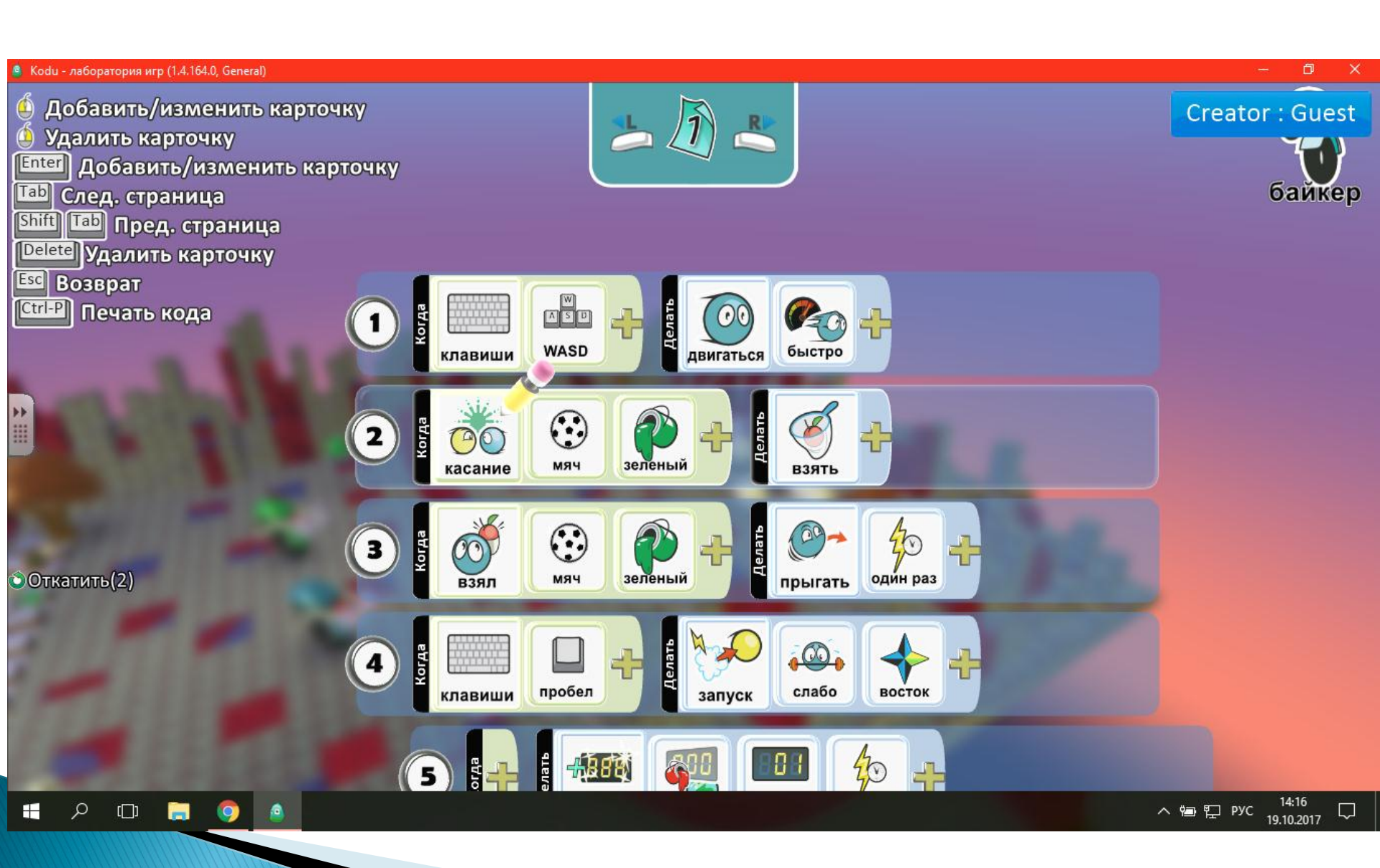

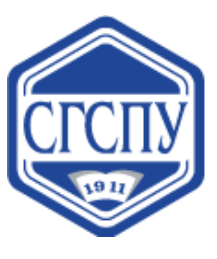

#### Направление: программирование

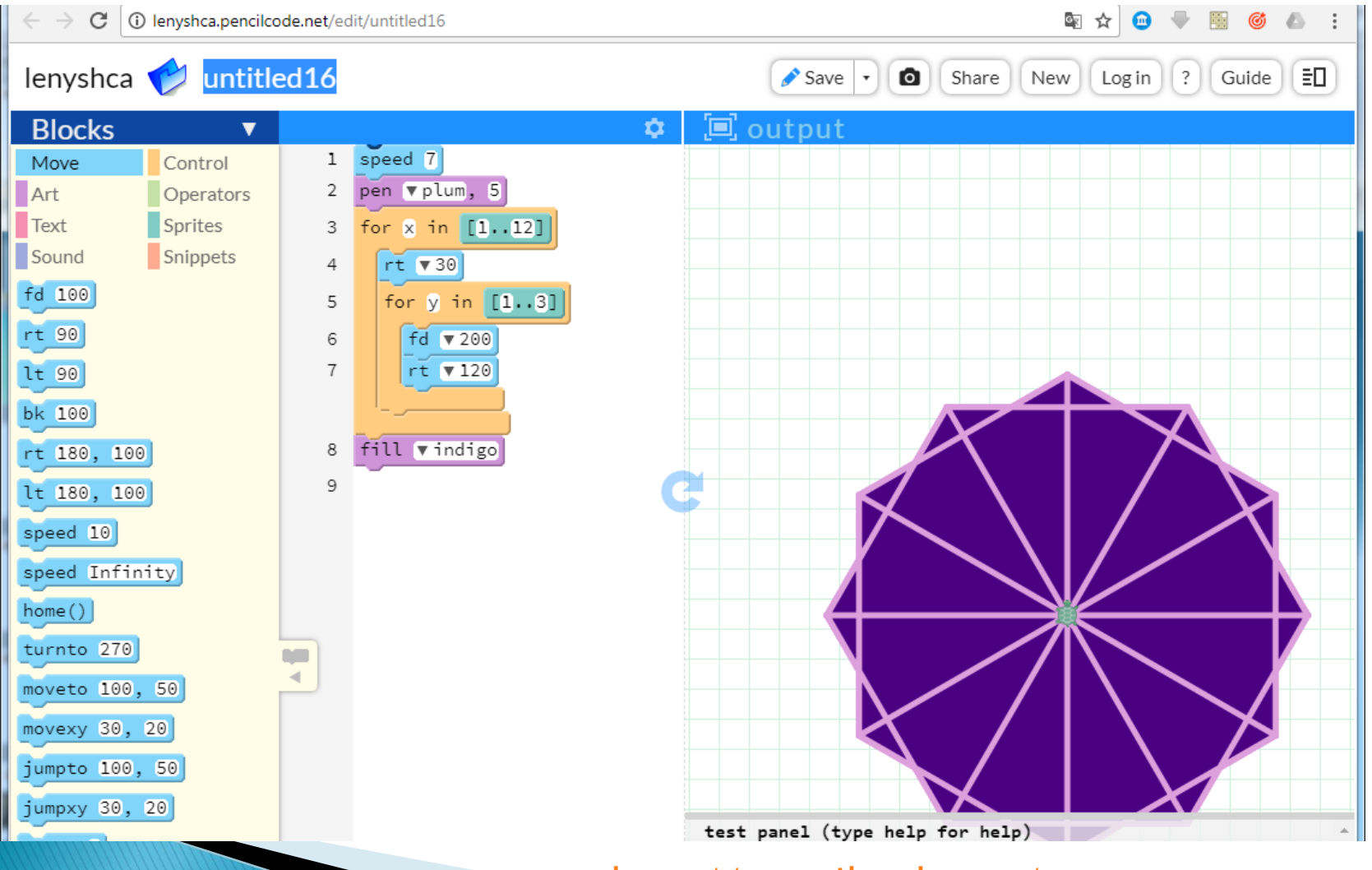

http://pencilcode.net/

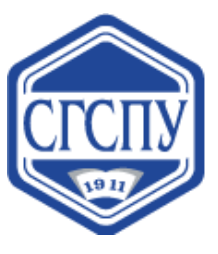

Направление: программирование

|                              |                          | 1 D I 8 7 m |     |     |   | 5 i   = | I × |   |     |   |     | 1 | • 3 C | 0 🕅 | U U | ¥ <mark>2</mark> | 25  | + |    |     |        | x     |
|------------------------------|--------------------------|-------------|-----|-----|---|---------|-----|---|-----|---|-----|---|-------|-----|-----|------------------|-----|---|----|-----|--------|-------|
| ← → С ① Не защищено   block  | ly.ru/code/index.html?la | ng=ru       |     |     |   |         |     |   |     |   |     |   | ☆     | •   | ₽   |                  | ø   | ۵ | J. | π   | Θ      | :     |
| Blockly.Ru > Среда программ  | ирования Blockly         |             |     |     |   |         |     |   |     |   |     |   |       |     |     |                  |     |   |    | Рус | ский ▼ |       |
| Блоки JavaScript             | Python PHP               | Dart        | XML |     |   |         |     |   |     |   |     |   |       |     |     |                  |     |   |    | î   |        |       |
| Логические повторить ( 10    | раз                      |             |     | • • | + |         | • • |   | • • |   | • • | + | • •   | +   | +   | +                | • • | + | +  | •   | • •    |       |
| Математика выполнить         | · · · · · · · · ·        |             |     | • • | * | • •     | • • | • | • • | • | • • | • | • •   | •   | •   | *                | • • | • | •  | • • | • •    |       |
| Текст и и и и и              |                          |             |     | • • | + | • •     | • • |   |     |   | • • |   | • •   |     | +   | +                | • • |   | +  |     | • •    |       |
| Списки повторять, пока       |                          |             |     | • • | + | • •     | • • |   | • • | • | • • | • | • •   | •   | +   | +                | • • | + | +  | • • | • •    | • •   |
| Выполнить                    |                          |             |     | • • | • | • •     | • • | • |     | • | • • | • | • •   | •   | •   | •                | • • | • | •  |     | • •    |       |
| Функции                      |                          |             |     |     | + | • •     | • • |   | • • |   |     | * |       |     | +   | +                | • • | + | +  | • • |        | • •   |
| цикл по 🚺 от (               | 1 до (10 с ш             | агом (1     |     | • • | + | • •     | • • | • | • • | • | • • | * | • •   | *   | *   | + ·              | • • | + | *  | • • | • •    | •     |
| выполнить                    |                          |             |     |     |   |         |     |   |     |   |     |   |       |     | +   |                  | • • | • |    |     |        |       |
|                              | мента 🚺 в списке         |             |     |     | + | • •     | • • |   | • • |   | • • | ٠ | • •   |     | +   | +                | • • | + | +  | • • | • •    |       |
| выполнить                    |                          |             |     | • • | • | • •     | • • | • | • • | • | • • | • | • •   | •   | •   | *                | • • | • | •  | • • | • •    |       |
|                              |                          |             |     | • • | + | • •     |     |   |     |   | • • | • | • •   | ÷   | +   | +                | • • | ÷ | +  |     |        |       |
| выйти из 🕤 цикл              | a s a a a a              |             |     | • • | + | • •     | • • | • | • • | * | • • | * | • •   | •   | +   | +                | • • | + | +  | •   | • •    | · • • |
|                              |                          |             |     | • • | * | • •     | • • | • | • • | • | • • | * | • •   | •   | •   | *                | • • | • | •  | • • | • •    |       |
| a series and a series of the |                          |             |     |     | + | • •     | • • |   |     |   |     |   |       |     | +   | +                | • • | ÷ | +  | •   | • •    | , .   |
|                              |                          |             |     | • • | * | • •     | • • | • | • • | • | • • | • | • •   | •   | •   | *                | • • | * | •  | • • | • •    |       |

#### http://blockly.ru

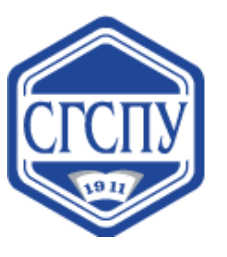

### Blockly-игры

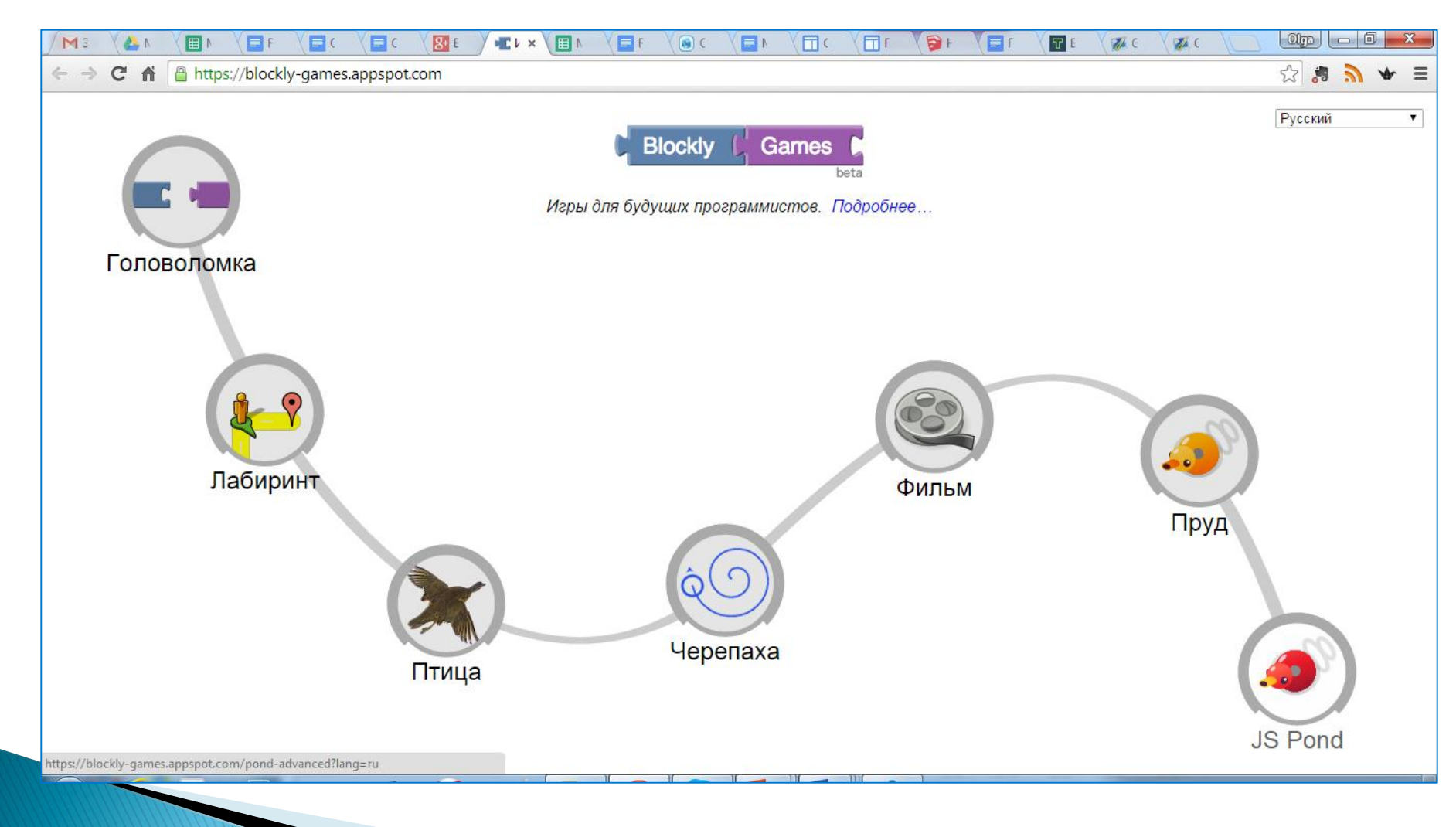

#### <u>https://blockly-games.appspot.com/</u>

## Blockly-игры

| /M3 (▲N (■N (■F (■C (■C                            | E  E  E  E  E E |                 |
|----------------------------------------------------|----------------------------------------------------------------------------------------------------|-----------------|
| ← → C f  https://blockly-games.appspc              | t.com/maze?lang=ru&level=6&skin=0                                                                                                    | tz 🐉 🍠 🚸 ≡      |
| Игры Blockly : Лабиринт                            | 6 000 10                                                                                                    | Русский 🔹 😋 🦞 🔹 |
| У вас осталось 4 блоков.<br>Вапустить<br>Программу | Шагнуть вперед<br>повернуть Напево О •<br>повернуть Направо О •<br>повторять, пока не<br>выполнять<br>выполнять                                                                                                    |                 |

### Blockly-приложения

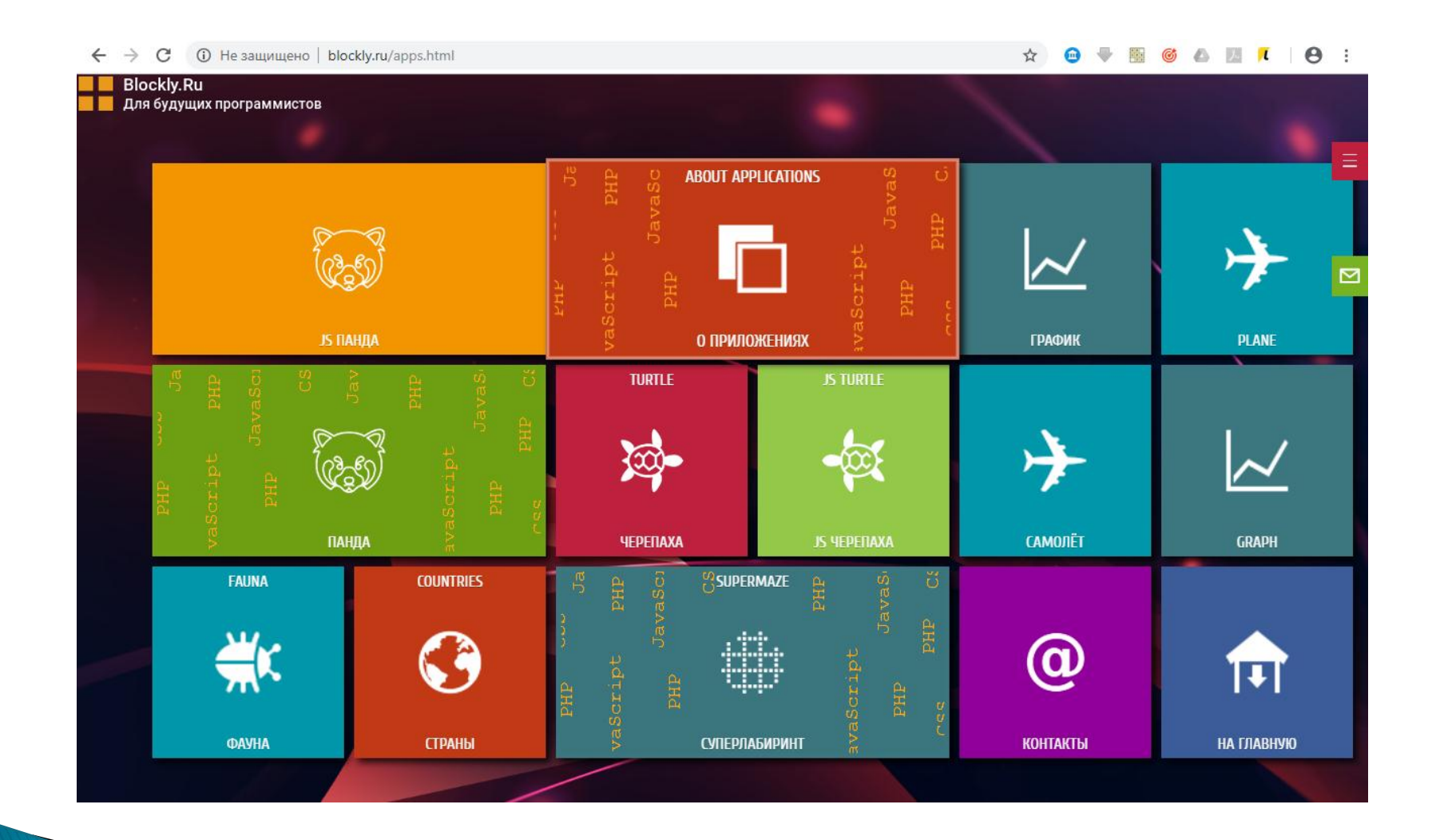

### Blockly-приложения

|                                     |                                                                                                    | ☆ 💼                                                    |                                                                                                    |
|-------------------------------------|----------------------------------------------------------------------------------------------------|--------------------------------------------------------|----------------------------------------------------------------------------------------------------|
| Blockly.Ru > Приложения > График En |                                                                                                    |                                                        |                                                                                                    |
|                                     | Математика<br>Переменные<br>Логические<br>квадратный корень<br>квадратный корень<br>т<br>віпт<br>чётное<br>Вlockly.Ru > Приложения > Черепаха Кит |                                                        |                                                                                                    |
|                                     |                                                                                                    | Черепашка<br>Цвет<br>Логические<br>Циклы<br>Математика | переместить вперёд на (10)<br>повернуть направо на (90)<br>установить ширину (1)<br>поднять перо<br>скрыть черепашку<br>напечатать (" )" |

### Blockly-приложения

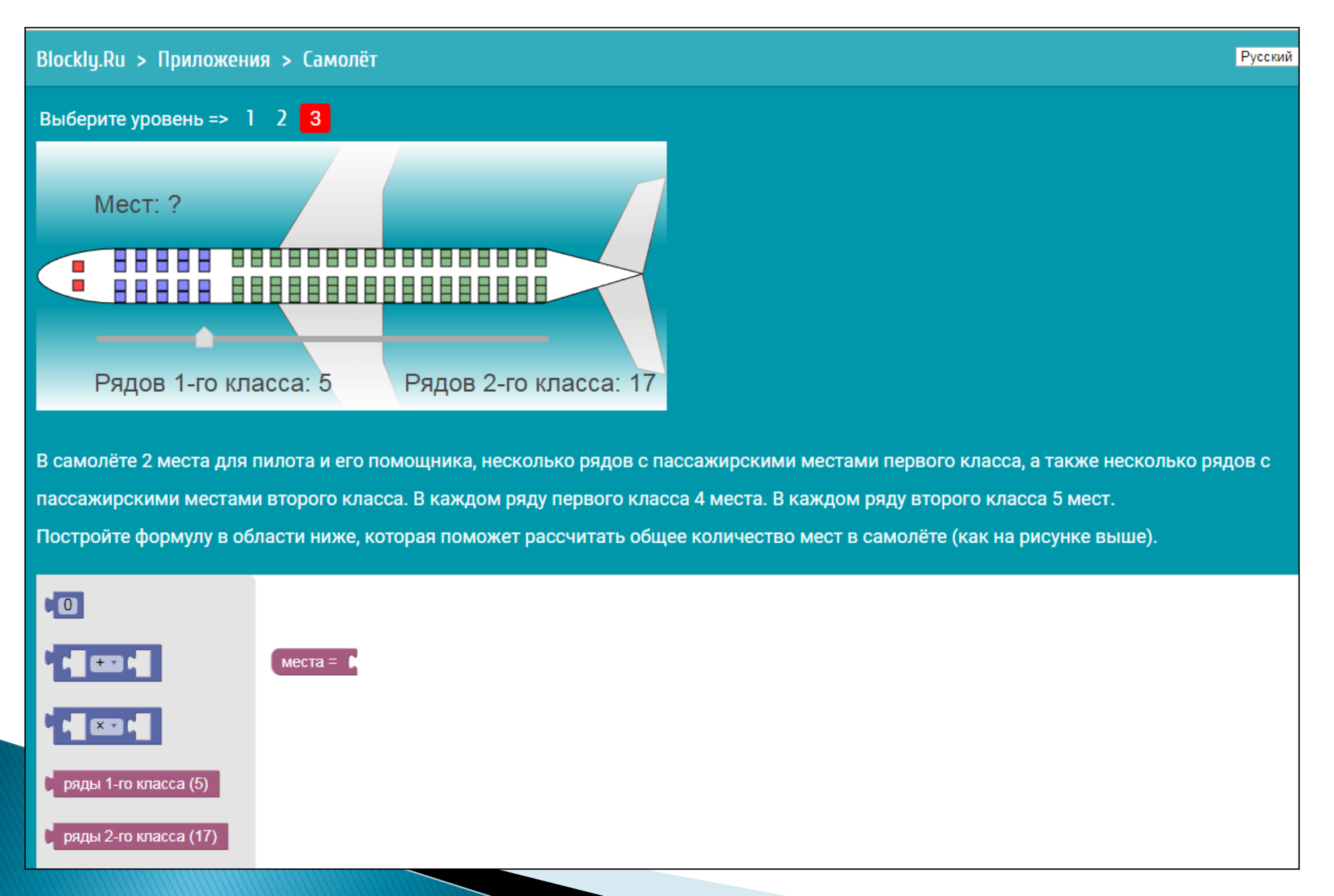

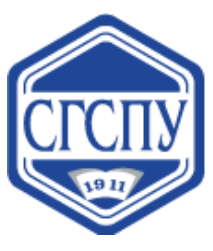

Направление: программирование

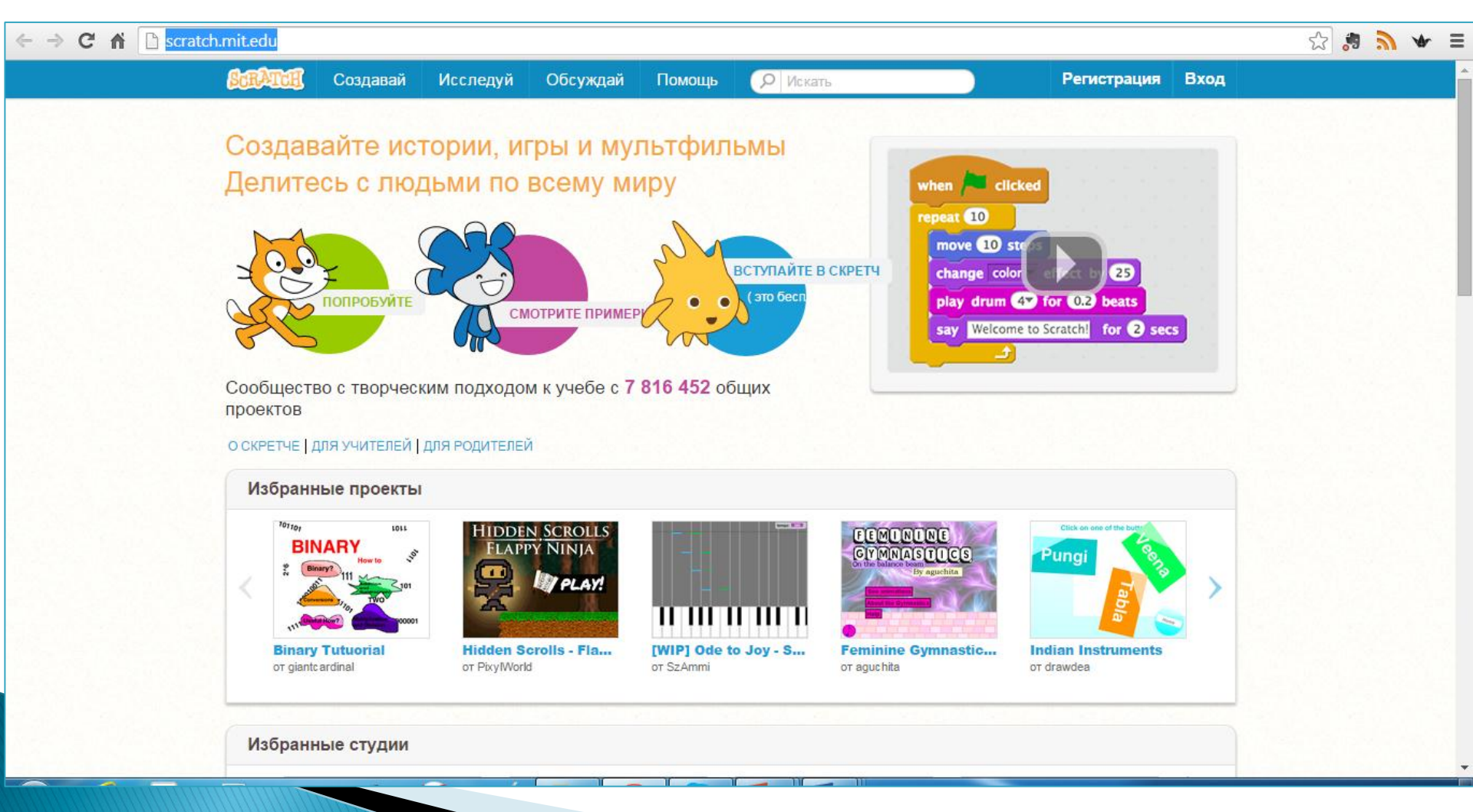

#### http://scratch.mit.edu/

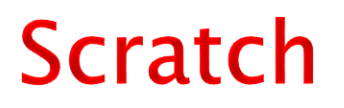

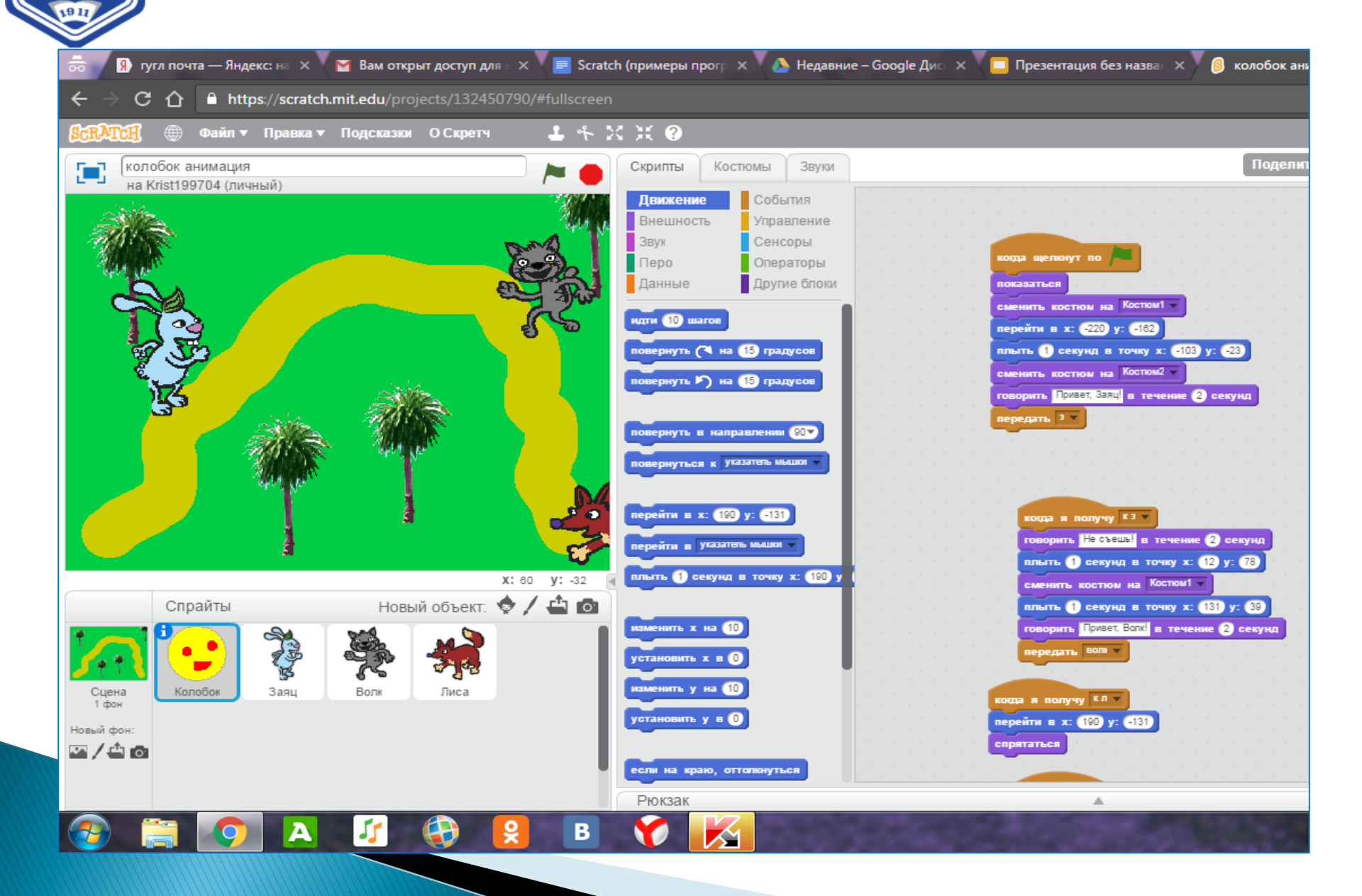

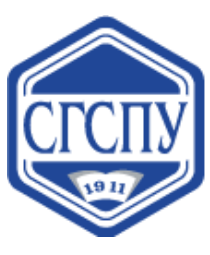

### III заочная Международная Scratchолимпиада по креативному программированию 2019

| ROBBO                                   | +7(812) 309-06-86 РОББО Клуб Продукты РОББО 🗸 О проекте 🗸 Купить 🗸           |
|-----------------------------------------|------------------------------------------------------------------------------|
|                                         | Партнеры -> Scratch-Олимпиада ФестивальРОББО                                 |
|                                         | CCDATCU                                                                      |
|                                         | SURAILH                                                                      |
|                                         | olympiad 2019                                                                |
|                                         |                                                                              |
|                                         | #ScratchОлимпиада                                                            |
| III заочная Междуна<br>программированик | родная Scratch-Олимпиада по креативному<br>2019 года                         |
| Сайт Олимпиады 2019 года — wwv          | v.creativeprogramming.org                                                    |
| Итоговый протокол Олимпиады 2018        | з <b>года</b> Мможно прочитать по этой ссылке.                               |
| Scratch-Олимпиада 2019 года пров        | одится дистанционно и бесплатно                                              |
| Обсуждение вопросов оргкомитета в       | ы можете прочитать в нашей группе BonpocыScratchОлимп в мессенджере WhatsApp |
|                                         |                                                                              |
| <b>РОББО</b> <sup>™</sup>               | HUMAN DEVELOPMENT TOOLS                                                      |
|                                         | московский<br>городской<br>университет<br>ипу                                |
| е 😹 нот 🗾 🎽                             | ИНИЦИАТИВ                                                                    |
|                                         | http://robbo.ru/o                                                            |

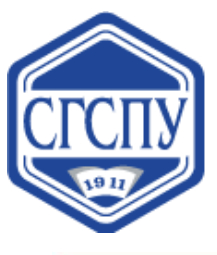

Направление: программирование

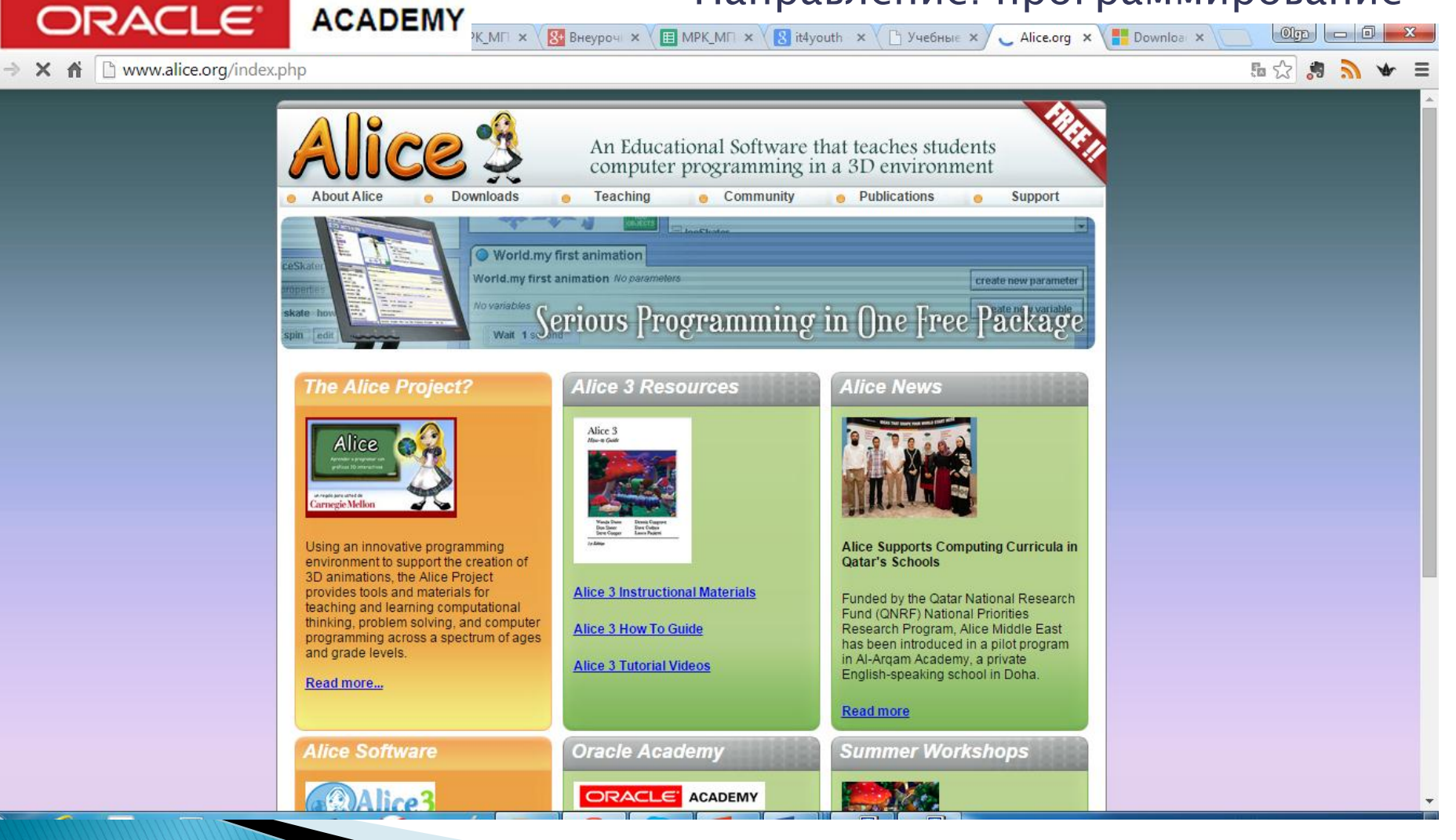

#### http://www.alice.org/index.php

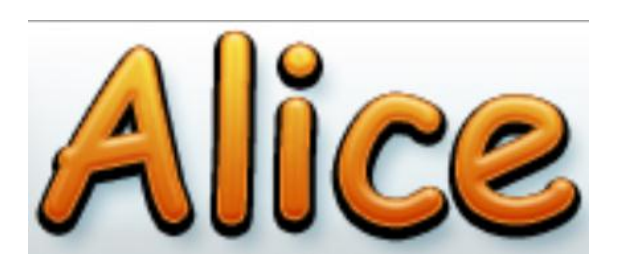

### это инновационная 3D-среда программирования, которая позволяет легко создавать анимацию, интерактивные игры или видео.

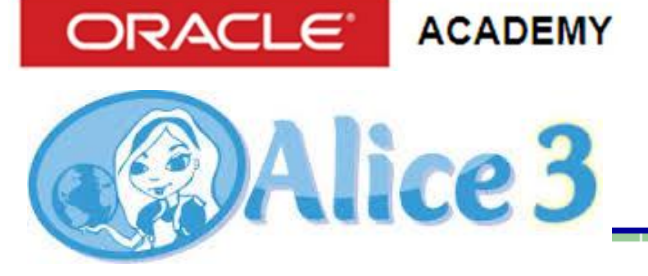

Немного о среде Alice...

### Языки программирования в среде Alice

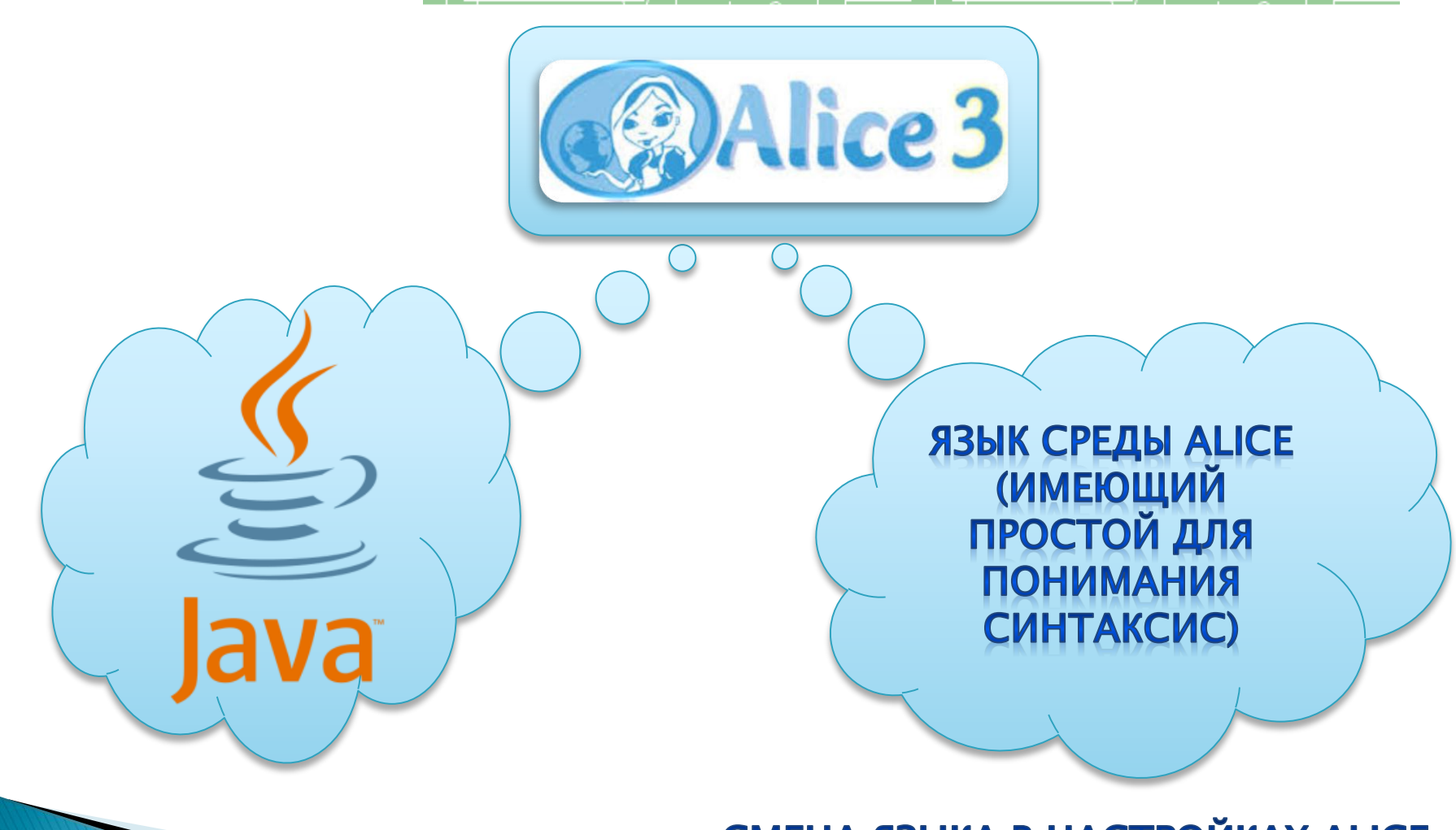

СМЕНА ЯЗЫКА В НАСТРОЙКАХ ALICE (EDIT -> PREFERENCES)

## Установка Alice

"Downloads" (загрузки) Сайт проекта www.alice.org Яндекс 📫 🖉 www.alice.org/index.php Перевести 60 🗸 С 💫 🖓 🖓 1 🗑 3 🚺 🔹 ≼×Ретро FM ▼ An Educational Software that computer programming in a **About Alice** Teaching Community (Блокировать... Downloads 0 O Get Alice 3.1 O Get Alice 2.3 O Alice 3 License World.my first animation O Alice 2 License orld.my first animation No parameters **O Sound Library** Serious Programming in ()ne ] for Alice 2.x and 3.X O Model Gallery for The Alice Pr Alice 3 Resources Alice 3.x O Object Gallery for Alice 2.x Alice 3 Alice How-to Guide O Alice 3.x Archive O Alice 2.x Archive
### Создание виртуального мира в Alice

#### ЭТАПЫ

- Разработка сценария (или истории);
- Покадровая детализация сценария или Раскадровка (представляем сценарий в виде последовательности кадров);
- Написание программы;
- Тестирование и отладка (запуск программы на выполнение и исправление найденных ошибок).

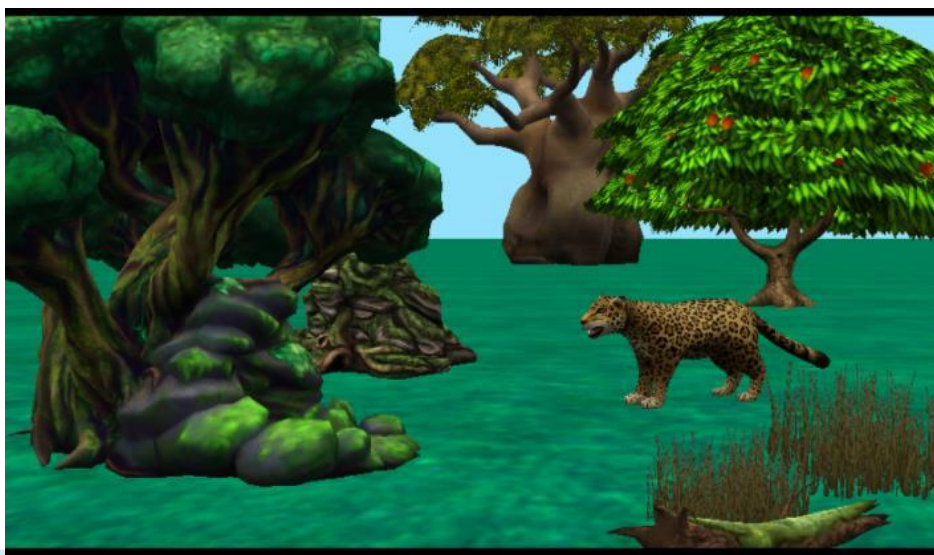

## Этап 1. Разработка сценария

Сценарий делает анимацию осмысленной.

Сценарий – это история, представленная в виде проблемы, требующей решения, или задачи, требующей выполнения.

Примеры:

- Процесс, требующий моделирования.
- Обучающий урок.
- Анимированная история.
- Игра.

### Этап 2. Покадровая детализация

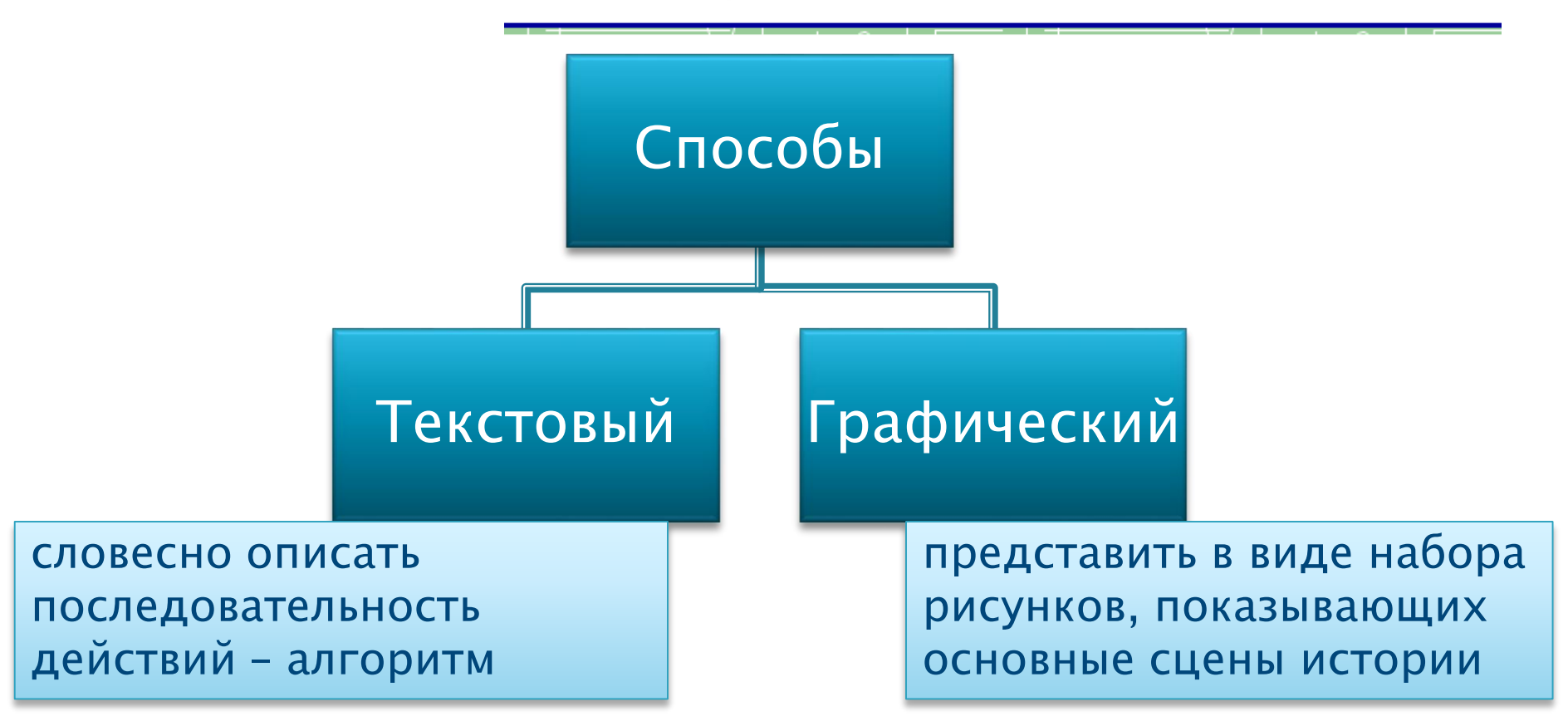

Представляем сценарий в виде последовательности кадров

## Этап 3. Написание программы

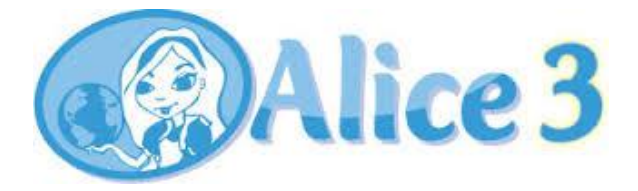

Программный код в Alice представляет собой список инструкций (действий), которые будут выполняться при запуске программы.

Программа – алгоритм, записанный на языке программирования.

Алгоритм – это список команд (действий), позволяющих решить поставленную задачу.

### Этап 4. Тестирование и отладка

Запуск программы на выполнение и исправление найденных ошибок.

Желательно как можно чаще запускать программу, это упрощает процесс исправления ошибок.

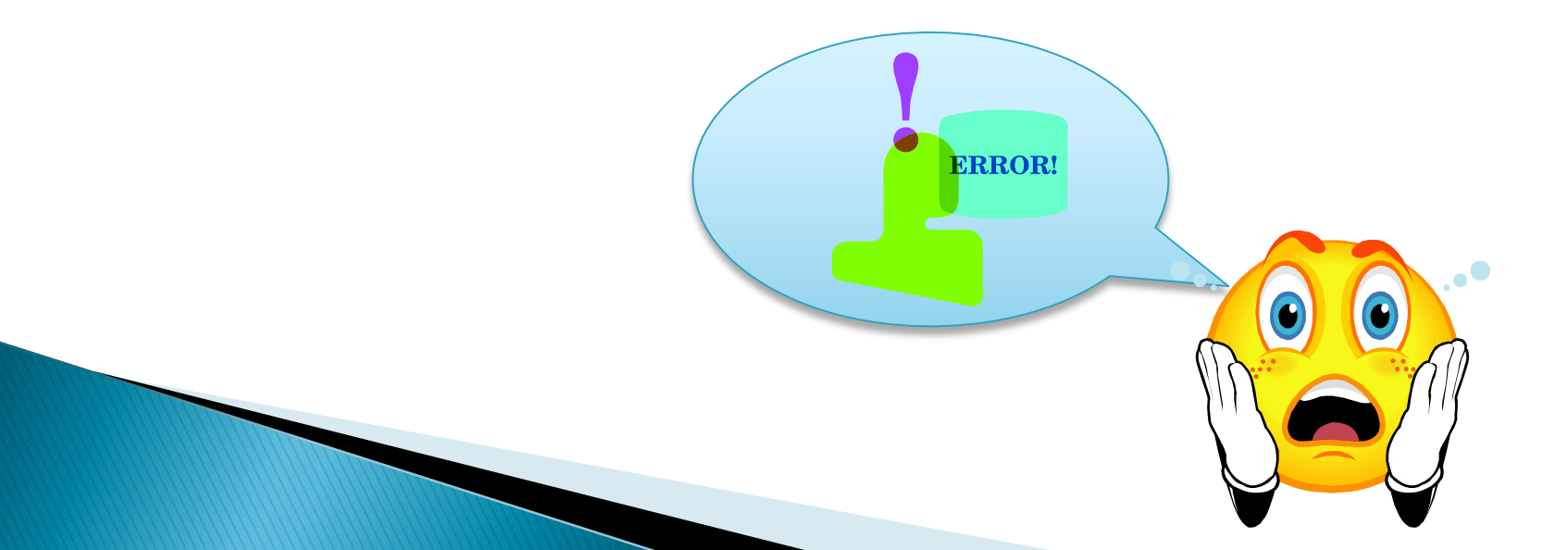

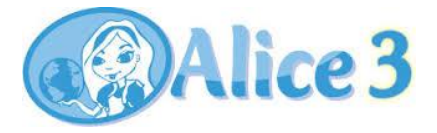

## Интерфейс среды

#### Дерево объектов

#### Для позиционирования объектов

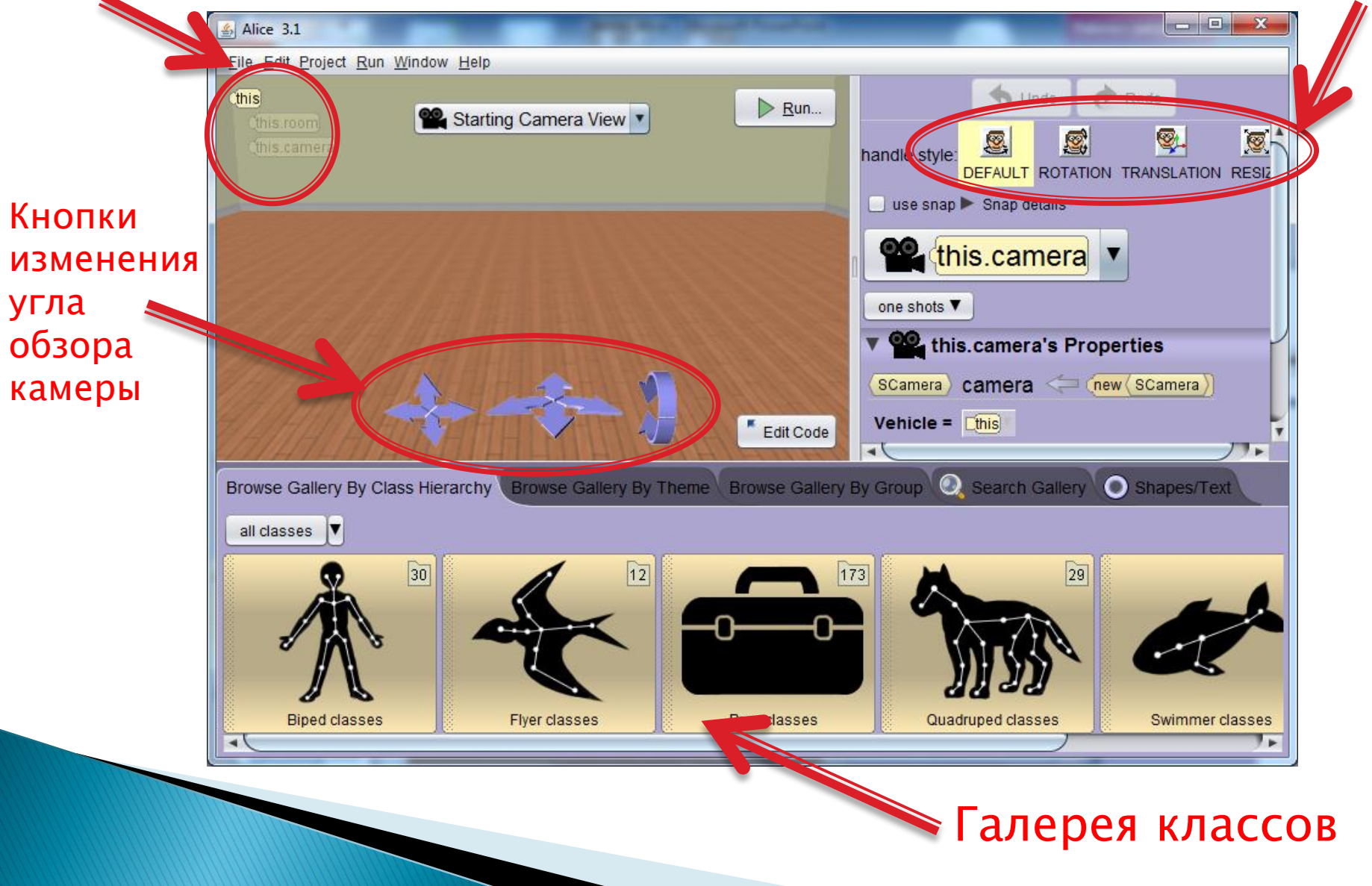

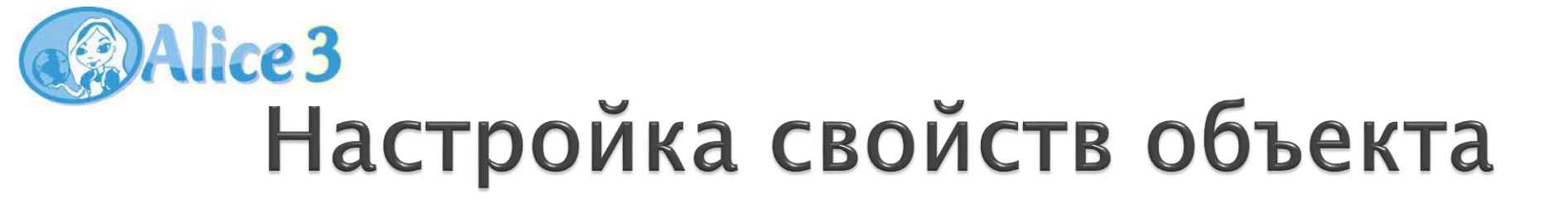

Выбрать один из объектов, например, new\_Teen (подросток). Появится окно настройки свойств данного объекта.

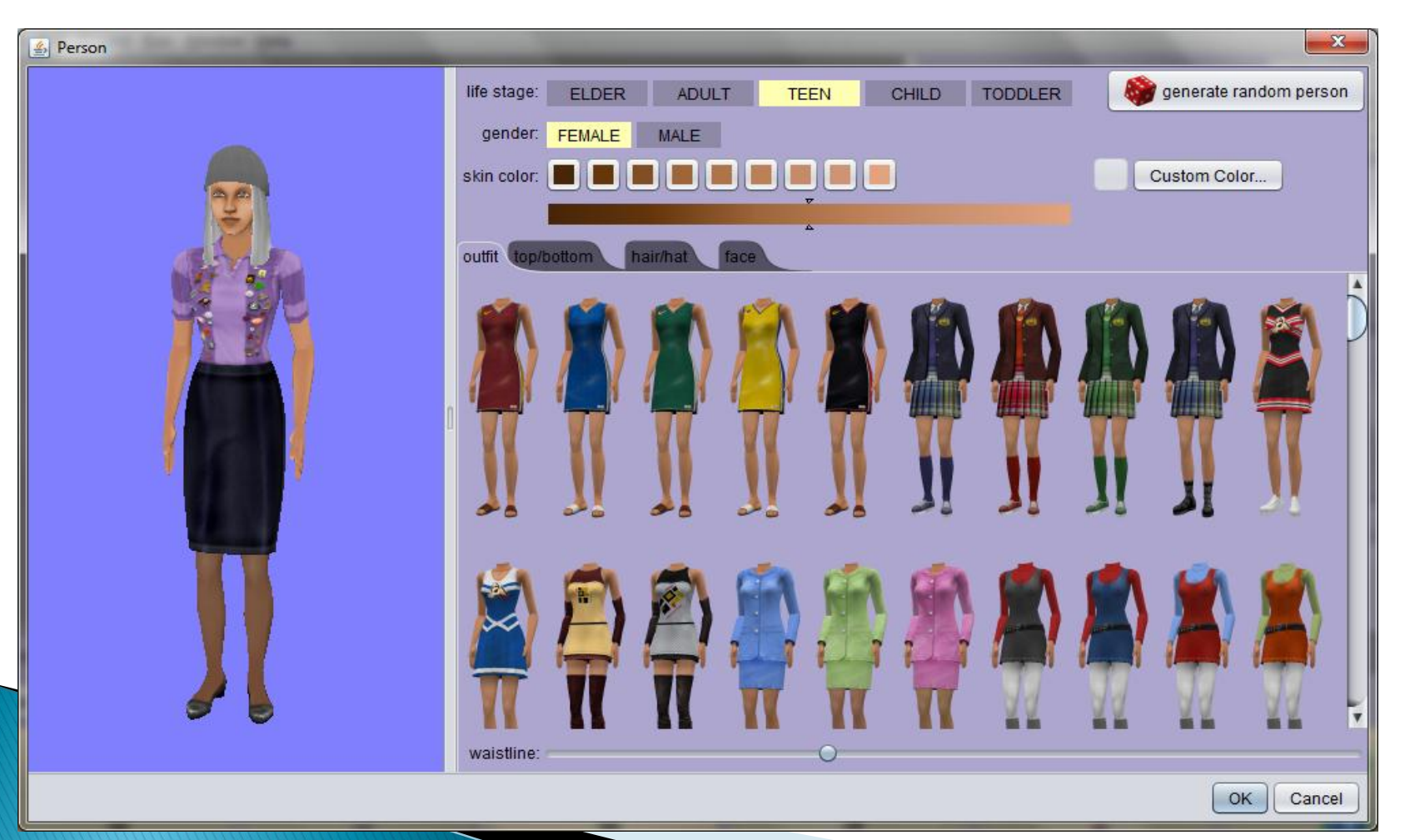

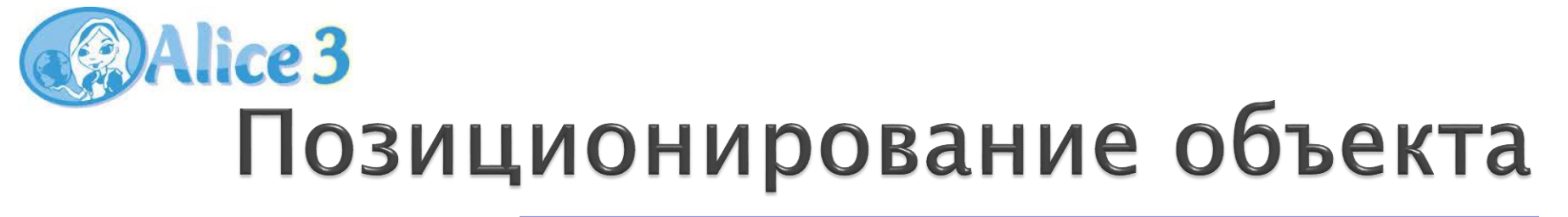

Все объекты:

- имеют 3D координаты по осям x, y и z;
- имеют центр, где пересекаются оси системы координат этого объекта (обычно центр масс);
- имеют составные части, которые могут двигаться;
- двигаются относительно своего центра;
- могут быть расположены передвижением осей.

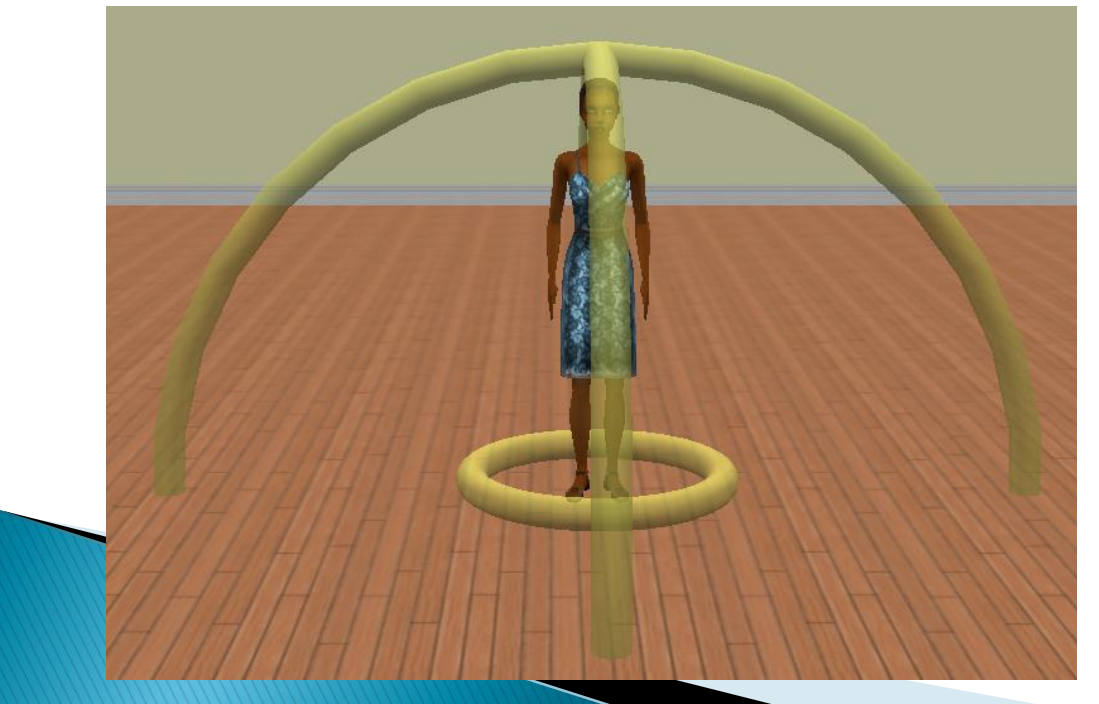

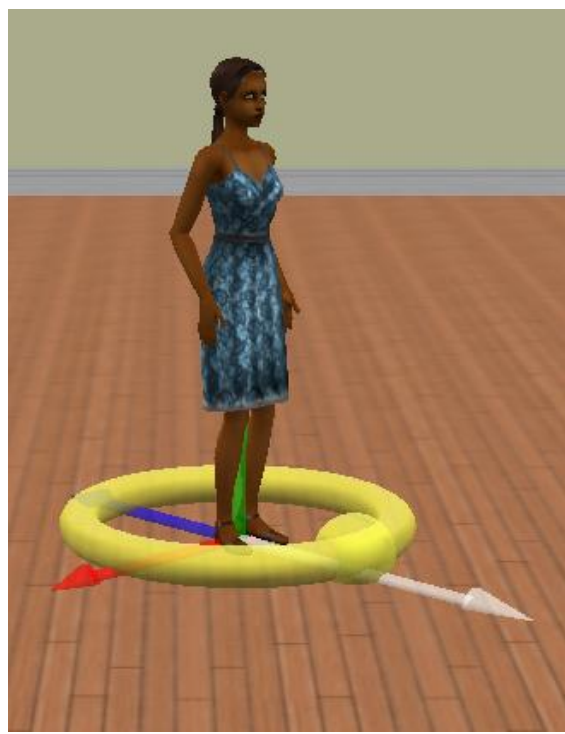

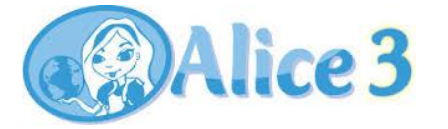

## Интерфейс среды

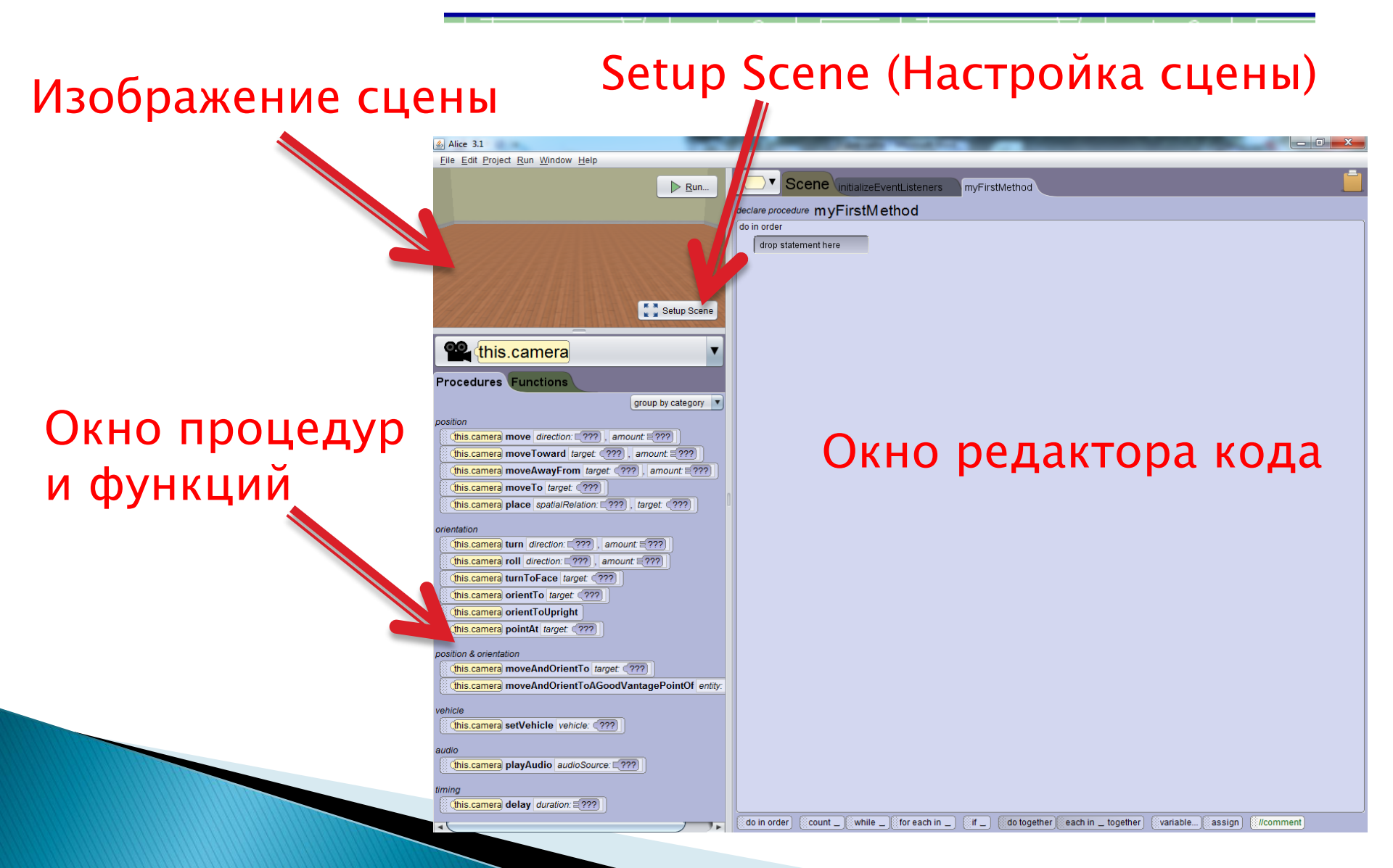

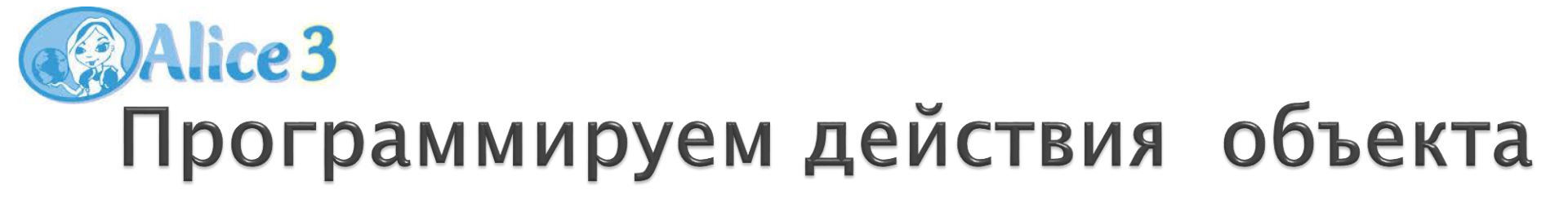

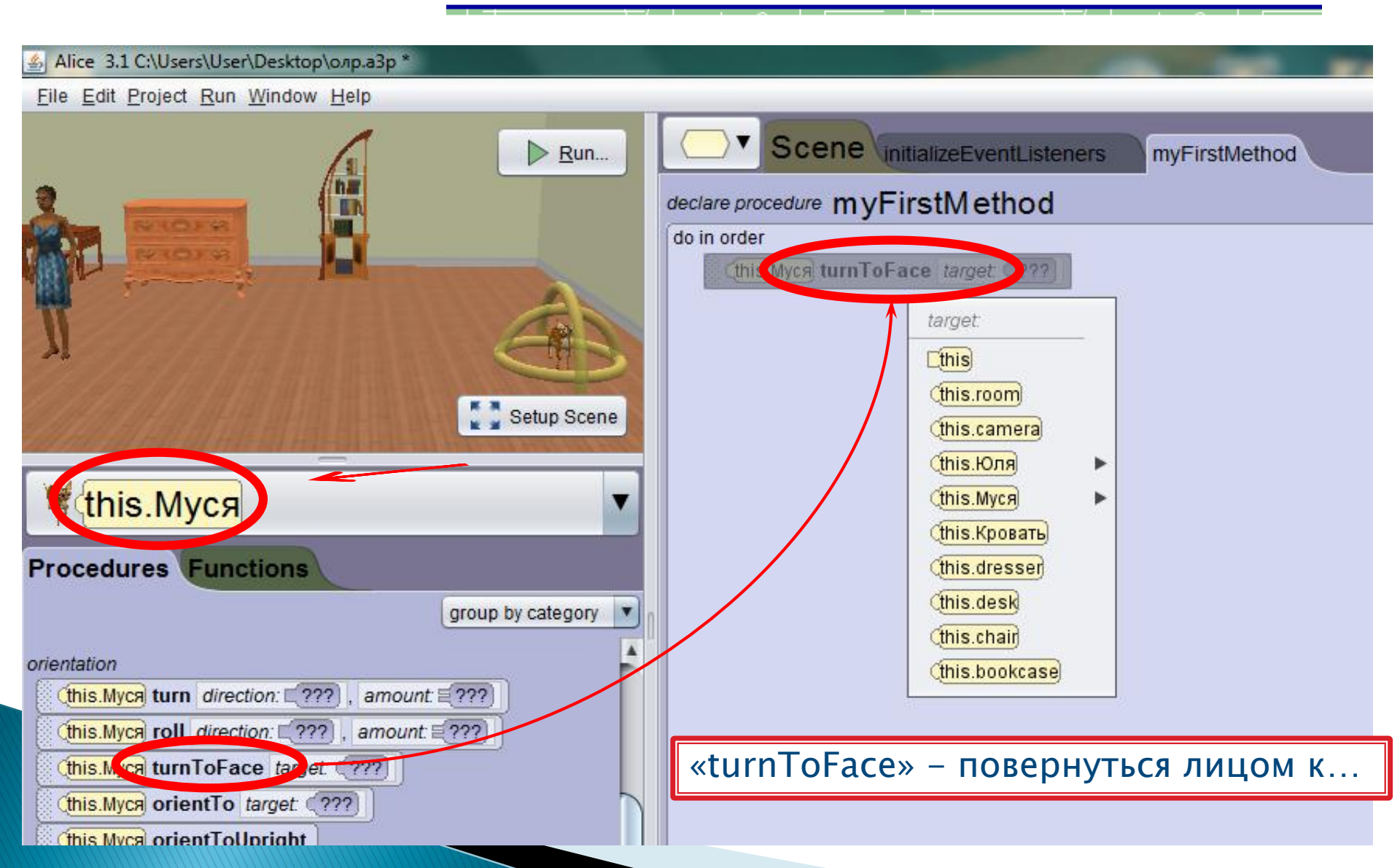

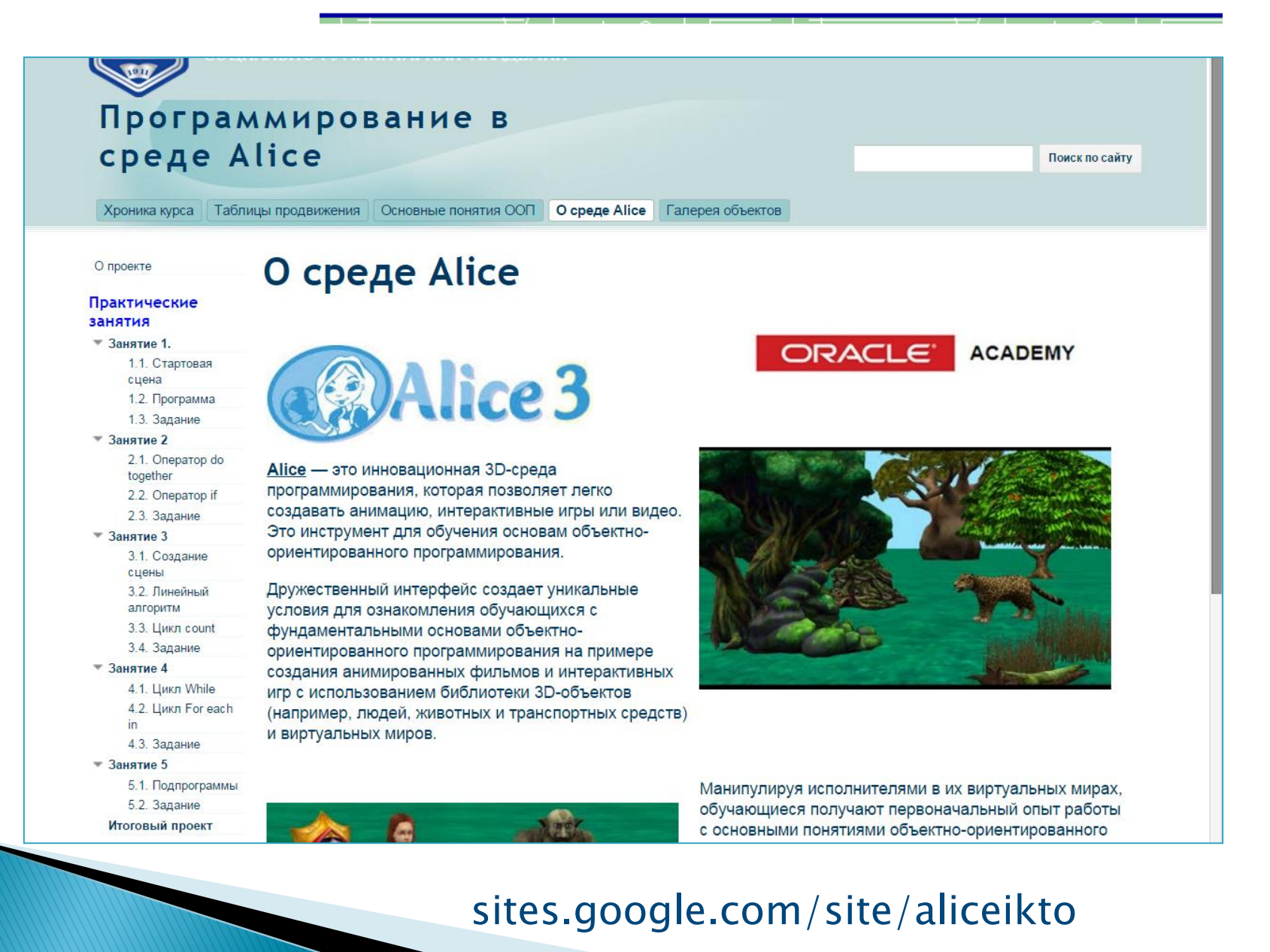

| https://sites.google.com                               | n/site/aliceikto/nasa-masterskaa 🤍 C 🗿 🦊 🥹 🔌 👰                                                                                                    |
|--------------------------------------------------------|----------------------------------------------------------------------------------------------------|
| Основные понятия ОС                                    | ОП О среде Аlice Галерея объектов О нас                                                                                                    |
| О проекте                                              | Инструкция по установке                                                                                                    |
| Практические<br>занятия                                |                                                                                                    |
| <ul> <li>Занятие 1.</li> <li>1.1. Стартовая</li> </ul> | Среда программирования Alice (все версии) является <b>бесплатной</b> и доступна для загрузки на официальном сайте разработчика,                                                                       |
| 1.2. Поограмма                                         | компании Oracle, посвященном этой среде <u>nttp://www.ance.org/index.prp</u> .                                                                                                    |
| 1.3. Задание                                           |                                                                                                    |
| ▼ Занятие 2                                            |                                                                                                    |
| 2.1. Оператор do together                              | <ol> <li>Операционная система: Windows XP, Vista, Windows 7, Windows 8, Mac OSX (Leopard, Snow Leopard, Lion, Mountain Lion) или Linux.</li> <li>1 Гб оперативной памяти (2 ГБ или более).</li> </ol> |
| 2.2. Оператор if                                       | 3. VGA видеокарта (32 бит) с разрешением не менее 1024х768 (видеокарта с поддержкой 3D дает более высокую                                                                                             |
| 2.3. Задание                                           | производительность).                                                                                                    |
| 🔻 Занятие З                                            | 4. Звуковая карта: Совместимая с DirectX 9.0c.                                                                                                    |
| 3.1. Создание<br>сцены                                 | 5. Свободное место на жёстком диске: 1.2 Гб.                                                                                                    |
| 3.2. Линейный<br>алгоритм                              | Java JDK:                                                                                                    |
| 3.3. Цикл count                                        | Установщик Alice использует Java JDK (Java SE Development Kit). Если при установке возникает необходимость наличия Java JDK, то                                                                       |
| 3.4. Задание                                           | нужно обратиться к инструкции по загрузке и установке JDK перед загрузкой и установкой Айсе на официальном сайте разработчика                                                                         |
| * Janatue 4                                            | nttp://neip_alice_org. При расоте в сетевои системе за решением даннои проопемы неооходимо соратиться к системному администратору.                                                                    |
| 4.2. Цикл For each                                     | Загрузка и установка Alice 3.1.                                                                                                    |
| 4.3. Задание                                           | Для загрузки продукта необходимо перейти по адресу <u>http://www.alice.org/index.php</u> . Далее нужно выбрать в меню вкладку "Downloads"                                                             |
| Эанятие 5                                              | (загрузки), и в появившейся колонке выбрать версию продукта, необходимую для использования, как показано на рис. 1.                                                                                   |
| Занятие 6                                              |                                                                                                    |
| Ванятие 7                                              | An Educational Software that teaches students                                                                                                    |
| Материалы                                              | computer programming in a 3D environment                                                                                                    |
| Инструкция по                                          | <ul> <li>About Alice</li> <li>Downloads</li> <li>Teaching</li> <li>Community</li> <li>Publications</li> </ul>                                                                                         |
| установке                                              | e Get Alice 3.1                                                                                                    |
| Полезные ресурсы                                       | o get Alice 2.3                                                                                                    |
| оправочник                                             | ○ Alice 3 License                                                                                                    |
| События                                                | O Alice 2 License                                                                                                    |
| Экспо-Волга 2013                                       | o Souria Library to                                                                                                    |
|                                                        |                                                                                                    |
|                                                        | Alice 3.x                                                                                                    |
|                                                        | The Alice Pr Object Gallery for Alice 3 Resources Alice News and N                                                                                                    |
|                                                        |                                                                                                    |
|                                                        | Alice 2.x                                                                                                    |
|                                                        | Alice 2.x<br>• Alice 3.x Archive Alice 3<br>• Alice 3.x Archive Alice 3                                                                                                    |

Tours propher an 107 05 stand

| nttps://sites.googie.com/s                                                                                                    | ite/aliceikto/3-3-rere 🗸 😋 🗸 😕 🚀 😕                                                                                                    |  |  |  |  |  |
|----------------------------------------------------------------------------------------------------|----------------------------------------------------------------------------------------------------|--|--|--|--|--|
| Основные понятия Об                                                                                                    | ОП О среде Аlice Галерея объектов О нас                                                                                                    |  |  |  |  |  |
| О проекте                                                                                                    | 3.3. Цикл count                                                                                                    |  |  |  |  |  |
| Практические<br>занятия                                                                                                    |                                                                                                    |  |  |  |  |  |
| <ul> <li>Занятие 1.</li> <li>1.1. Стартовая</li> </ul>                                                                                                    | Введение в сюжет оператора «count»                                                                                                    |  |  |  |  |  |
| сцена<br>1.2. Программа                                                                                                    | Для начала определимся, что же такое оператор цикла «count».                                                                                                    |  |  |  |  |  |
| <ul> <li>Занятие 2         <ol> <li>2.1. Оператор do<br/>together</li> <li>2.2. Оператор if</li> <li>2.3. Задание</li> </ol> </li> <li>Занятие 3         <ol> <li>1. Создание<br/>сцены</li> <li>3.2. Линейный<br/>алгоритм</li> </ol> </li> <li>Занятие 4         <ol> <li>Цикл While</li> </ol> </li> </ul> | <ul> <li>«Count» – циклический оператор, предназначенный для выполнения одних и тех же процедур или функций п раз, причем п может быть, как и целым, так и дробным числом (с помощью дробного числа можно задать выполнение цикла на треть, на половину и т.д.).</li> <li>«Count» находится в нижней панели управления (рис. 23).</li> </ul>                                                                                                    |  |  |  |  |  |
| <ul> <li>4.2. Цикл For each<br/>in</li> <li>4.3. Задание</li> <li>Занятие 5</li> <li>Занятие 6</li> <li>Занятие 7</li> </ul>                                                                                                    | With UFO     Control and Control       Procedures     procedures       Procedures     procedures       Proced |  |  |  |  |  |
| Материалы                                                                                                    | Рис. 23. Выбор оператора «count»<br>Итак, внедрим данный оператор в наш сюжет. Для этого перетащим его в окно редактирования кода. Сделаем так, чтобы                                                                                                    |  |  |  |  |  |
| Инструкция по                                                                                                    | тарелка сначала поднималась вверх, зависала на мгновение, еще поднималась и улетала. Для этого в оператор «count»                                                                                                    |  |  |  |  |  |
| Инструкция по<br>установке                                                                                                    | тарелка сначала поднималась вверх, зависала на мгновение, еще поднималась и улетала. Для этого в onepatop «count»                                                                                                    |  |  |  |  |  |

| https://sites.google.com/s            | ite/aliceikto/5-1-podprogrammy/5-1-5 🛛 🗸 🖓 🖗 🖉                                                                                                    |  |  |  |  |  |  |  |
|---------------------------------------|----------------------------------------------------------------------------------------------------|--|--|--|--|--|--|--|
| Основные понятия ОС                   | О среде Alice Галерея объектов О нас                                                                                                    |  |  |  |  |  |  |  |
| О проекте                             | <u>5.1. Подпрограммы</u> >                                                                                                    |  |  |  |  |  |  |  |
| Практические                          | 5.1.5 Создание собственной процедуры                                                                                                    |  |  |  |  |  |  |  |
|                                       |                                                                                                    |  |  |  |  |  |  |  |
| 1.1. Стартовая<br>сцена               | <u>5.1.1. Настраивание рабочей среды для дальнейшей работы</u>                                                                                                    |  |  |  |  |  |  |  |
| 1.2. Программа                        | 5.1.2. Shakumer bu Chipolegyphon aucripakulien                                                                                                    |  |  |  |  |  |  |  |
| 1.3. Задание                          | 5.1.3. Tradeator Cospannia Convertia                                                                                                    |  |  |  |  |  |  |  |
| ▼ Занятие 2                           | 5.1.4. UCRONESOBAHHE REQUERTED A CONTRACTION OF THE STATE OF THE STATE |  |  |  |  |  |  |  |
| 2.1. Оператор do<br>together          | <u>5.1.5 Создание сооственнои процедуры</u><br><u>5.1.6. Объявление собственной процедуры</u>                                                                                                    |  |  |  |  |  |  |  |
| 2.2. Оператор if                      | 5.1.7. Добавление процедуры в myFirstMethod                                                                                                    |  |  |  |  |  |  |  |
| 2.3. Задание                          | 5.1.8 Редактирование процедуры                                                                                                    |  |  |  |  |  |  |  |
| • Занятие 3                           | 5.1.9 Программирование совокупности действий Панды и Кролика                                                                                                    |  |  |  |  |  |  |  |
| 3.1. Создание<br>сцены                |                                                                                                    |  |  |  |  |  |  |  |
| 3.2. Линейный<br>алгоритм             | Панда и Кролик вместе совершают прыжки (2 раза). Для этого мы создадим свою процедуру.                                                                                                    |  |  |  |  |  |  |  |
| 3.3. Цикл count<br>3.4. Задание       | Для начала создадим процедуру для Кролика.                                                                                                    |  |  |  |  |  |  |  |
| ▼ Занятие 4                           |                                                                                                    |  |  |  |  |  |  |  |
| 4.1. Цикл While<br>4.2. Цикл For each | в приведенном коде кролик и панда движутся вверх и вниз, моделируя прыжок. Эти повторяющиеся деиствия, которые<br>могут выполнять все объекты, вынесем в отдельную процедуру.<br>Встроенные особенности редактора кода                                                                                                    |  |  |  |  |  |  |  |
| in                                    |                                                                                                    |  |  |  |  |  |  |  |
| 4.3. Задание                          |                                                                                                    |  |  |  |  |  |  |  |
| • Занятие 5                           |                                                                                                    |  |  |  |  |  |  |  |
| 5.1. Подпрограммы                     | Редактор кода обладает несколькими встроенными особенностями, понимание которых необходимо при                                                                                                    |  |  |  |  |  |  |  |
| 5.2. Задание<br>5.2. Задание          | объявлении процедуры. По умолчанию, когда открывается редактор кода, отображается вкладка mvFirstMethod                                                                                                    |  |  |  |  |  |  |  |
| Занятие 6                             |                                                                                                    |  |  |  |  |  |  |  |
| занятие /                             | (pric. +).                                                                                                    |  |  |  |  |  |  |  |
| Материалы                             |                                                                                                    |  |  |  |  |  |  |  |
| Инструкция по<br>установке            |                                                                                                    |  |  |  |  |  |  |  |
| Полезные ресурсы                      |                                                                                                    |  |  |  |  |  |  |  |
|                                       |                                                                                                    |  |  |  |  |  |  |  |

| https://sites.google.com/site                             | e/aliceik | to/spravocnik             |                           |                                    | ⊤ Ci      | Q       | +       | 0    | 1 | 9 = |
|-----------------------------------------------------------|-----------|---------------------------|---------------------------|------------------------------------|-----------|---------|---------|------|---|-----|
| Основные понятия ООП О среде Alice Галерея объектов О нас |           |                           |                           |                                    |           |         |         |      |   |     |
| О проекте                                                 | Сп        |                           | ,                         |                                    |           |         |         |      |   |     |
| Практические                                              | CII       |                           | •                         |                                    |           |         |         |      |   |     |
| занятия                                                   | На ст     | ранице расположена сп     | равочная информация по с  | танлартным процедурам и функциям   | испол     | зуемь   | ым в со | реле |   |     |
| • Занятие 1.                                              | Alice.    | panniqo paononona on      | pape man impopmaquin ne e |                                    | , 1011071 | 50,0112 |         | одо  |   |     |
| 1.1. Стартовая<br>сцена                                   |           |                           |                           |                                    |           |         |         |      |   |     |
| 1.2. Программа                                            |           |                           | г                         | Іроцедуры                          |           |         |         |      |   |     |
| 1.3. Задание                                              | Про       | јелура в Аlice – это лей  |                           | однить объект (метод подпрограмма  | измено    | ющае    | свойс   | тва  |   |     |
| ▼ Занятие 2                                               | объек     | ста) например переме      | цение поворот наклон и т  | л                                  | VISINCHIA | ющал    | CDOMC   | i ba |   |     |
| 2.1. Оператор do                                          |           | inal, nanprinop, nopolioi |                           | <b>.</b>                           |           |         |         |      |   |     |
| together                                                  |           |                           |                           |                                    |           |         |         |      |   |     |
| 2.2. Onepatop if                                          | кате      | гория "position"          |                           | I                                  |           |         |         |      |   |     |
| Z.S. Задание                                              | No        | Наименование              | Описание                  | Параметры                          |           |         |         |      |   |     |
| 3.1. Создание                                             |           | процедуры                 | процедуры                 | - apano (por                       |           |         |         |      |   |     |
| сцены                                                     |           | 1 1 1 1                   | 1 1 001                   |                                    |           |         |         |      |   |     |
| 3.2. Линейный                                             | 1         | move                      | двигаться                 | "direction" - направление (LEFT,   |           |         |         |      |   |     |
| алгоритм                                                  |           |                           |                           | RIGHT, FORWARD, BACKWARD)          |           |         |         |      |   |     |
| 3.4. Задание                                              |           |                           |                           | "amount" – расстояние, на          |           |         |         |      |   |     |
| • Занятие 4                                               |           |                           |                           | которое переместится объект        |           |         |         |      |   |     |
| 4.1. Цикл While                                           |           |                           |                           | (0.125-8.0)                        |           |         |         |      |   |     |
| 4.2. Цикл For each                                        | _         |                           |                           |                                    |           |         |         |      |   |     |
| in .                                                      | 2         | movelloward               | двигаться в сторону       | " target" - цель(объект) к которой |           |         |         |      |   |     |
| 4.3. Задание                                              |           |                           |                           | перемещается объект                |           |         |         |      |   |     |
| 5 1. Попрограммы                                          |           |                           |                           | "amount" - расстояние на которое   |           |         |         |      |   |     |
| 5.2. Задание                                              |           |                           |                           | объект переместится к заданной     |           |         |         |      |   |     |
| • Занятие 6                                               |           |                           |                           | цели(объекту)                      |           |         |         |      |   |     |
| 6.1. Переменные                                           | 2         | moveAwayEram              | 070ŬTU 07                 |                                    |           |         |         |      |   |     |
| 6.2. Задание                                              | 3         | moveAwayFrom              | 01001001                  | пагует - цель(объект) от которои   |           |         |         |      |   |     |
| ▼ Занятие 7                                               |           |                           |                           | перемещается обрект                |           |         |         |      |   |     |
| ??? .7.1                                                  |           |                           |                           | "amount" - расстояние на которое   |           |         |         |      |   |     |
| ??? .7.2                                                  |           |                           |                           | объект переместится от заданной    |           |         |         |      |   |     |
| 7.3. Задание                                              | 1         |                           |                           | цели(объекту)                      |           |         |         |      |   |     |

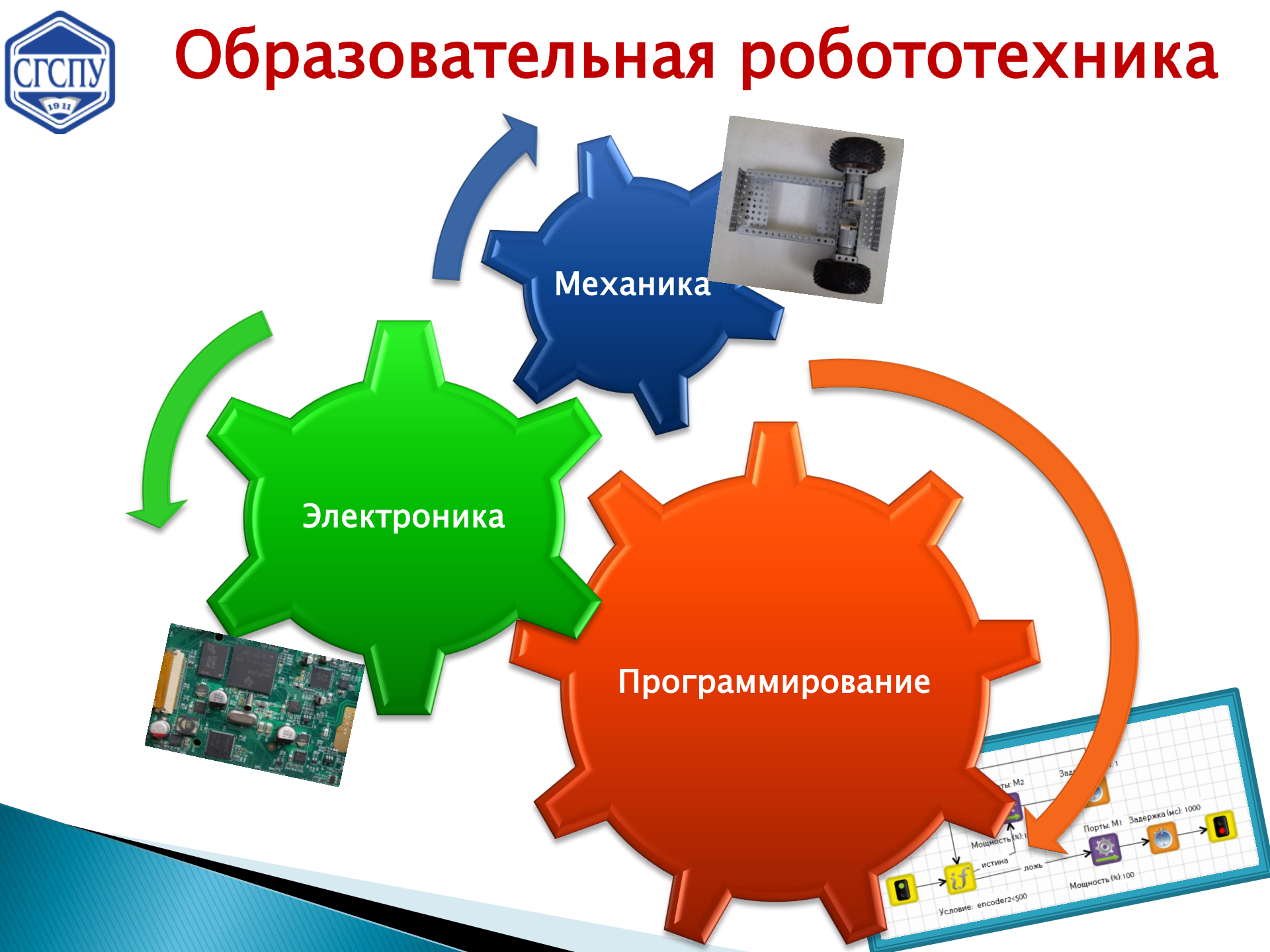

![](_page_52_Picture_0.jpeg)

## Кибернетический конструктор TRIK

![](_page_52_Picture_2.jpeg)

![](_page_52_Picture_3.jpeg)

![](_page_52_Picture_4.jpeg)

#### ТРИК КОНСТРУКТОР ТЯК научим изобретать будущее

# Детали ТРИК **совместимы** с «совметалконструктором»

![](_page_53_Picture_2.jpeg)

![](_page_53_Picture_3.jpeg)

Контроллер ТРИК совместим с большинством робототехнических конструкторов.

![](_page_54_Picture_0.jpeg)

• Базовая тележка

![](_page_54_Picture_2.jpeg)

![](_page_54_Picture_3.jpeg)

• Различные проекты

![](_page_54_Picture_5.jpeg)

![](_page_54_Picture_6.jpeg)

Робофутболист

![](_page_54_Picture_8.jpeg)

Джонни

Минотавр

# ТРИК КОНТРОЛЛЕР TRIK

Контроллер ТРИК совместим с большинством робототехнических конструкторов.

-3 процессора -гироскоп -акселерометр -динамик -дисплей -Wi-Fi -диод -кнопки

![](_page_55_Picture_3.jpeg)

![](_page_55_Picture_4.jpeg)

![](_page_55_Picture_5.jpeg)

![](_page_55_Picture_6.jpeg)

### **трик** Программное сопровождение – **TRIK Studio**

научим изобретать будущее

![](_page_56_Figure_2.jpeg)

- визуальная среда программирования роботов,
- распространяется бесплатно,
- работает под Windows и под Linux,
- имеет русскоязычный интерфейс,
- позволяет проводить имитационное моделирование(!).

![](_page_56_Figure_8.jpeg)

![](_page_57_Picture_0.jpeg)

![](_page_57_Picture_1.jpeg)

С использованием 2D-модели даже при отсутствии робототехнического набора можно организовать пропедевтический курс робототехники!

![](_page_57_Picture_3.jpeg)

![](_page_58_Picture_0.jpeg)

Авторским коллективом ООО «Кибернетические технологии» разработаны и размещены в свободном доступе:

- пакет лабораторных работ,
- комплект мультимедийных презентаций.

Материалы проходят апробацию на базе Санкт– Петербургского городского центра школьной робототехники (руководитель С.А. Филиппов, разработчик И.Ю. Широколобов).

http://blog.trikset.com

![](_page_58_Picture_6.jpeg)

## ТРИК Методическое сопровождение

| ← → C A https://stepik.org/course/462/syllabus                  | ९ 🛧 😐 🛡 🔣 🎯 🛆 🗾 🖊 😝 :                |
|-----------------------------------------------------------------|--------------------------------------|
| စာ stepik Каталог Мои курсы Создать - Q Поиск по курсу          | Русский - ЕН Елена Николаевна (12) - |
| Первый шаг в робототехнику (демо-<br>курс)                      | 🔿 2/78 Продолжить 🗸                  |
| Информация Отзывы <b>Содержание</b> Комментарии                 |                                      |
| 1 Робототехника и ТАУ<br>1.1 Вводный урок курса<br>1.2 Введение | 2/78                                 |
| 1.3 Базовые алгоритмы І                                         | 0 / 15                               |
| 1.4 Базовые алгоритмы II                                        | 0 / 34                               |
| 1.5 Введение в теорию автоматического управления                | 0 / 26                               |
| 1.6 Заключительный урок <u>https://stepik.c</u>                 | org/course/462/syllabus              |

## ТРИК Методическое сопровождение

|                                                                  |                                                                             | _                                                                                |
|------------------------------------------------------------------|-----------------------------------------------------------------------------|----------------------------------------------------------------------------------|
| $\leftrightarrow$ $\rightarrow$ C $($ http://www.eta             | os://stepik.org/lesson/23131/step/1?unit=6347 Q 🛧 😑 🐺 🚳 💩 🔝 🖪 🌘 🗄           |                                                                                  |
| 🔗 stepik                                                         | EH Елена Николзевна (12) ~                                                  |                                                                                  |
| Первый шаг в                                                     | 1.2 Введение 8 из 9 шагов пройдено 2 из 3 балла получено                    |                                                                                  |
| робототехнику (демо-<br>Прогресс по курсу: 2/78                  | курс)                                                                       |                                                                                  |
| 1. D. 6                                                          |                                                                             |                                                                                  |
| 1 1 Вволный урок курс                                            |                                                                             | Робот это                                                                        |
| 1.2. Введение                                                    |                                                                             |                                                                                  |
| 1.3 Базовые алгоритмы                                            | ul l                                                                        |                                                                                  |
| 1.4 Базовые алгоритмы                                            |                                                                             |                                                                                  |
| <ol> <li>введение в теорию</li> <li>Заключительный уг</li> </ol> | ав<br>рок Начать просмотр                                                   | Тест — Выберите один вариант из списка                                           |
| 4000-000000000000000 <del>0</del>                                |                                                                             | Всё получилось!                                                                  |
|                                                                  |                                                                             |                                                                                  |
|                                                                  |                                                                             | 🔵 автоматическое устройство с антропоморфным действием, которое частично или     |
|                                                                  |                                                                             | полностью заменяет человека при выполнении работ в монотонных, опасных для жизни |
|                                                                  | ий 43 Цр 4 Следующий шаг <b>&gt;</b>                                        | условиях или при относительной недоступности объекта.                            |
|                                                                  |                                                                             | 🖁 🔾 специальная интеллектуальная программа для автоматизации рутинных задач      |
| Усло                                                             | овие: Скачайте файл с задачей на компьютер, проверьте выполнение в среде ТК | 🛿 🗌 изначальное литературное слово (от чеш. "робота" - тяжкий непосильный труд)  |
| Stud                                                             | lio, загрузите решение для проверки.                                        | • все вышеперечисленное                                                          |
|                                                                  |                                                                             | Следующий шаг Решить снова                                                       |
|                                                                  |                                                                             |                                                                                  |
| Зад                                                              | ача в TRIK Studio — Запрограммируйте робота в TRIK Studio                   |                                                                                  |
|                                                                  | Хорошие новости, верно!                                                     |                                                                                  |
|                                                                  |                                                                             |                                                                                  |
|                                                                  |                                                                             |                                                                                  |
| c                                                                | скачать последний набор данных 👻 🛛 🧖                                        | ths://stenik.org/course/462/svllabus                                             |
| тон                                                              |                                                                             |                                                                                  |
| Фай                                                              |                                                                             |                                                                                  |
| in                                                               | troduction.grs (76 KB)                                                      |                                                                                  |
|                                                                  |                                                                             |                                                                                  |
| C                                                                | Следующий шаг Решить снова                                                  |                                                                                  |
|                                                                  |                                                                             |                                                                                  |

![](_page_61_Picture_0.jpeg)

#### Интерфейс главного окна делится на 7 различных блоков

![](_page_61_Figure_3.jpeg)

![](_page_62_Picture_0.jpeg)

Переключение между режимами осуществляется на панели инструментов, либо в меню «Инструменты»

![](_page_62_Picture_3.jpeg)

# В каждом режиме есть серые блоки в палитре. Это означает, что блок в данном режиме недоступен

![](_page_62_Picture_5.jpeg)

![](_page_63_Picture_0.jpeg)

#### Режимы программирования

#### Инструменты – Настройки

| 🧔 Настройки                                                                                              |                                                                                                    |                                                                                 | ? ×                                  |
|----------------------------------------------------------------------------------------------------|----------------------------------------------------------------------------------------------------|---------------------------------------------------------------------------------|--------------------------------------|
| <ul> <li>Поведение</li> <li>Разное</li> <li>Редактор</li> <li>Роботы</li> <li>Горячие клавиши</li> </ul> | Конструктор<br>Лего EV3<br>Лего NXT<br>ТРИК<br>Настройки F#<br>С:/Program Files (x86)/Місто<br>Настройки сенсоров<br>Порт А1: Не используето<br>Порт А2: Не используето<br>Порт А3: Не используето<br>Порт А4: Не используето<br>Порт А5: Не используето<br>Порт А5: Не используето | Тип модели роб<br>Реальный р<br>2D модель (<br>2D модель (<br>2D модель (<br>2S | ота<br>обот (v6)<br>(v6)<br>/Fsc.exe |
|                                                                                                    | ОК                                                                                                    | Отмена                                                                          | Экспорт                              |
|                                                                                                    |                                                                                                    |                                                                                 |                                      |

![](_page_64_Picture_0.jpeg)

Специализированные блоки для ТРИК делятся на несколько категорий:

Действия – блоки, выполняющие какое–либо действие на роботе: включение моторов, проигрывание звука и т.д.

Ожидания – блоки, ждущие наступления какого– либо события: определённых показаний датчиков, нажатия на кнопку и т.д.

Рисования на дисплее – блоки, используемые для вывода графики и текста на экран.

#### трик начим изобретать будущее Работа с двумерной моделью робота

# В ТРИК Студии одна виртуальная модель – робот-тележка.

![](_page_65_Picture_2.jpeg)

#### К модели можно подключать датчики.

![](_page_65_Figure_4.jpeg)

![](_page_66_Picture_0.jpeg)

### Сцена для моделирования

## В центре окна находится сцена для моделирования, на которой уже стоит робот

Используя инструменты, можно нарисовать для робота обстановку (модель мира)

![](_page_66_Picture_4.jpeg)

Справа располагается дисплей робота, который можно скрыть

![](_page_67_Picture_0.jpeg)

## Двумерная модель может иметь возможности, недоступные на реальном роботе.

![](_page_67_Figure_3.jpeg)

Команда "Опустить маркер" позволяет роботу рисовать различными цветами, оставляя след на поле (по аналогии с традиционными исполнителями "черепашка" LOGO или робот-чертежник)

![](_page_68_Picture_0.jpeg)

Движение вперед базовой тележки задается подачей на левый и правый мотор одинаковой скорости

Блок «**Моторы вперед**» – для подачи мощности на мотор (у блока два свойства: порты и мощность).

![](_page_68_Picture_4.jpeg)

![](_page_69_Picture_0.jpeg)

### Движение вперед

# В 2D модели по умолчанию левый мотор подключен к порту M3, правый – M4

![](_page_69_Picture_3.jpeg)

Для движения назад используется блок «Моторы назад»

![](_page_69_Picture_5.jpeg)

Диапазон подаваемой мощности от -100 до 100 процентов.

| ā      | Порты                 |  |  |  |  |  |
|--------|-----------------------|--|--|--|--|--|
| Ē      |                       |  |  |  |  |  |
| ш.     | А1: Не используется 🔹 |  |  |  |  |  |
| ИНСТ   | А2: Не используется 🔻 |  |  |  |  |  |
| $\geq$ | А3: Не используется 🔹 |  |  |  |  |  |
| Іорть  | А4: Не используется 🔻 |  |  |  |  |  |
| Ž      | А5: Не используется 🔻 |  |  |  |  |  |
| фели   | А6: Не используется 🔻 |  |  |  |  |  |
| GN MO  | D1: Не используется 🔹 |  |  |  |  |  |
| трой   | D2: Не используется 🔻 |  |  |  |  |  |
| Hac    | F1: Не используется 🔹 |  |  |  |  |  |
|        |                       |  |  |  |  |  |
|        | Моторы                |  |  |  |  |  |
|        | Левое колесо:         |  |  |  |  |  |
|        | Мотор (порт М3) 🔻     |  |  |  |  |  |
|        | Правое колесо:        |  |  |  |  |  |
|        | Мотор (порт М4) 🔻     |  |  |  |  |  |

![](_page_70_Picture_0.jpeg)

### Повороты

#### Повороты можно разделить на 3 типа:

– резкий поворот

мощность подается только на одно колесо

![](_page_70_Picture_5.jpeg)

– плавный поворот

мощность подается на два колеса, но на одно больше

![](_page_70_Figure_8.jpeg)

 поворот на месте (колеса вращаются в противоположные стороны)

![](_page_70_Picture_10.jpeg)

![](_page_71_Picture_0.jpeg)

Тайм-модели (движение по таймеру) – «плохой» подход, выполнение действия зависит от заряда аккумулятора.

Правильней использовать ожидание значения энкодеров.

![](_page_71_Figure_4.jpeg)
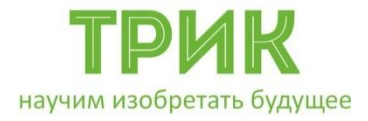

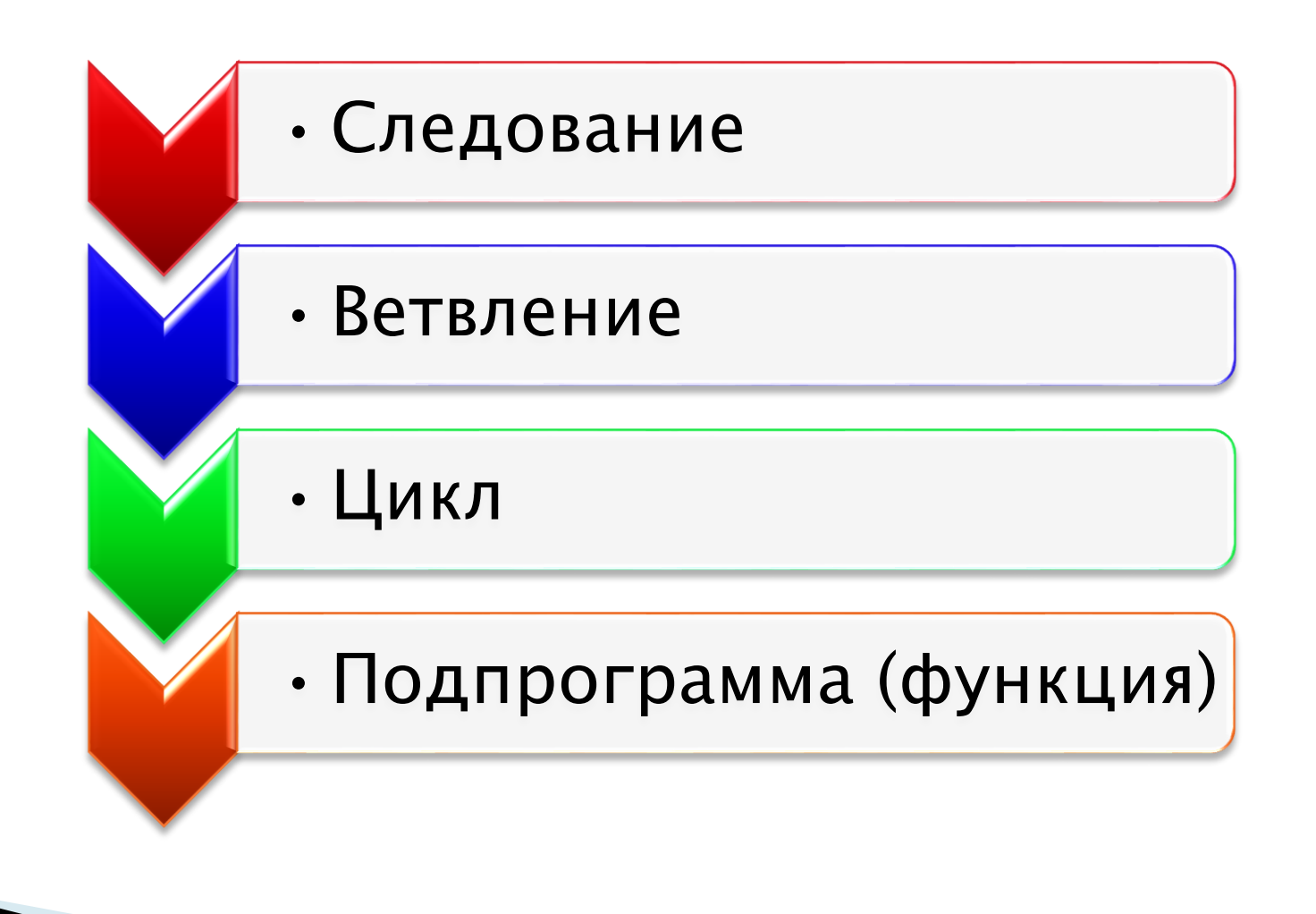

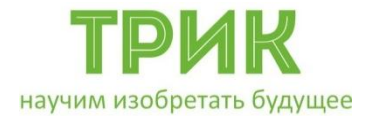

## 4 типа ветвления:

- если-то
- если-то-иначе
- выбор
- выбор-иначе

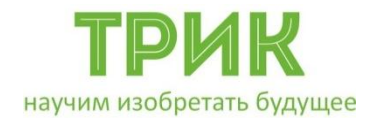

## Ветвление

#### Ветвление «если-то»

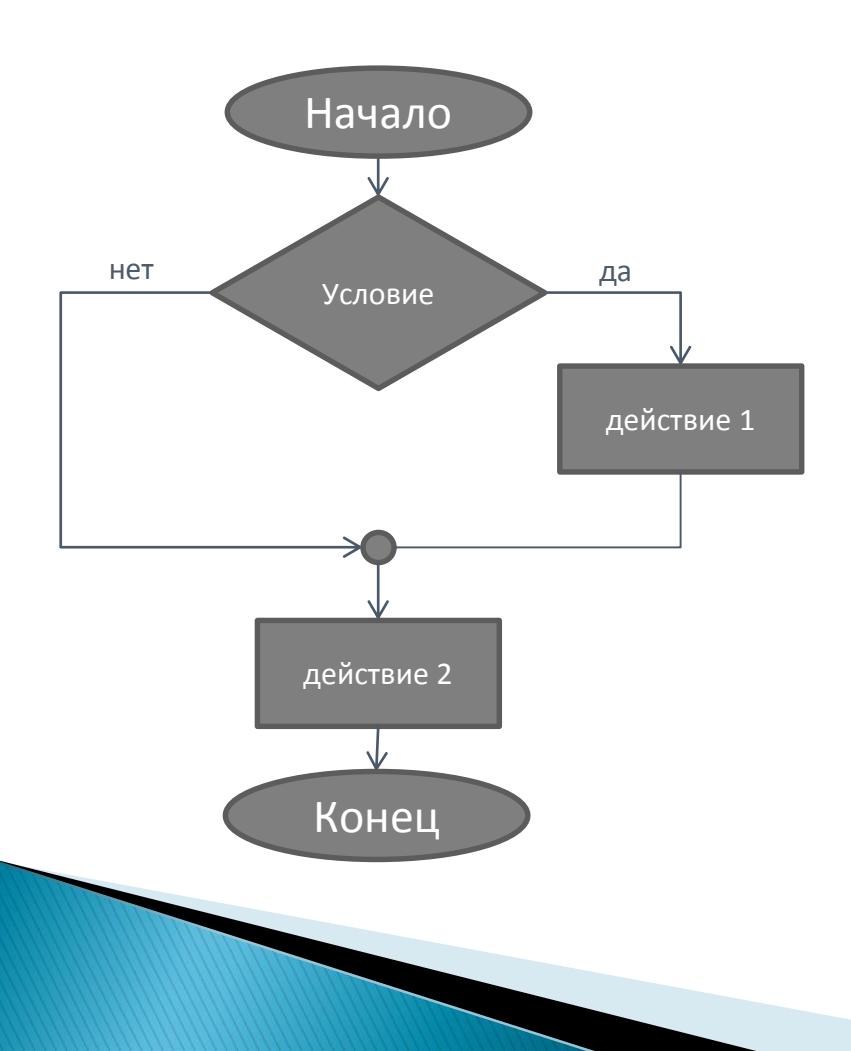

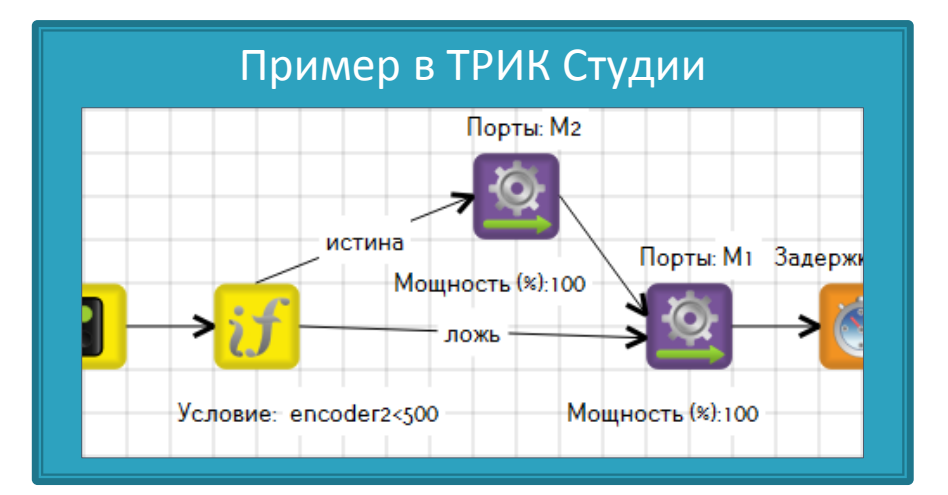

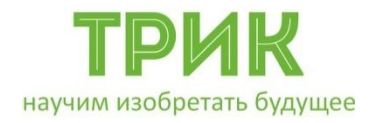

Ветвление

#### Ветвление «если-то-иначе»

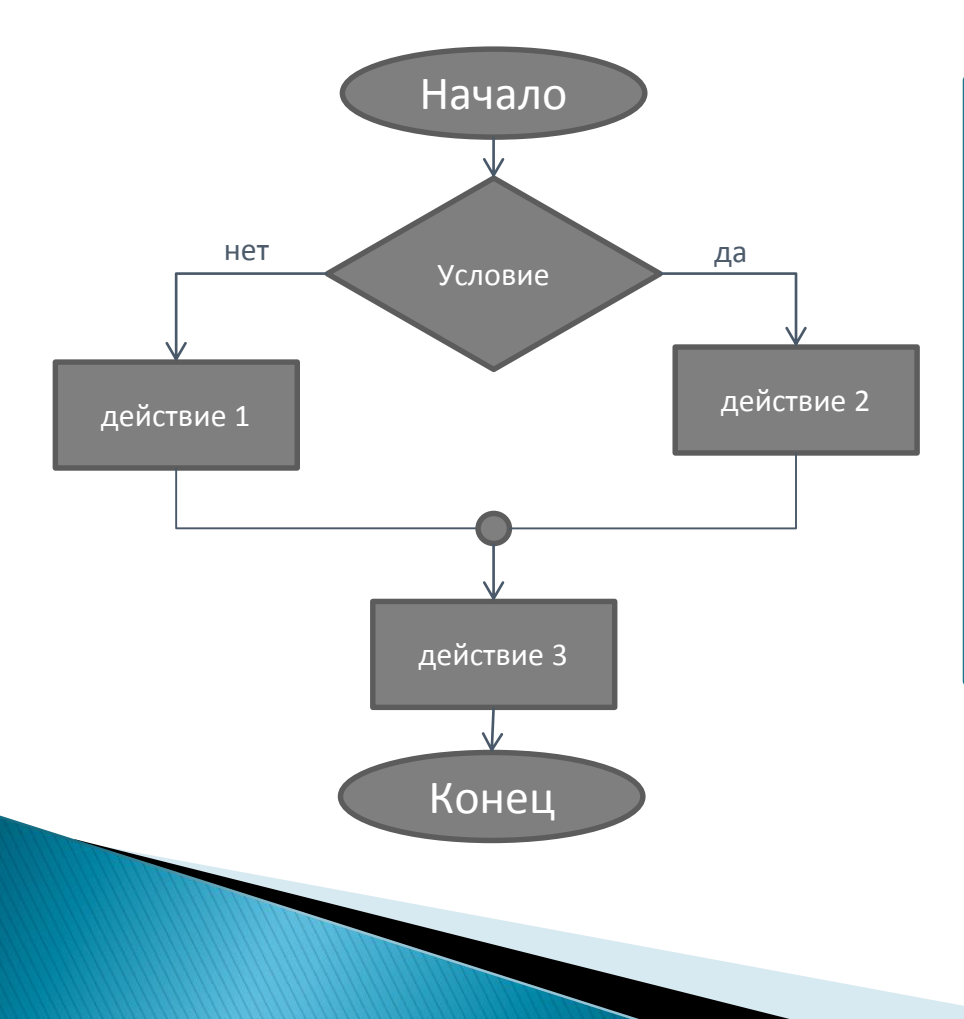

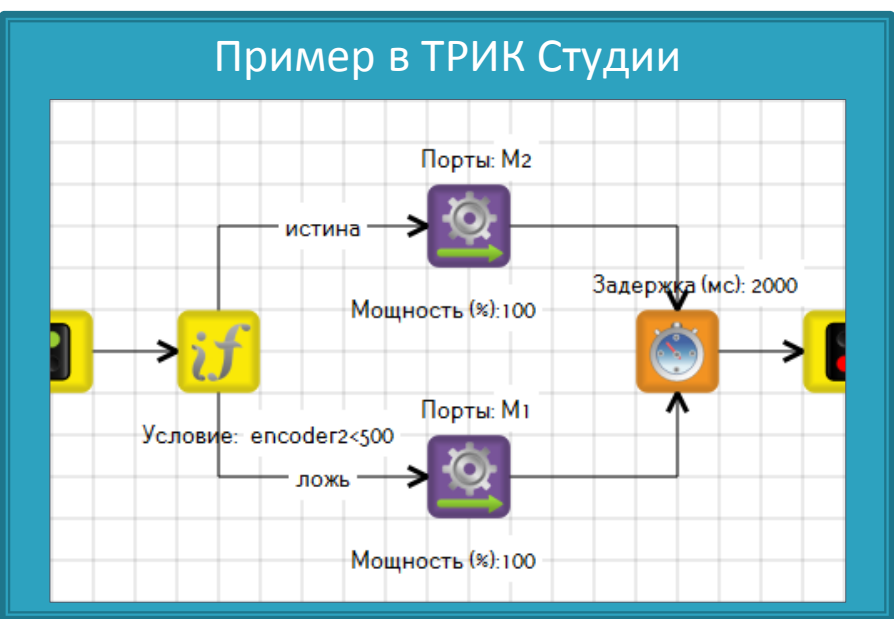

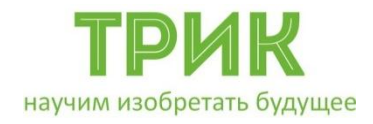

## Ветвление

#### Ветвление «выбор»

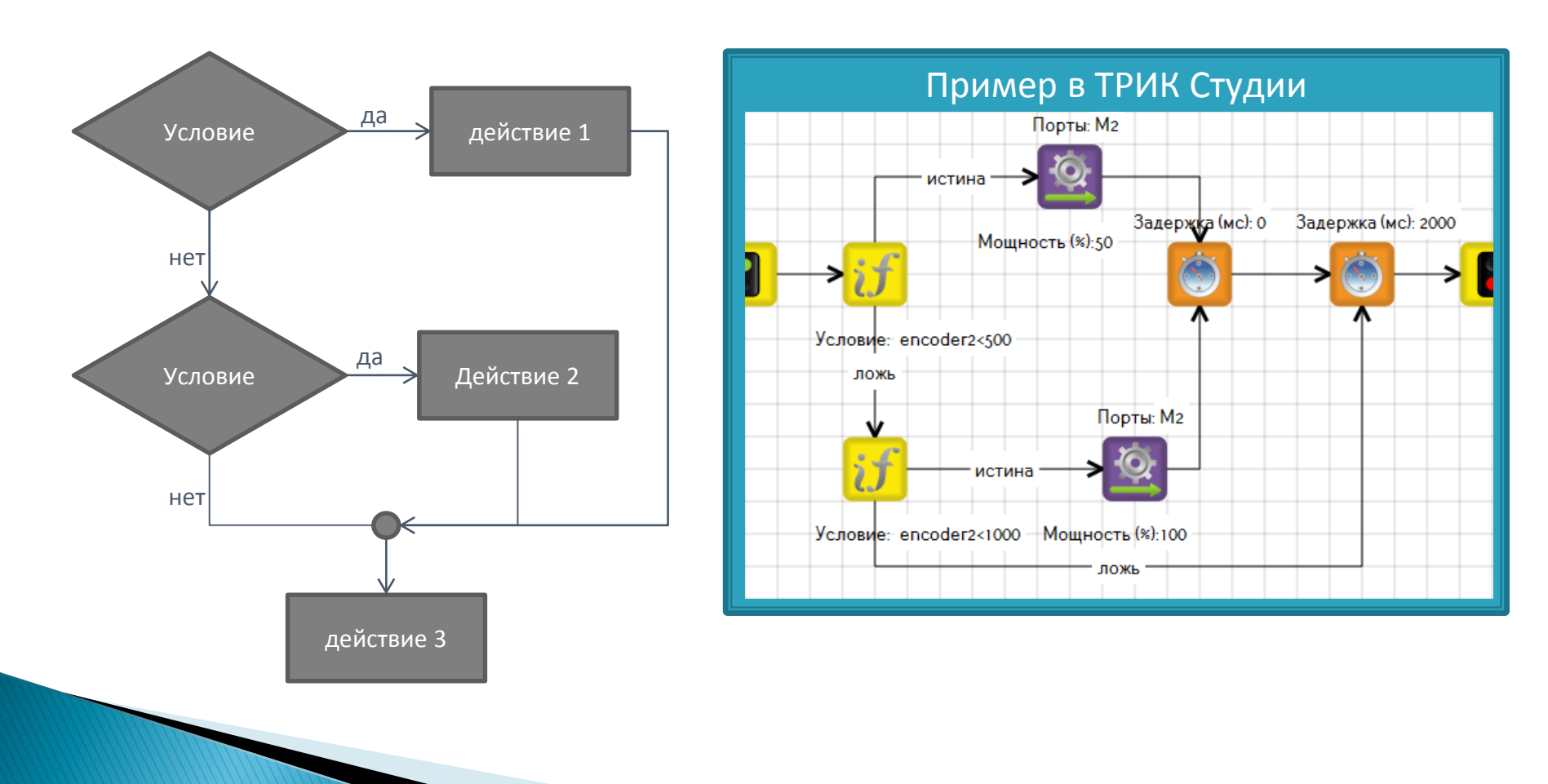

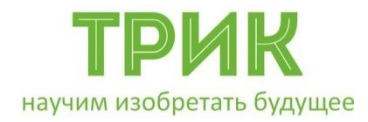

Блок-схема

#### Ветвление «выбор-иначе»

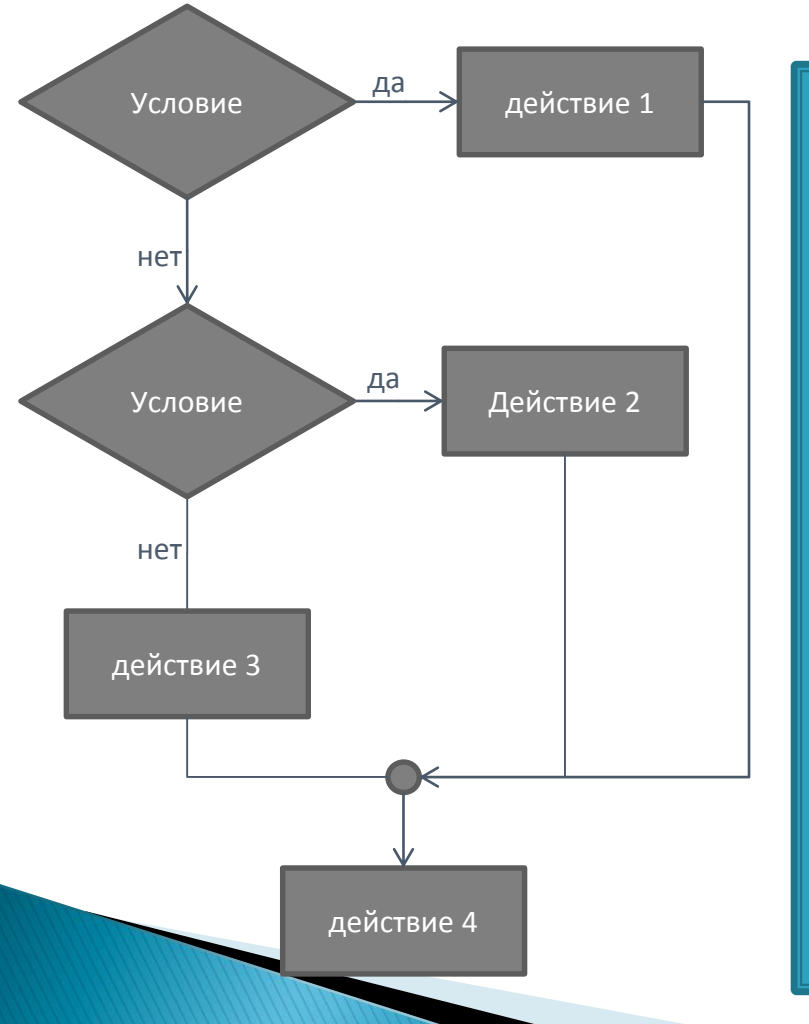

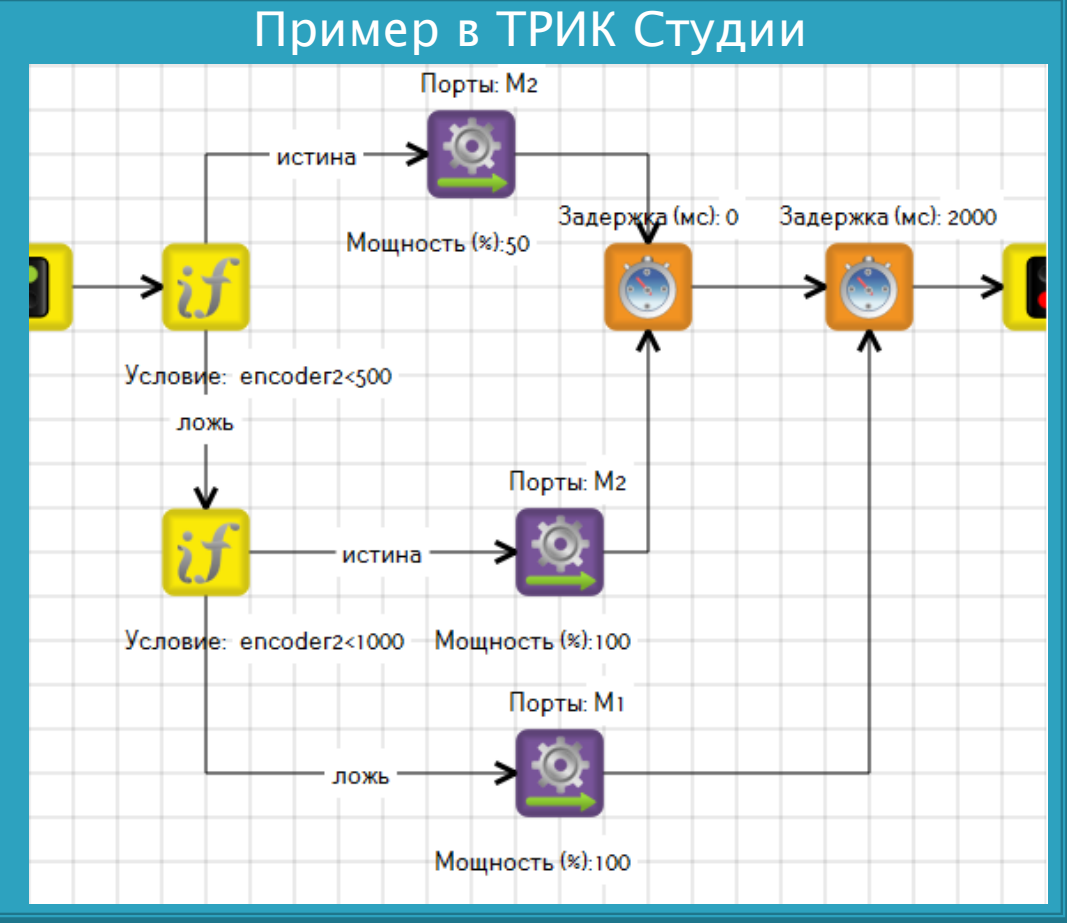

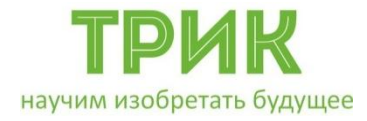

## Датчики. Переменные

#### Все датчики подключаются на панели Настройка сенсоров

| Настройки сенсоров |                                        | × |
|--------------------|----------------------------------------|---|
| 192.168.           | 1.1                                    | - |
| Порт А1:           | Не используется 🔹                      |   |
| Порт А2:           | Не используется<br>Сенсор света        | Ε |
| Порт АЗ:           | Инфракрасный сенсор<br>Не используется |   |
| Порт А4:           | Не используется 🔻                      |   |
| Порт А5:           | Не используется 🔻                      |   |
| Порт А6:           | Не используется 🔻                      | Ŧ |

Инфракрасный датчик расстояния – аналоговый датчик для измерения расстояния. Выдает значение от 0 до 100 интенсивности света. Чем больше значение, тем ближе объект.

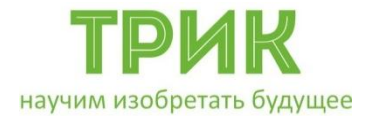

#### Использование значений датчика осуществляется через переменные

#### Переменная – поименованная область памяти

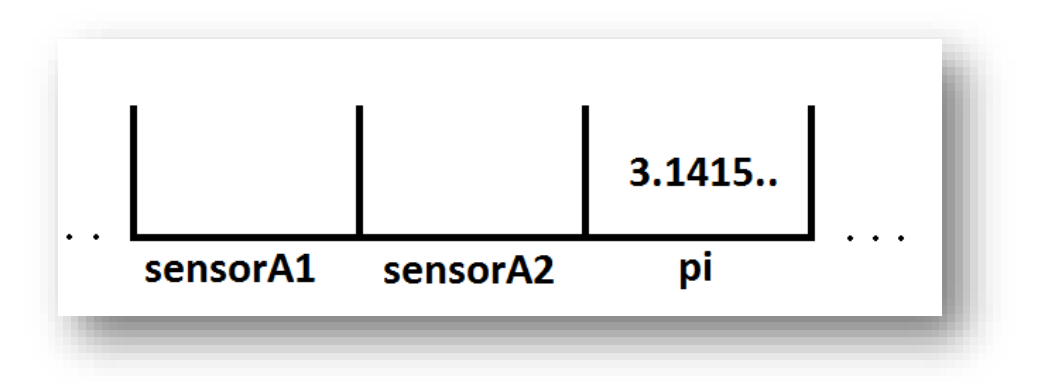

При подключении датчика к порту A1 используется переменная sensorA1, к A2 – sensorA2 и т.д.

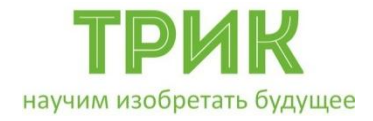

Можно ввести свои переменные, используя блок «Функция».

Для объявления и инициализации новой переменной (например, err) надо ввести в свойства блока:

Функция: егг=70

Созданным переменным можно присваивать другие переменные, если последние были объявлены и инициализированы ранее (u=5\*err).

имя\_переменной=значение (err=70)

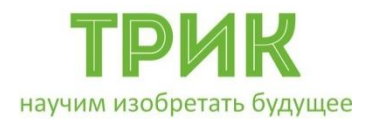

Задача «Настроение робота»: Вывести на экран веселый смайлик, если робот далеко от стены, и грустный, если близко; за границу считать значение 50 ИК датчика

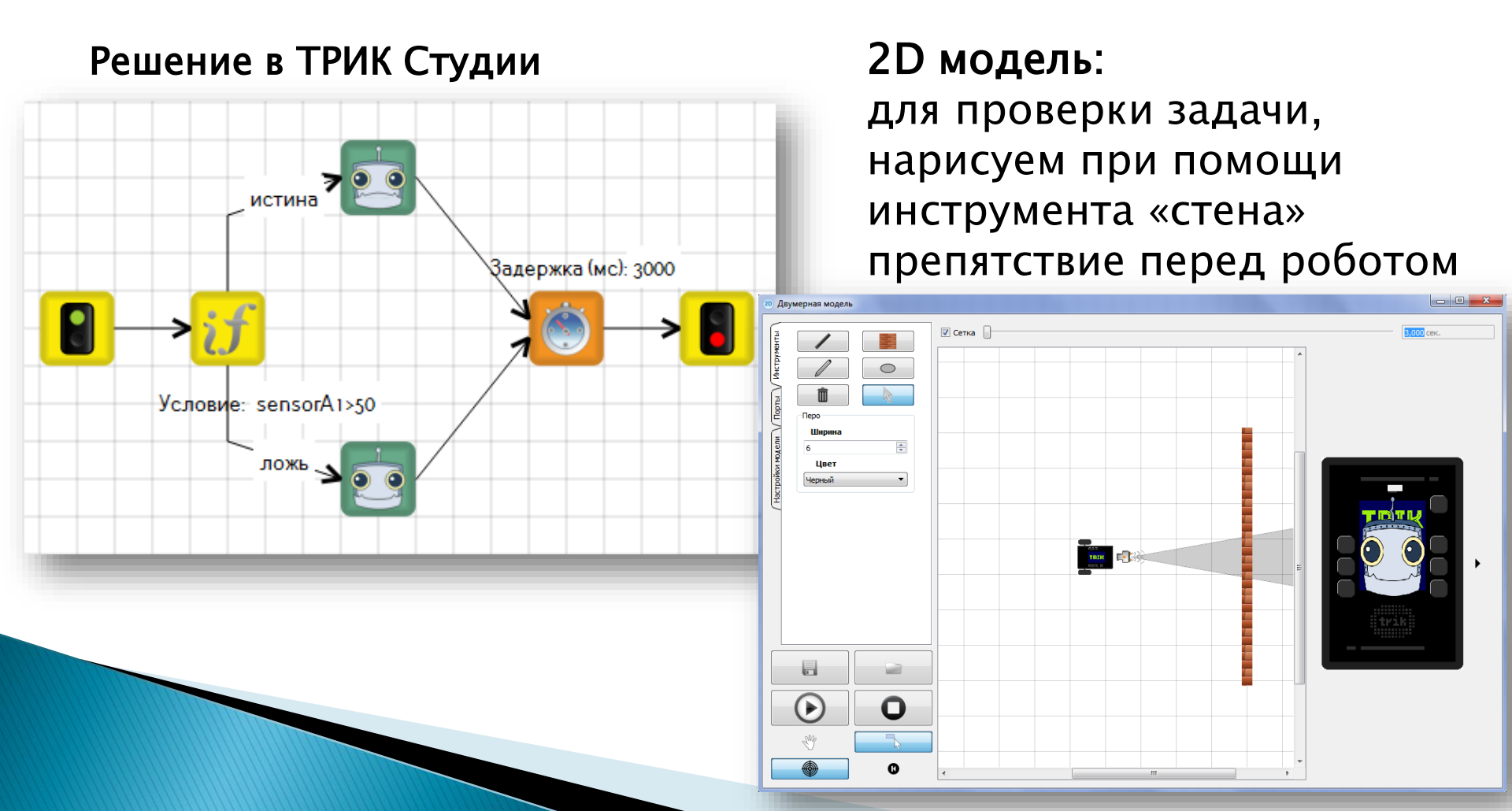

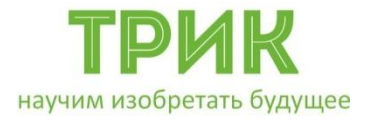

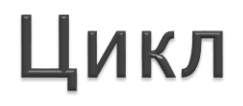

# Цикл. Управляющая конструкция в языках программирования для организации многократного выполнения набора инструкций

## 4 основных типа цикла:

- бесконечный (безусловный)
- с итерациями
- с предусловием
- с постусловием

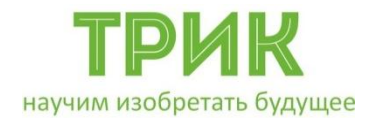

## Цикл бесконечный (безусловный)

#### Блок-схема

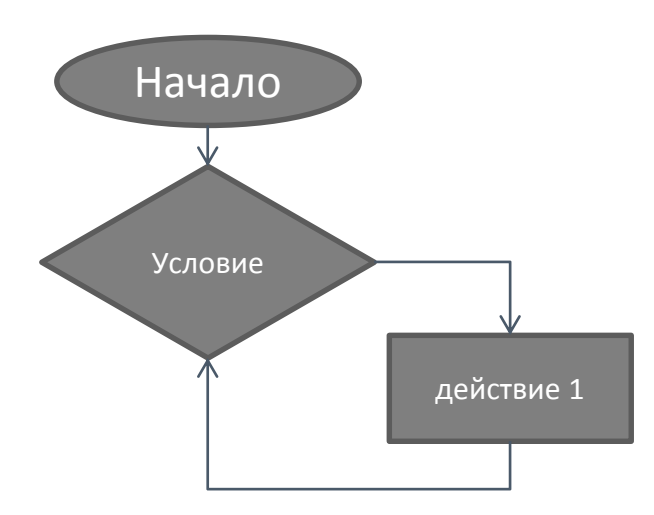

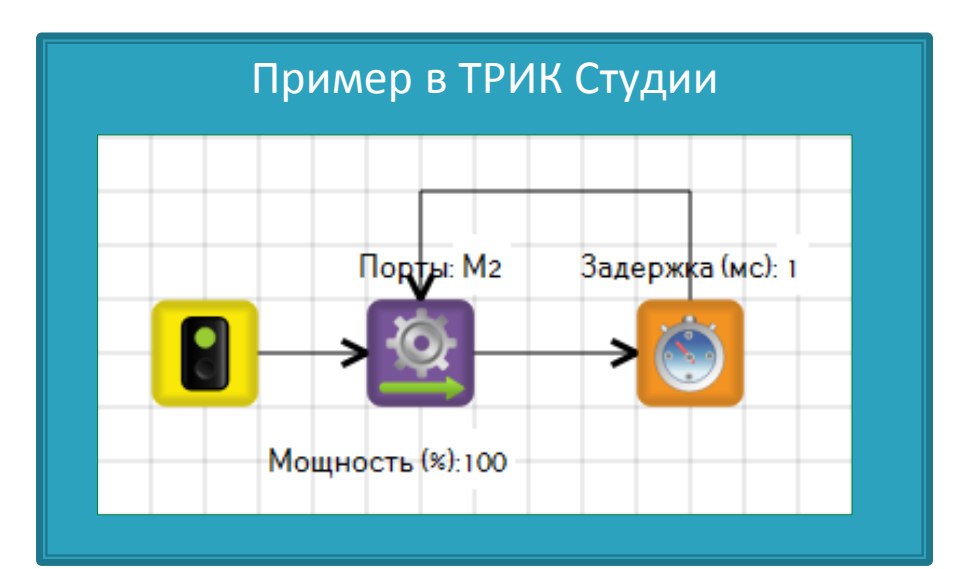

# В этом случае конца у программы может не быть

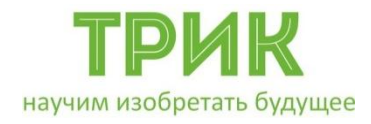

#### Цикл с итерациями

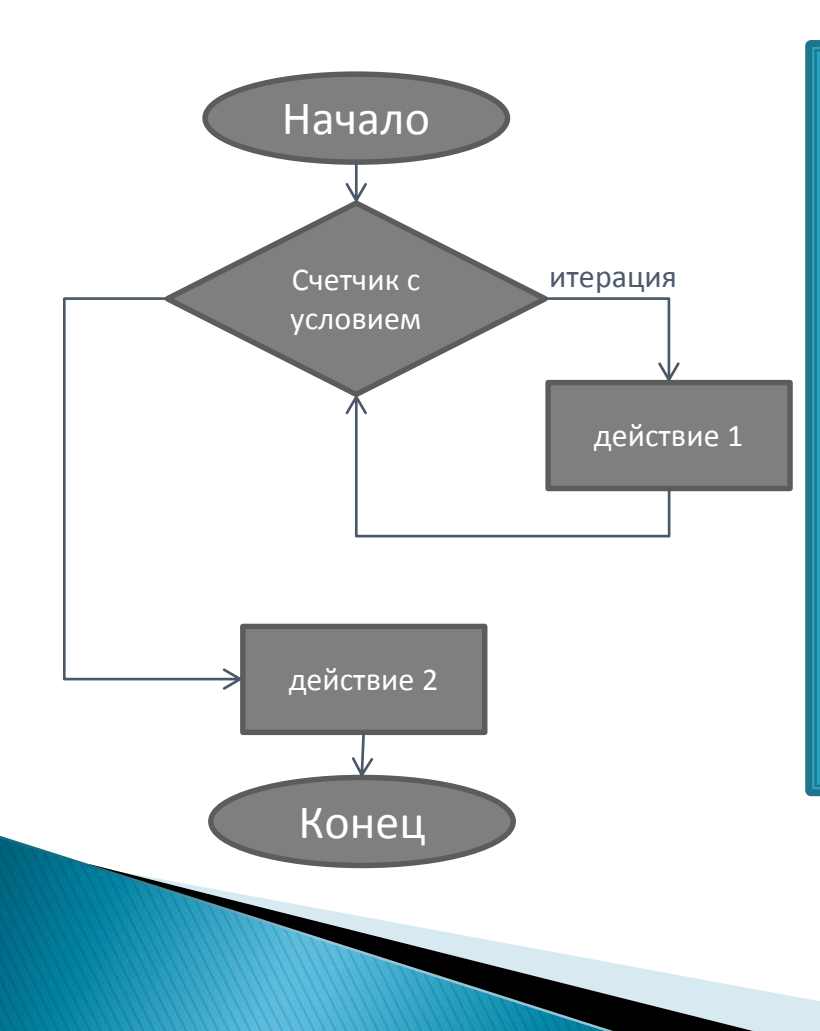

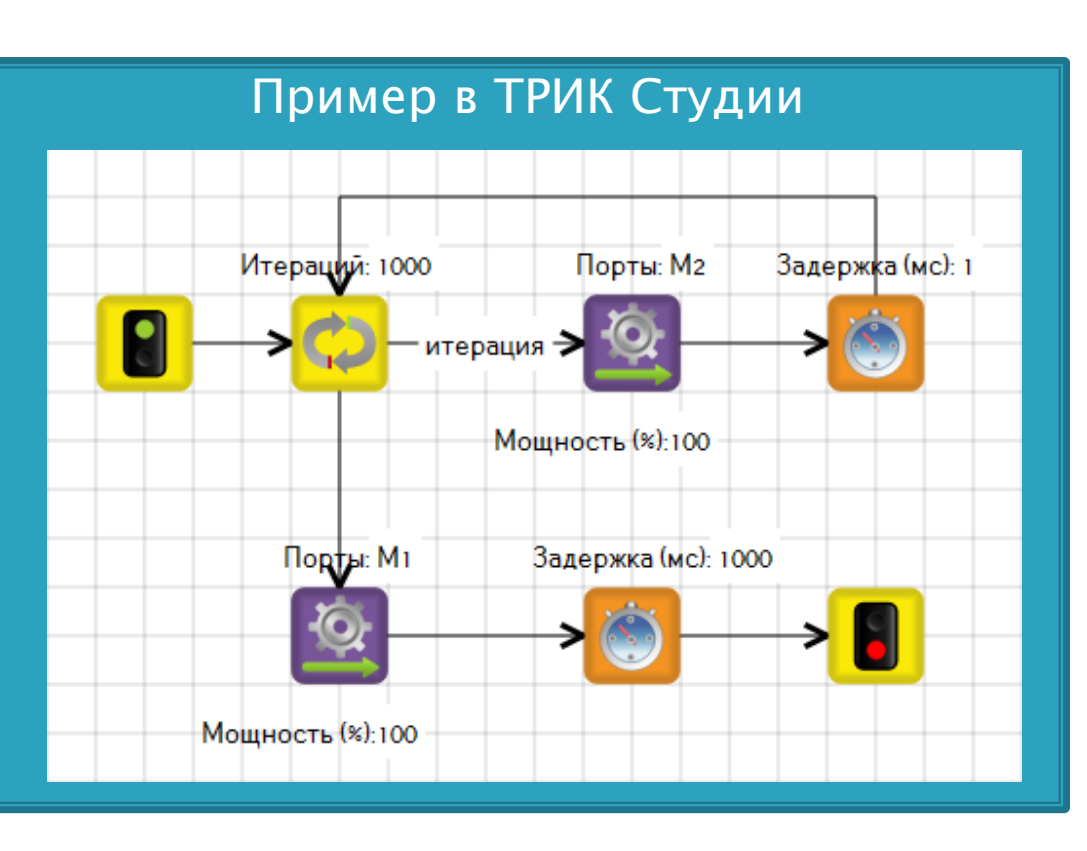

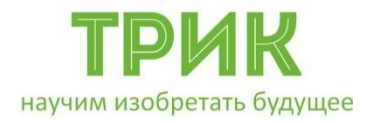

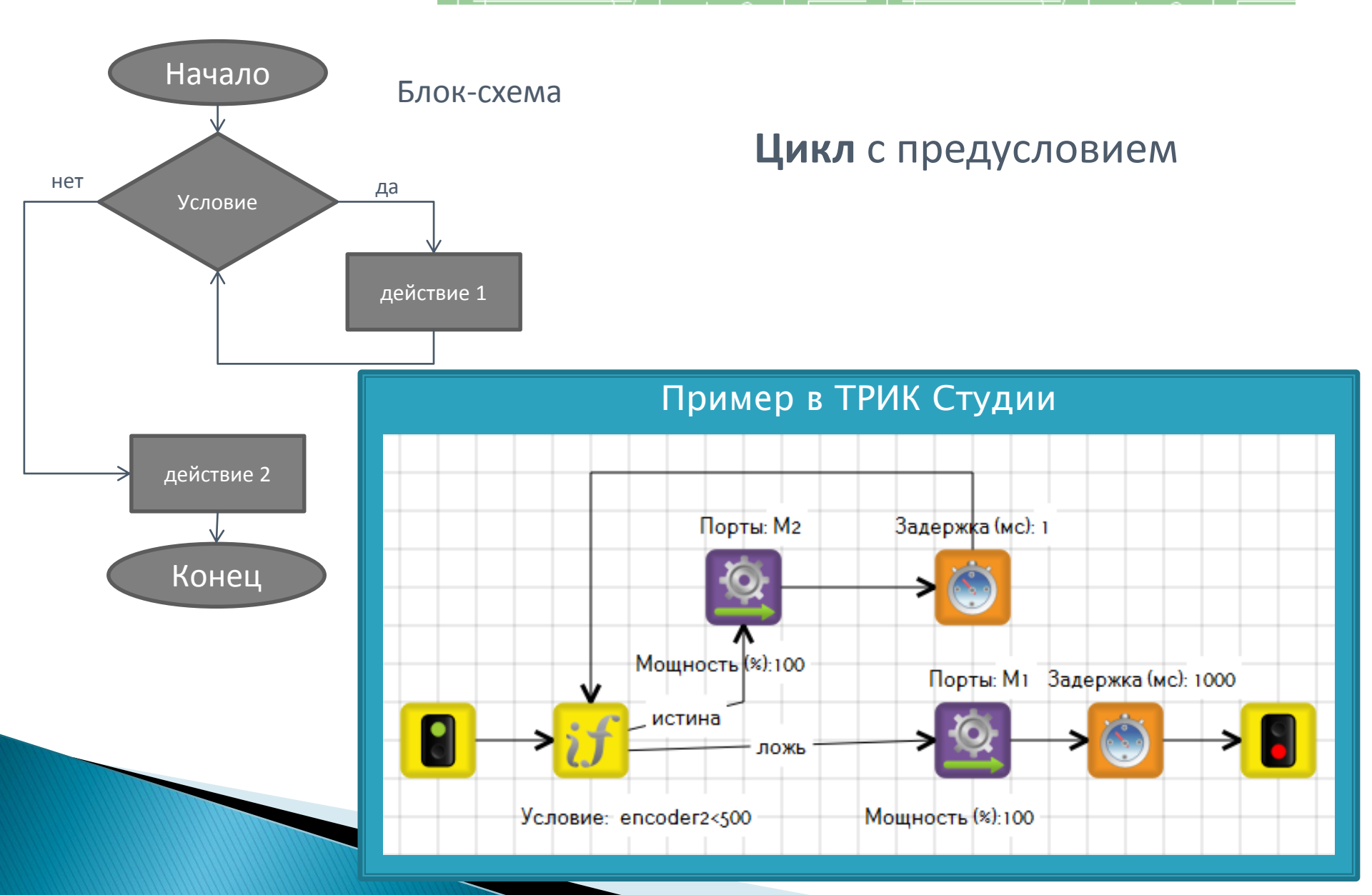

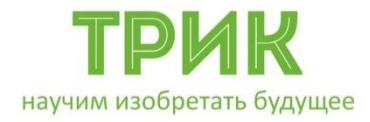

Блок-схема

Цикл

Цикл с постусловием

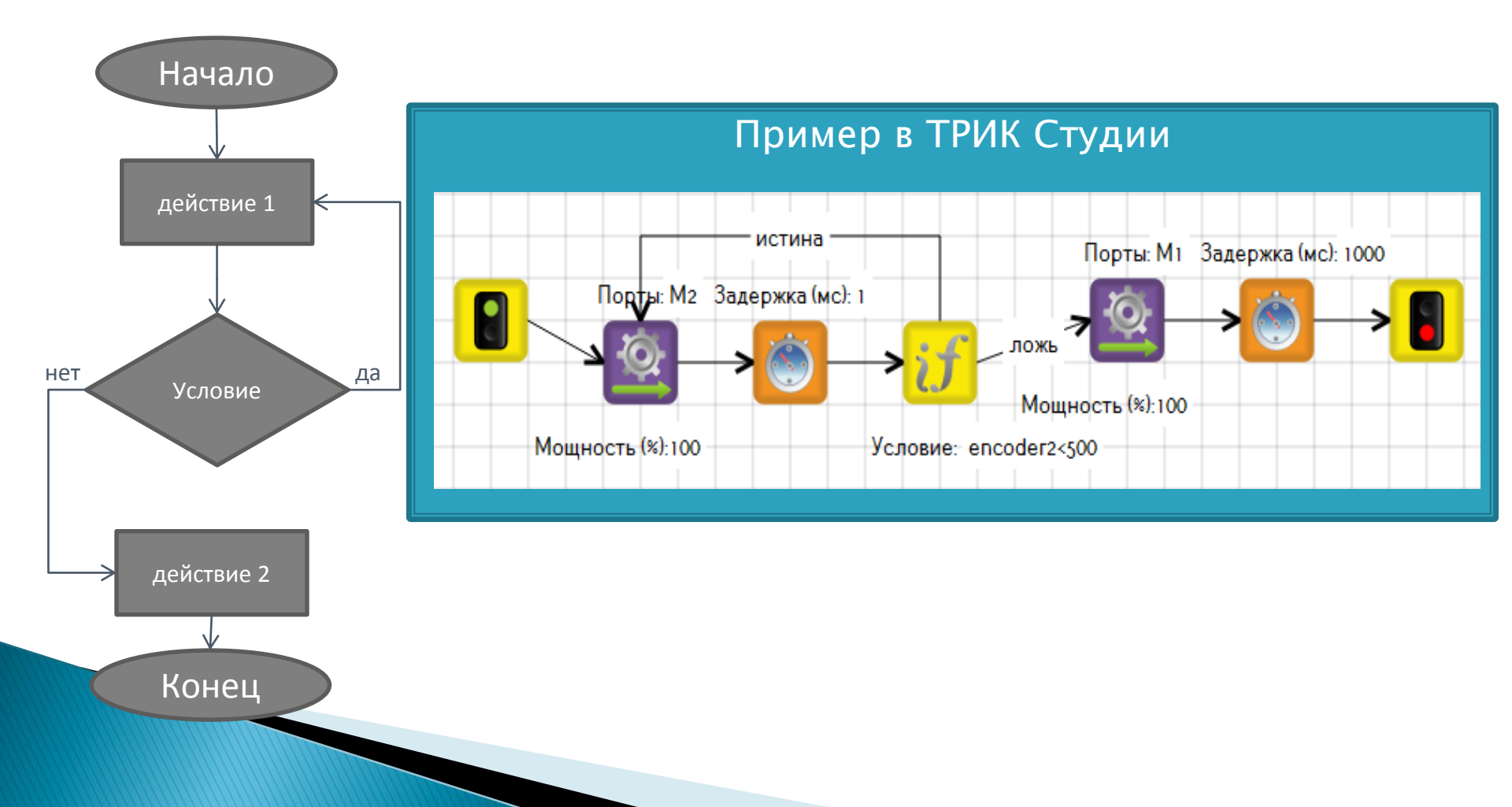

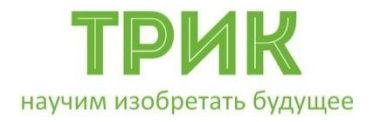

Задача «Настроение робота»: выводить на экран веселый смайлик, если робот на белом поле, и грустный, если на черном; за границу считать значение 50 датчика света.

Датчик света – аналоговый датчик для измерения освещенности. Выдает значение от 0 до 100

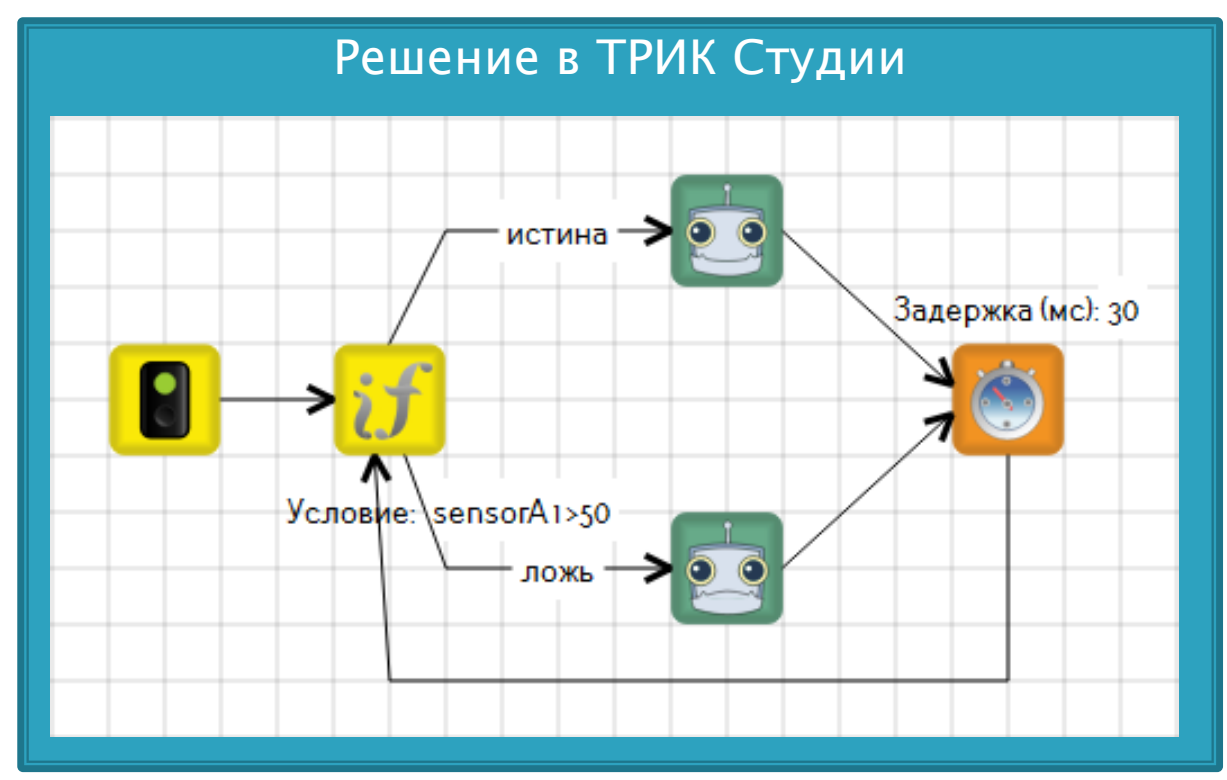

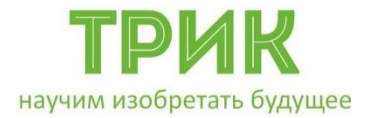

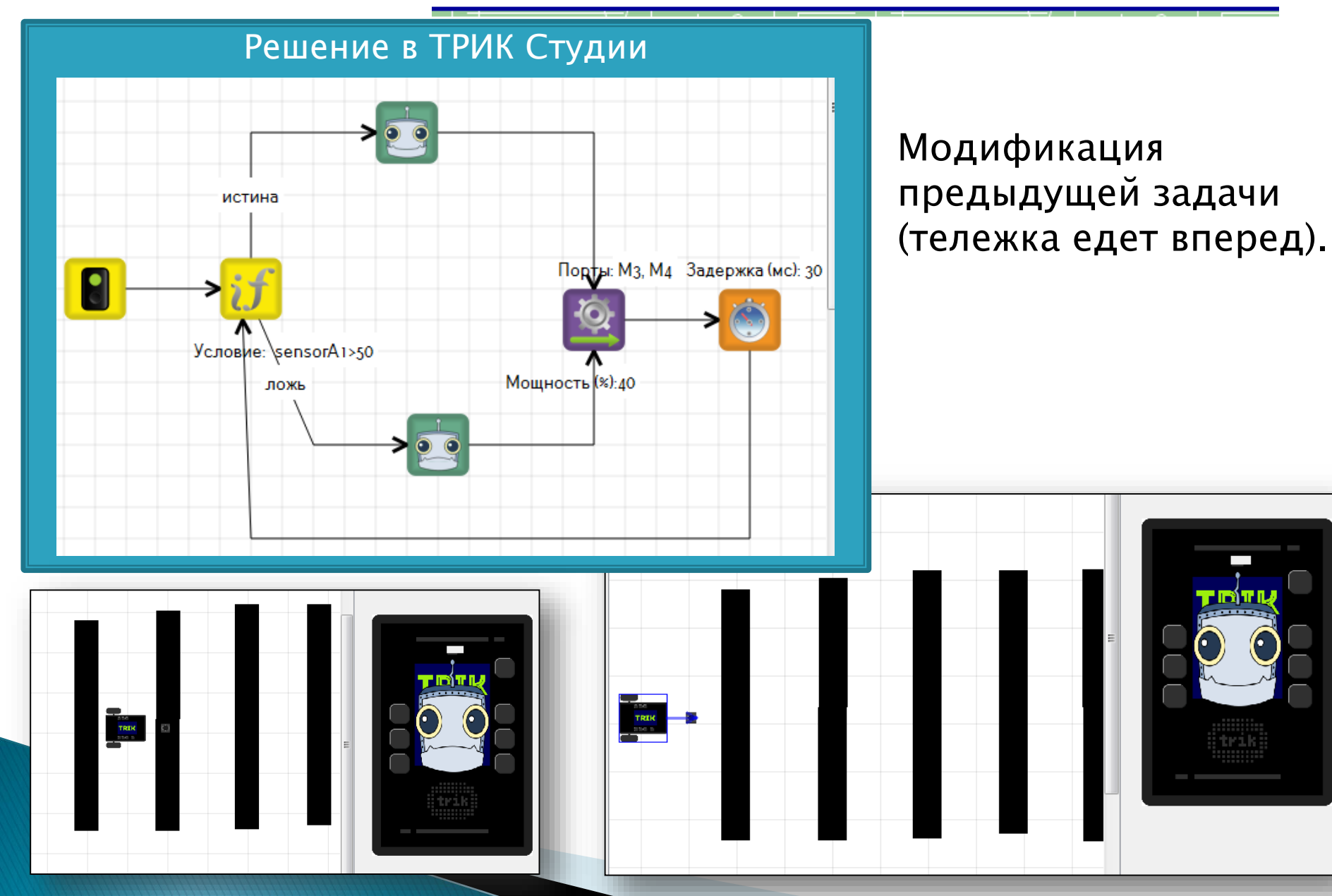

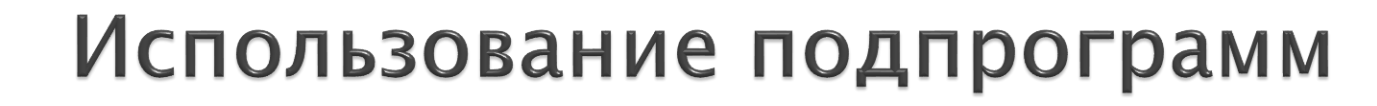

## Перетащить блок «Подпрограмма» на сцену.

научим изобретать будущее

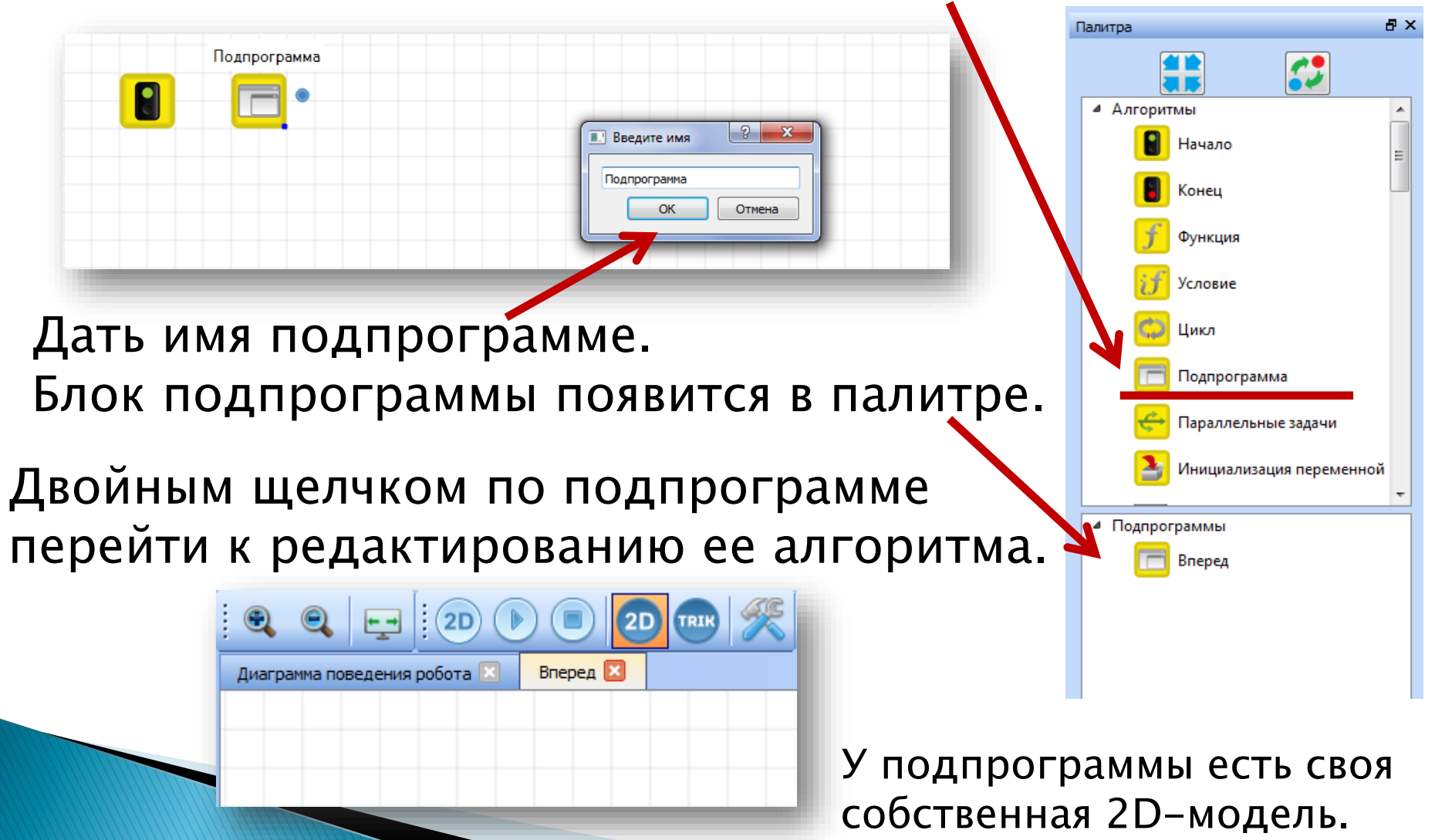

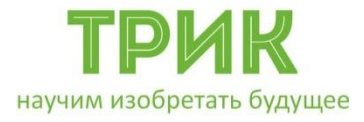

Задача: есть лабиринт с единственным выходом; необходимо выйти из него используя правило правой руки.

Робот: базовая тележка с двумя датчиками расстояния

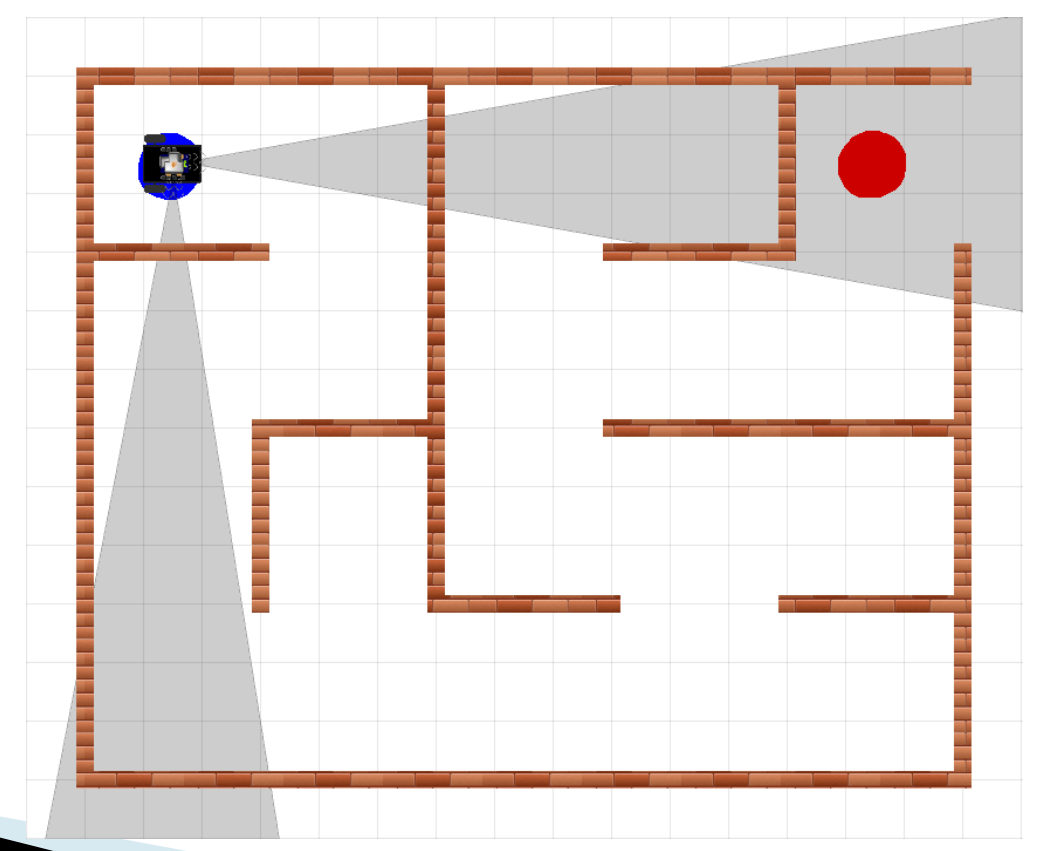

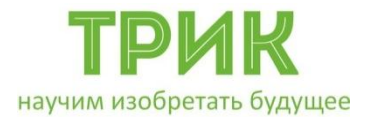

## Использование подпрограмм

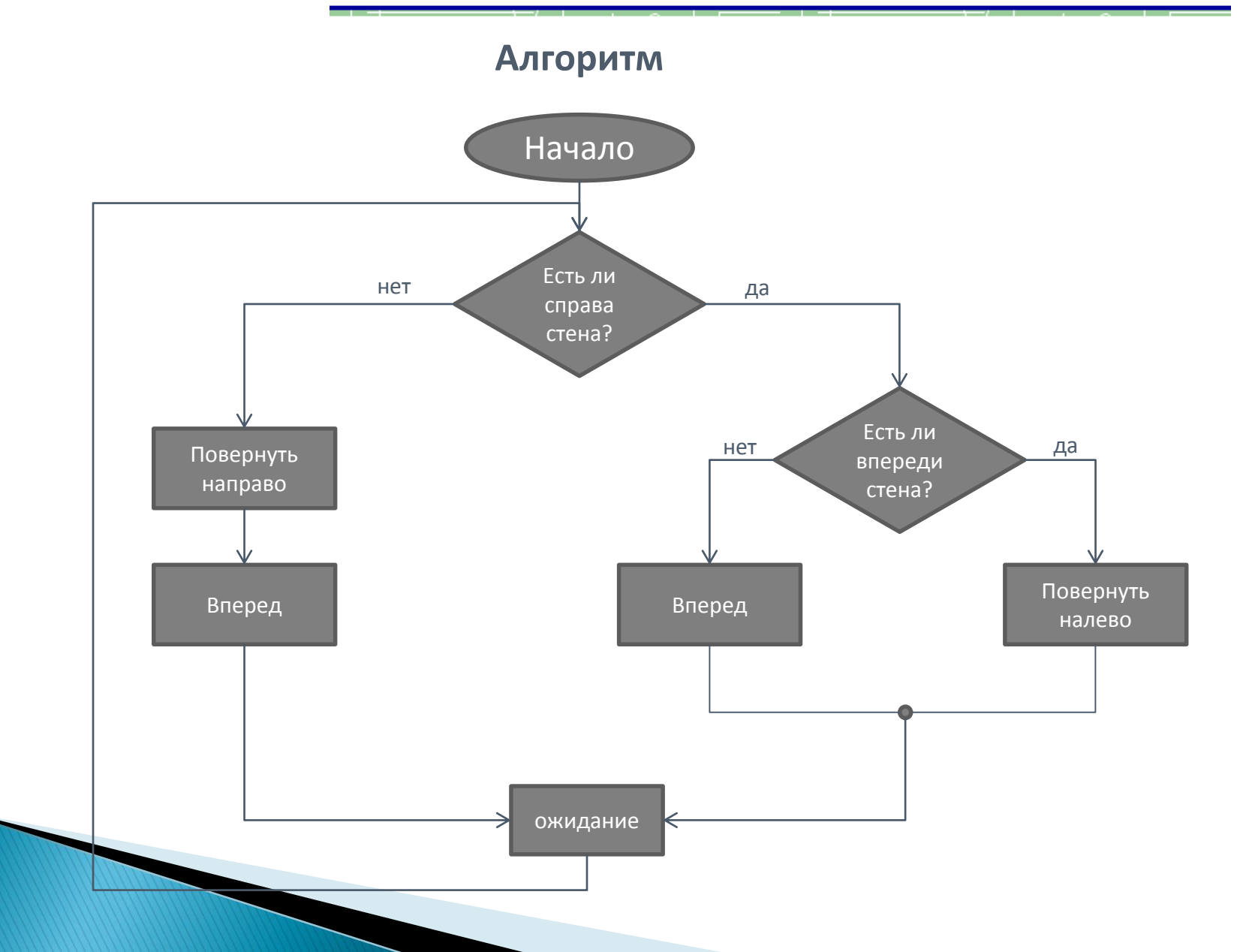

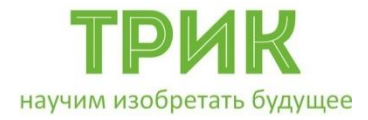

## Использование подпрограмм

#### Потребуется подключить два ИК датчика расстояния

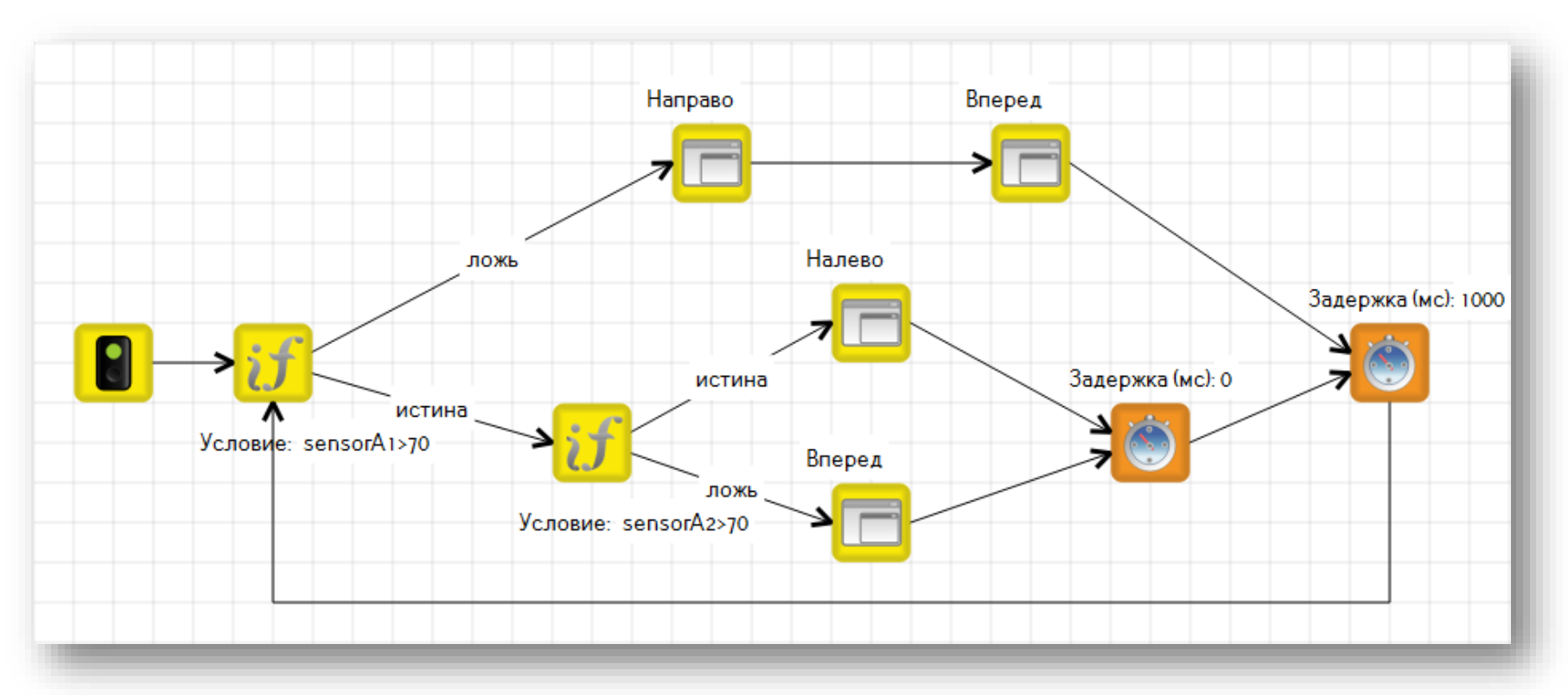

Связующим блоком «условия» служит «нулевой таймер»

Следует останавливать моторы в конце каждой подпрограммы

### ТРИК Научим изобретать будущее Калибровка. Пример «Танец в круге»

Задача: двигаться до границы круга; увидев границу, отъехать, развернуться ~100–120 градусов; повторять действия.

Калибровка датчика выполняется для определения граничного условия или желаемого.

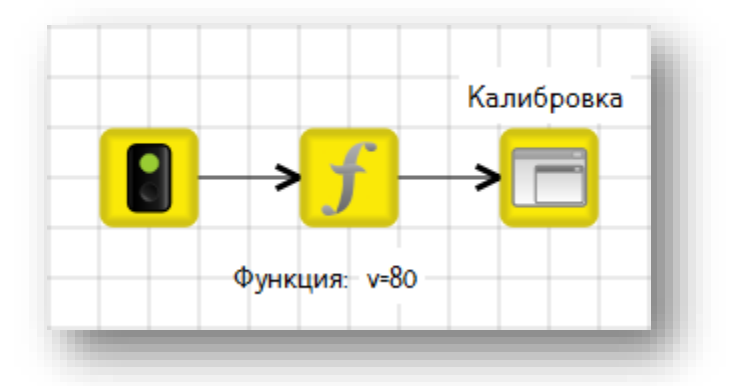

Датчик света подключим к порту A1. V – переменная скорости робота.

. Добавим подпрограмму для калибровки.

## трик вучим изобретать будущее Калибровка. Пример «Танец в круге»

## Калибровка:

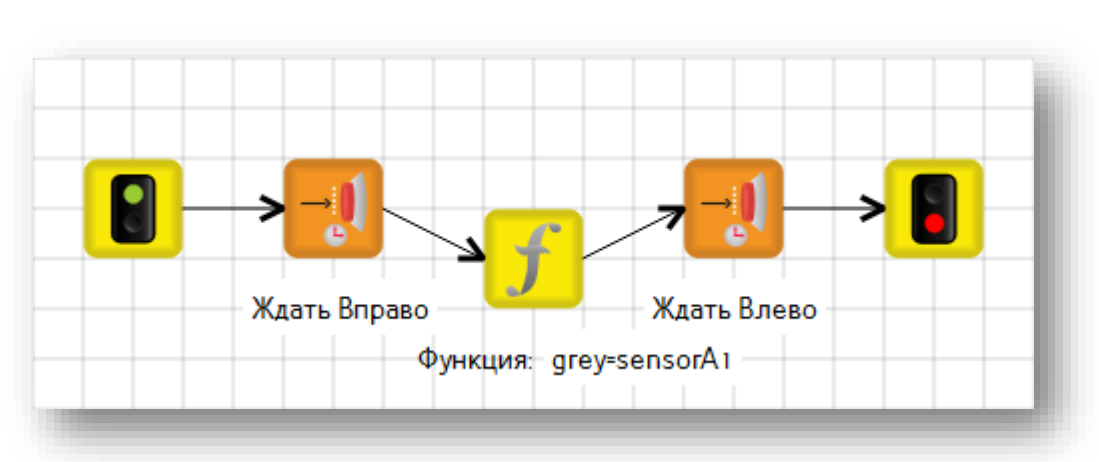

Ожидаем нажатия кнопки «Вправо» на контроллере, чтобы успеть переставить робота на границу линии.

Записываем значение сенсора в переменную grey.

Ожидаем нажатие кнопки «Влево», чтобы вернуть робота в центр круга.

Повторяем проверку условия.

в противном случае – едем прямо со скоростью V.

Если граница достигнута – отъезд с разворотом,

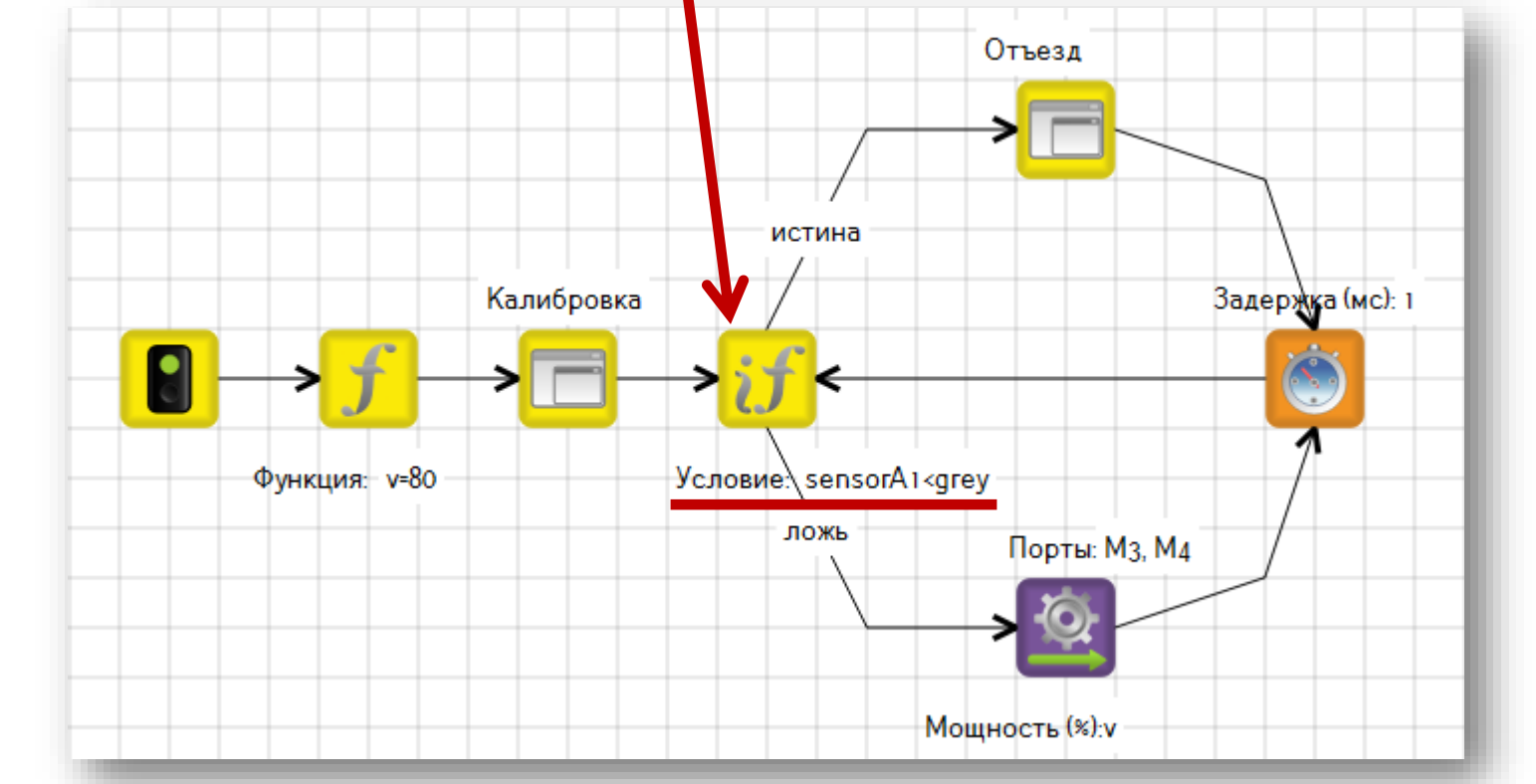

В основной программе выполняется проверка на наличие границы круга перед роботом

#### ТРИК Научим изобретать будущее Калибровка. Пример «Танец в круге»

## ТРИК научим изобретать будущее Калибровка. Пример «Танец в круге»

Для тестирования алгоритма нарисуем в 2D-модели круг, используя инструмент «эллипс»

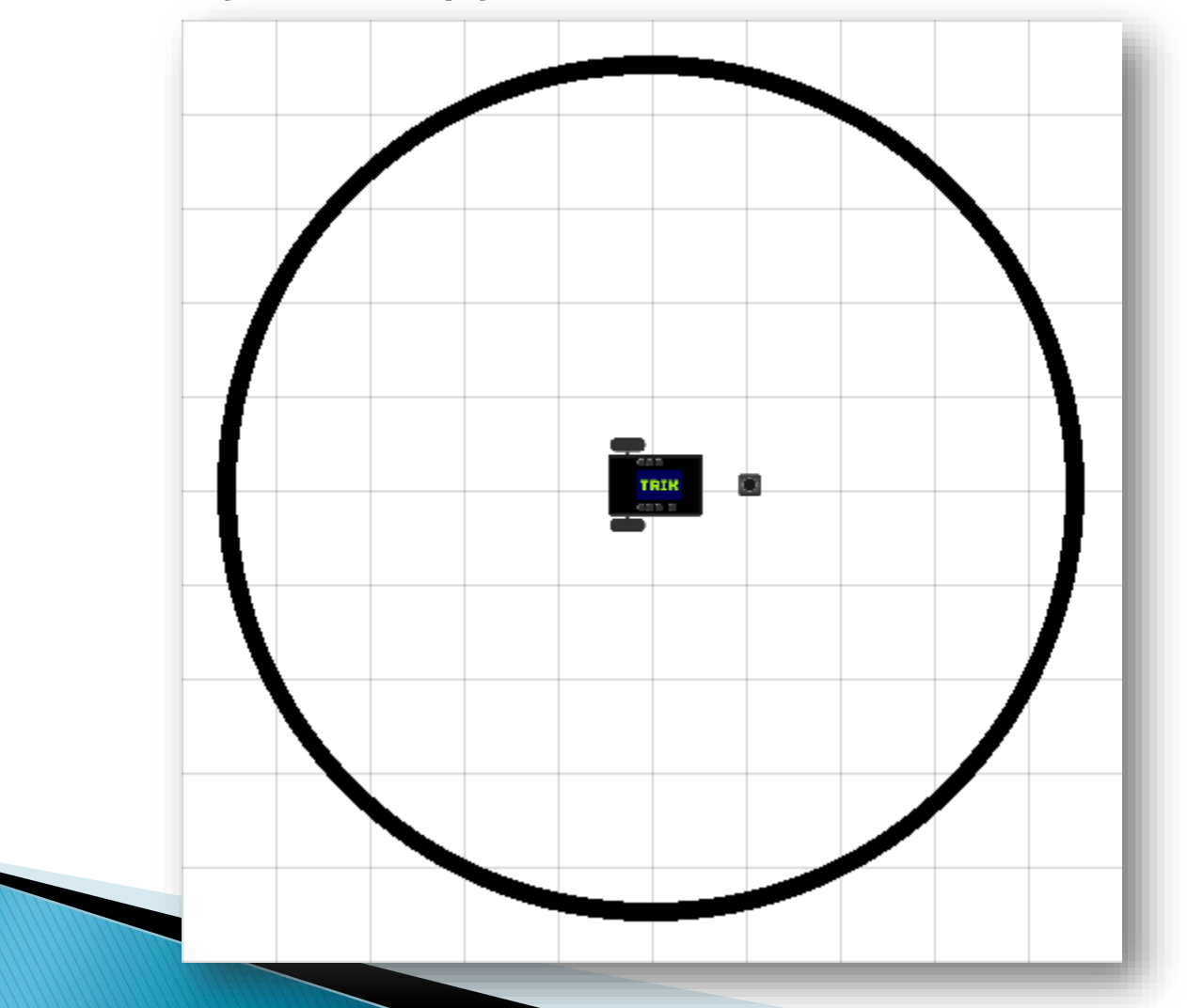

### ТРИК Мизобретать будущее Калибровка. Пример «Танец в круге»

Запустить программу и поставить робота таким образом, чтобы датчик стоял на границе линии круга

## Нажать кнопку «Вправо»

Переставить робота в центр круга и нажать кнопку «Влево»

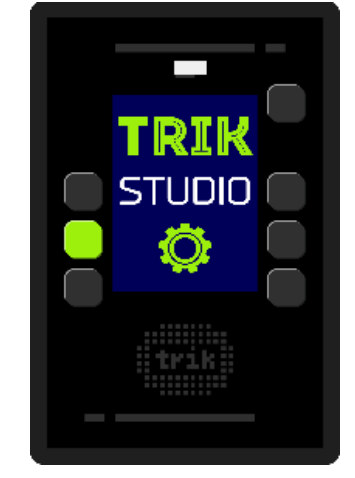

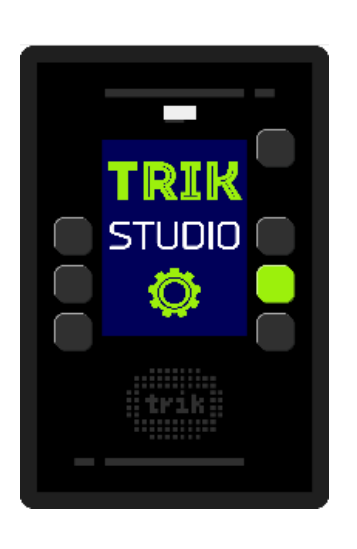

## ТРИК Научим изобретать будущее Калибровка. Пример «Танец в круге»

В начало программы можно добавить блок «Опустить маркер», выбрав желтый цвет. Робот будет рисовать траекторию движения.

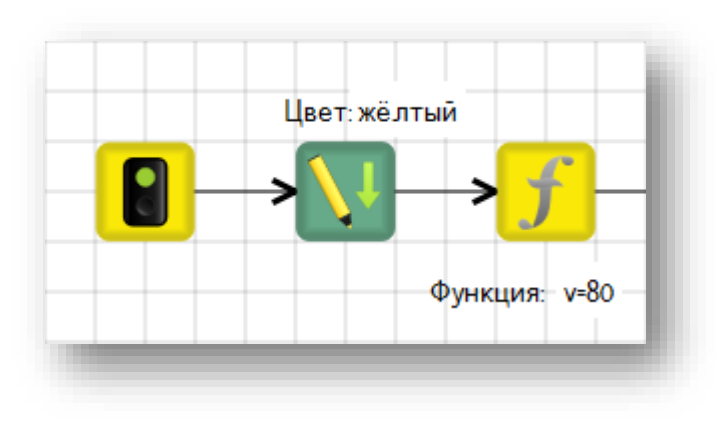

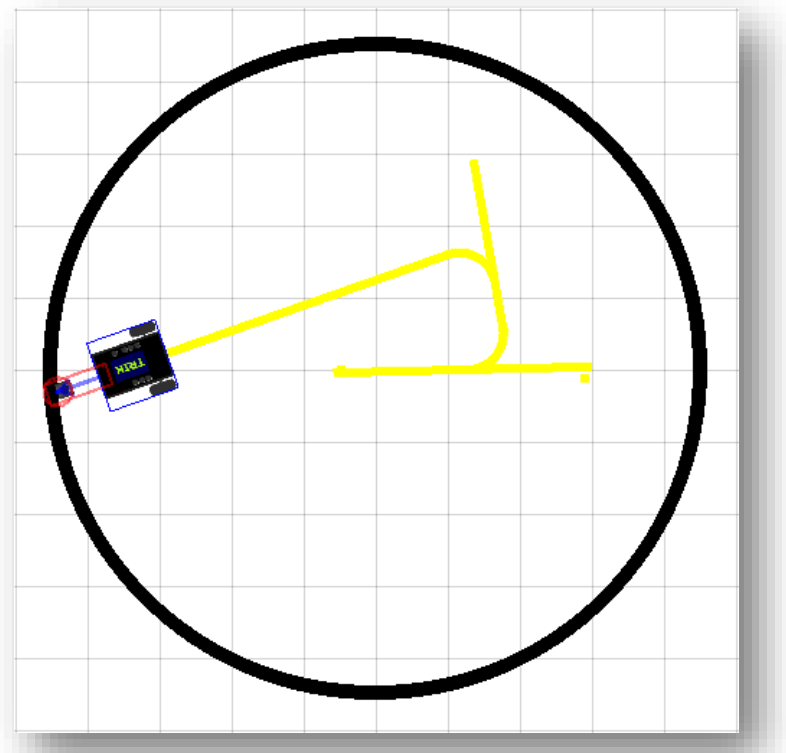

Не используйте темные цвета, иначе робот будет воспринимать их как границу круга

# СОЦИАЛЬНЫЙ ПРОЕКТ "ТВОЙ КУРС: ИТ ДЛЯ МОЛОДЁЖИ"

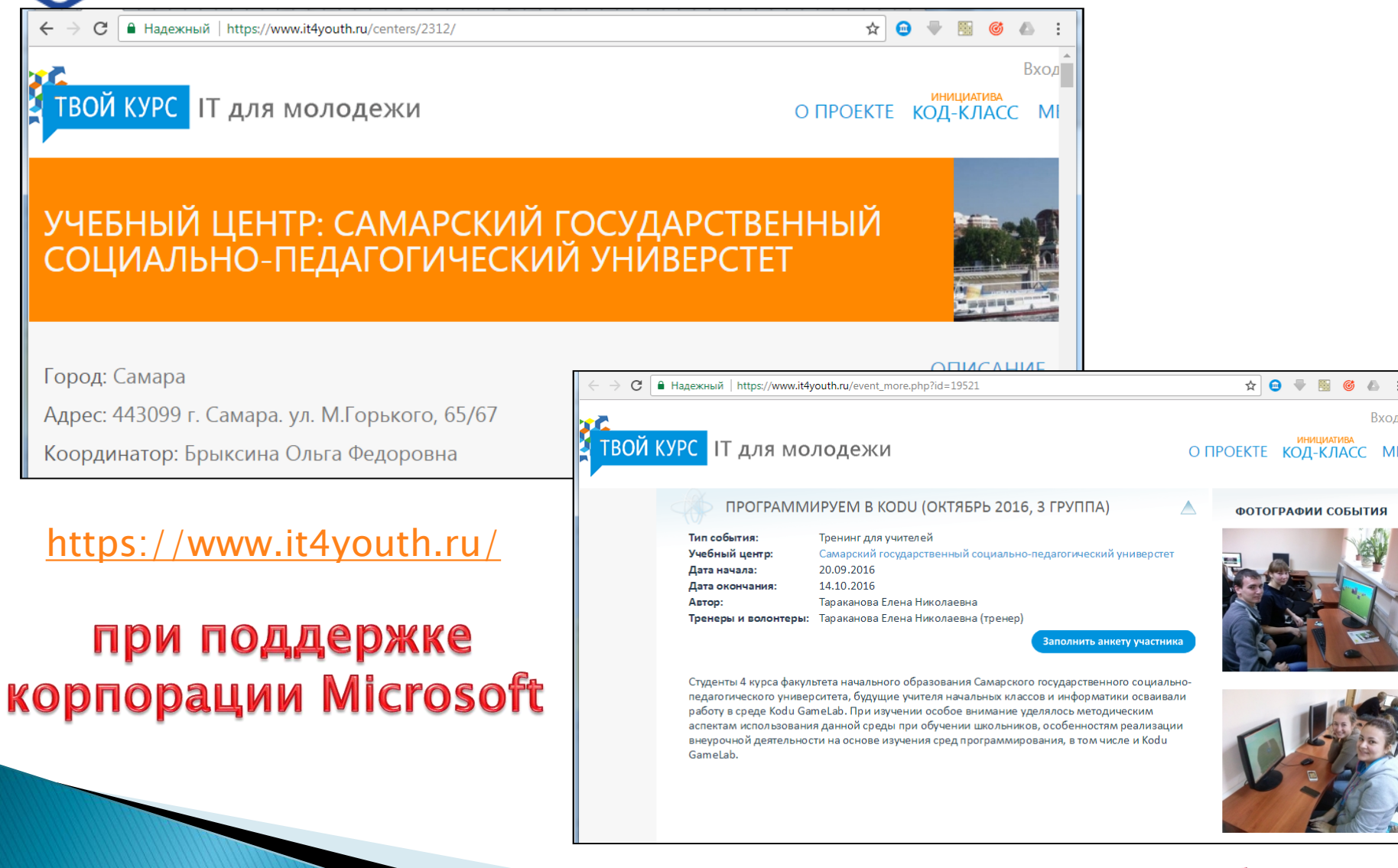

## из опыта работы...

Вход

# твой курс ИТ ДЛЯ МОЛОДЕЖИ

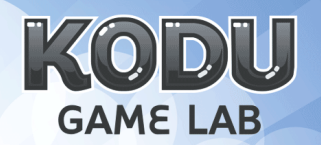

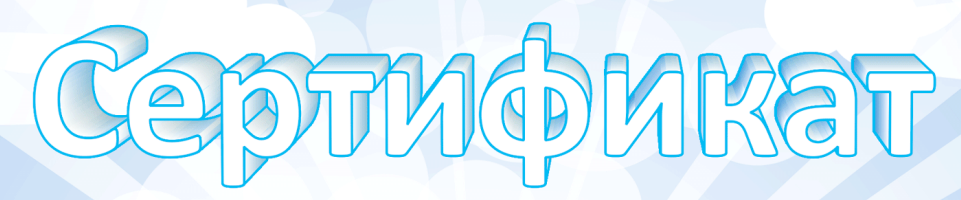

#### Кипкаев Илья

Успешно окончил(а) учебный курс

КОDU - создаем 3D игры и постигаем основы программирования вместе

Учебный центр

Поволжская государственная социально-гуманитарная

академия

Преподаватель

Горнбергер И. Р.

Дата 26.12.2014

Регистрационный номер сертификата 206282

Вы можете проверить подлинность сертификата на сайте проекта Твой Курс http://www.it4youth.ru/certificate/

В рамках инициативы Microsoft YouthSpark

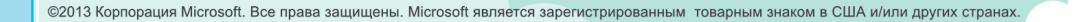

PH international

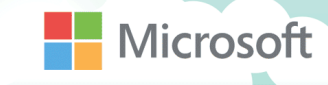

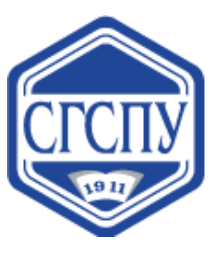

## ПОДГОТОВКА СТУДЕНТОВ

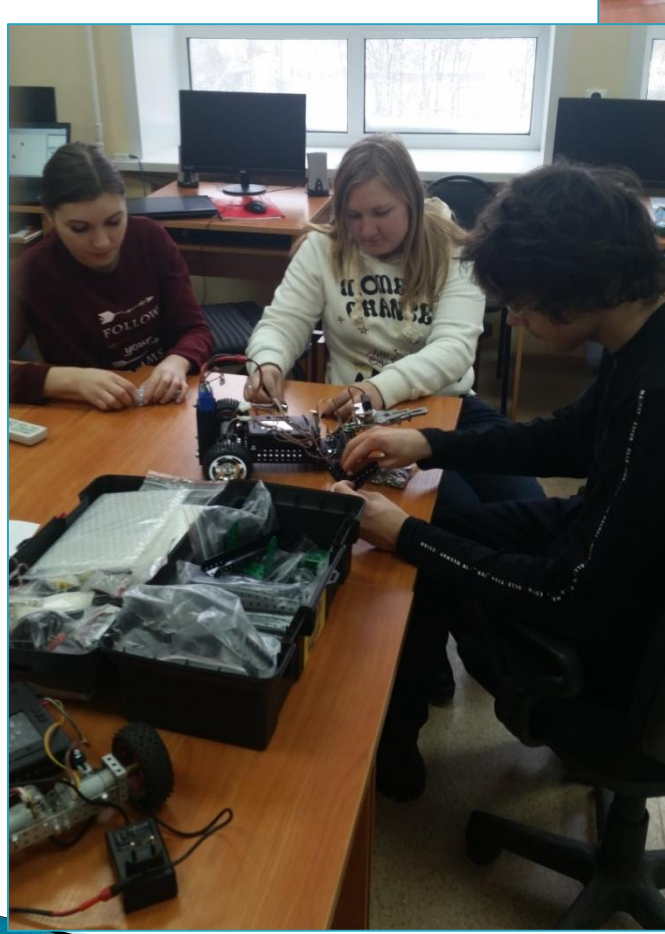

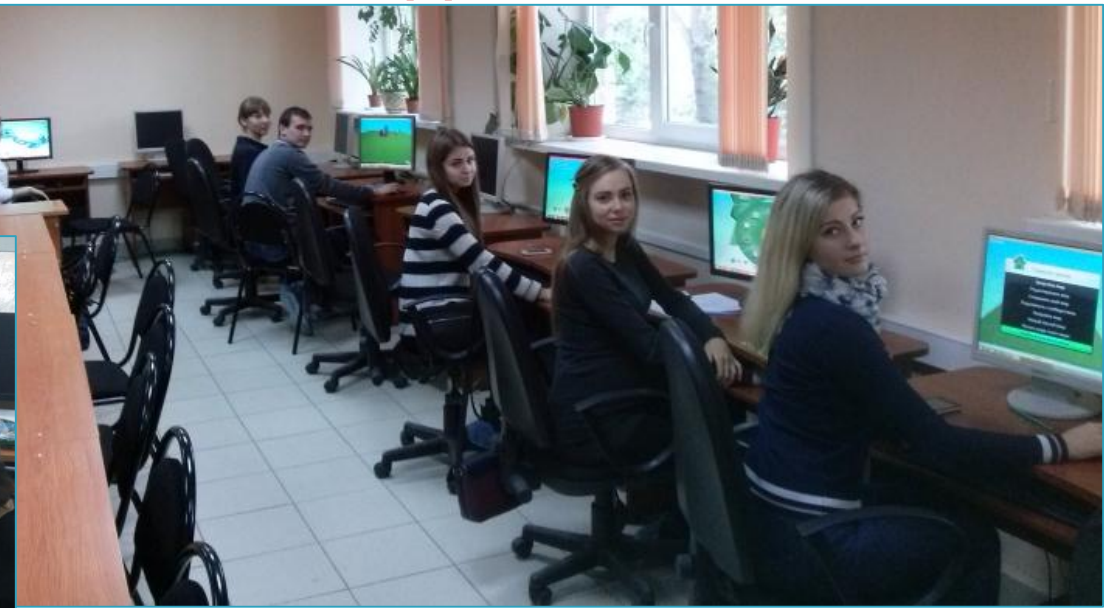

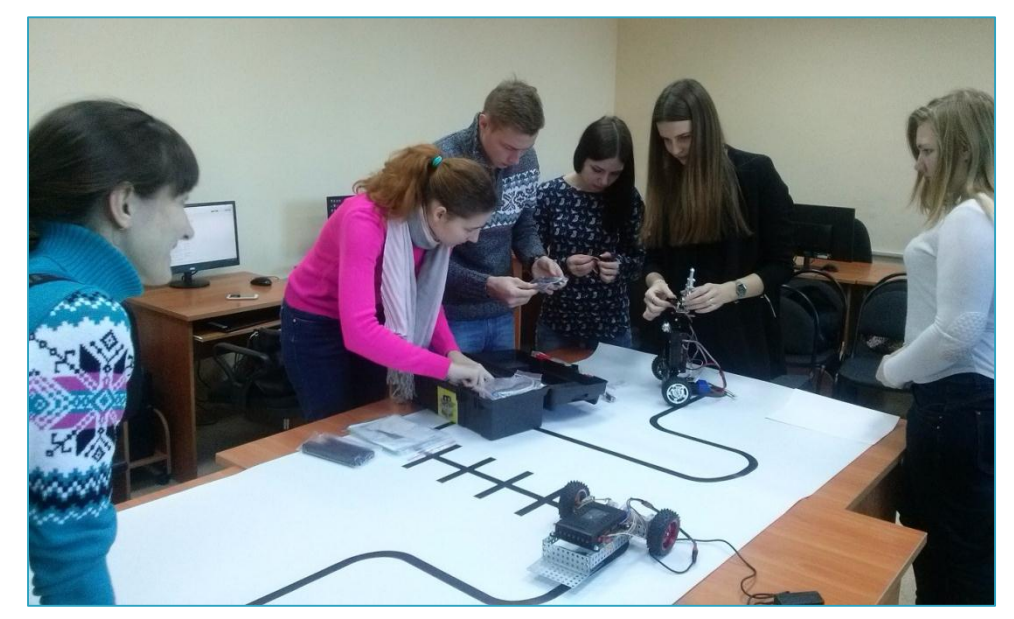

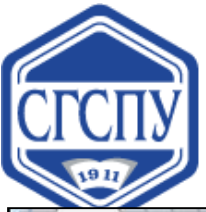

## СООБЩЕСТВО «УВЛЕКАТЕЛЬНОЕ ПРОГРАММИРОВАНИЕ»

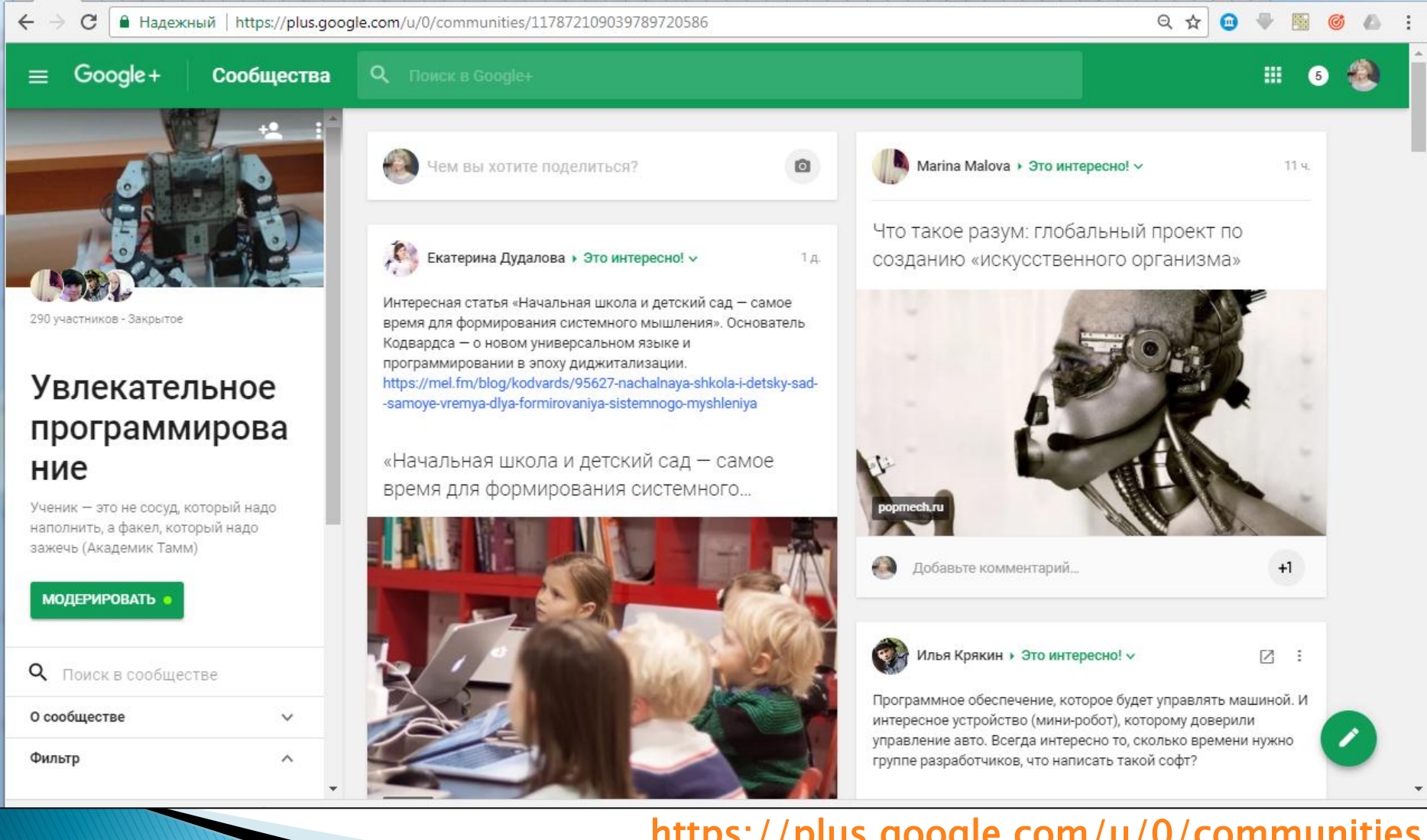

#### https://plus.google.com/u/0/communities /117872109039789720586

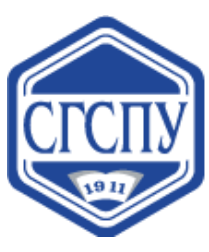

## ДНИ ТЕХНОЛОГИЙ И ИТ-КАРЬЕРЫ ДЛЯ ДЕВОЧЕК: мастер-классы по робототехнике, программированию

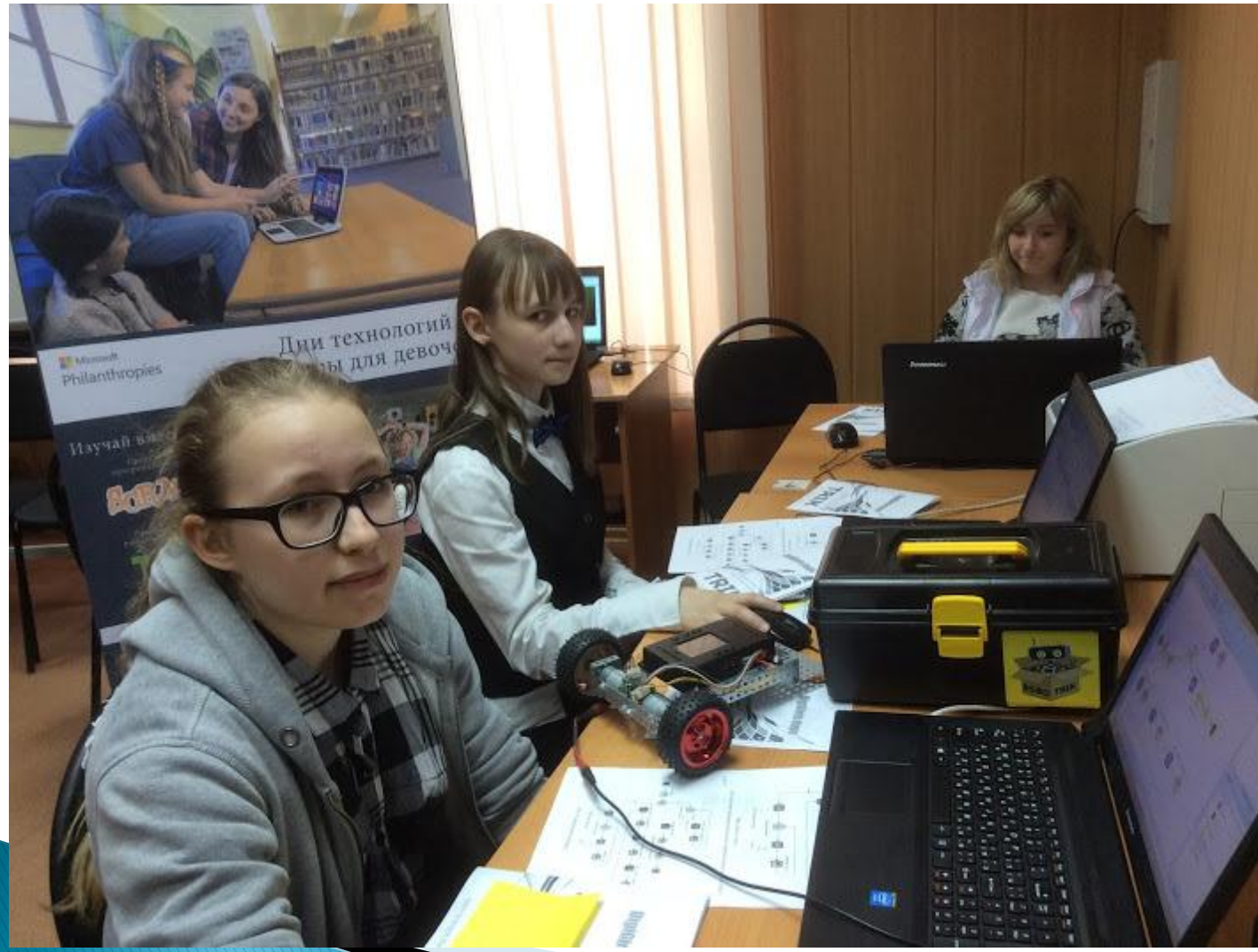

международная акция DigiGirls days

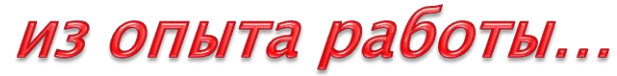

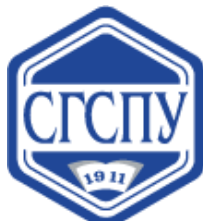

# ВОЛОНТЕРЫ В ШКОЛЕ: ПРОВЕДЕНИЕ МАСТЕР-КЛАССОВ

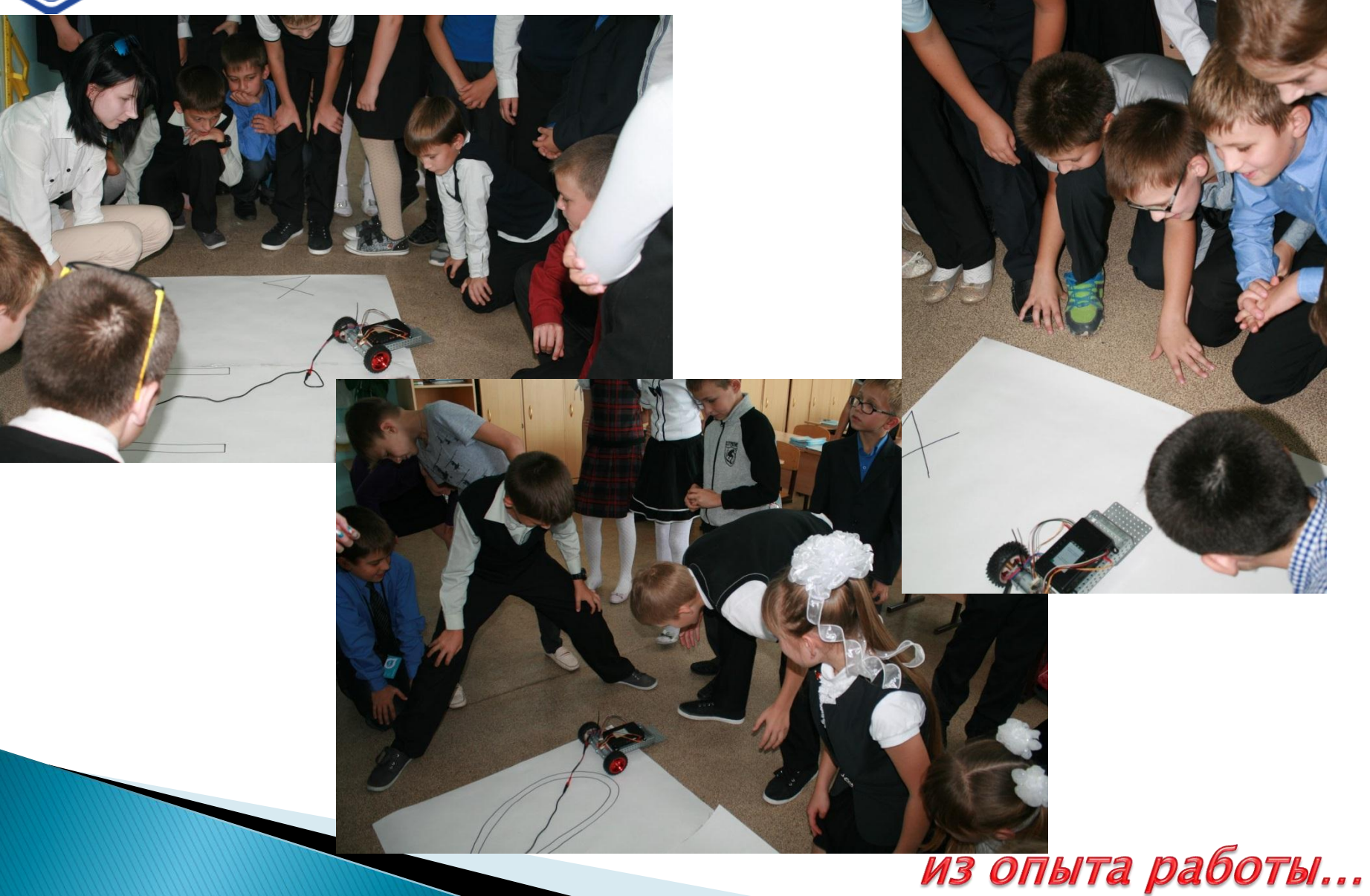

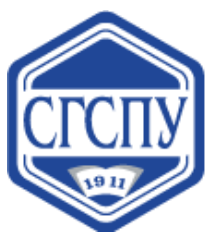

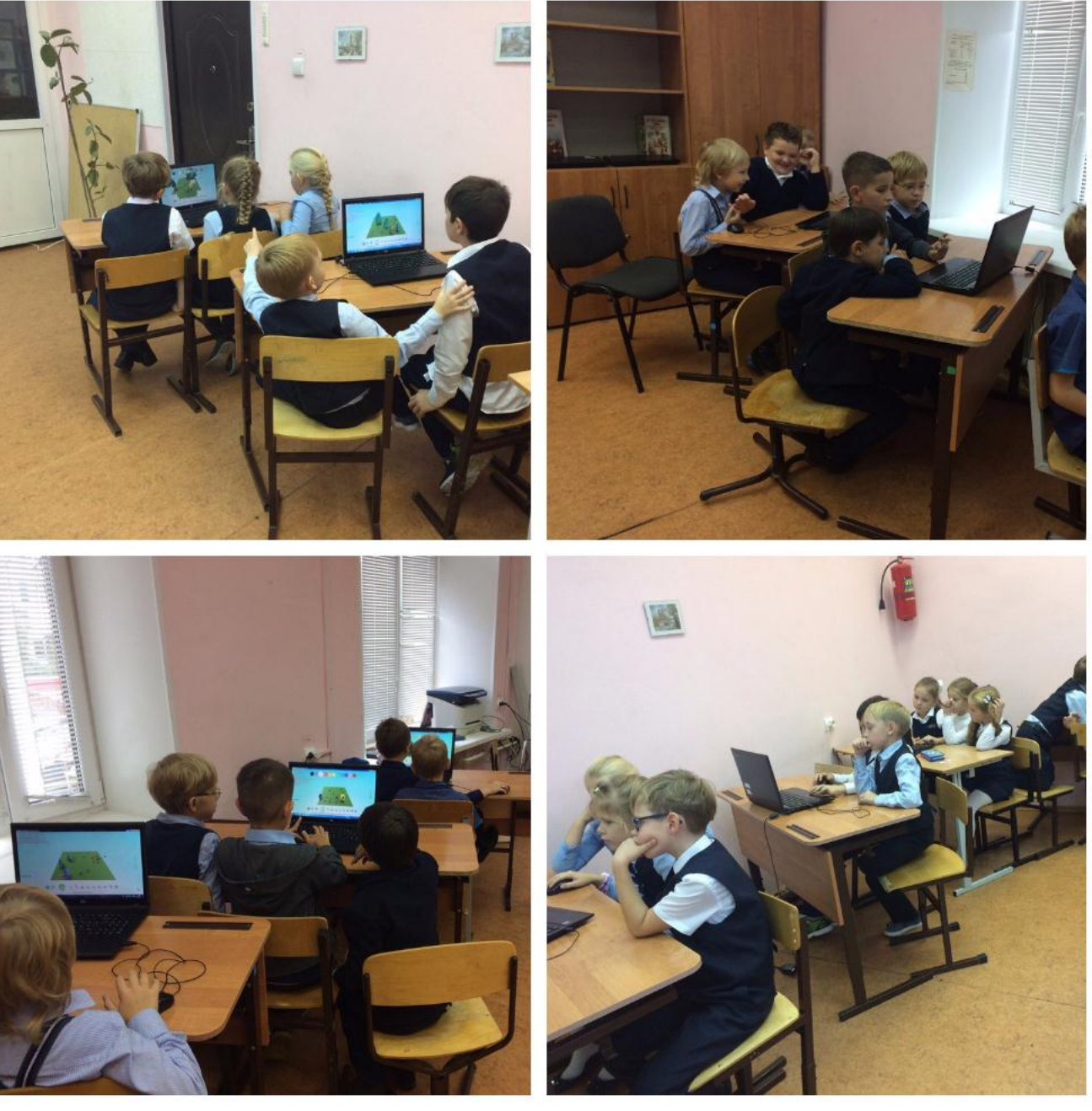

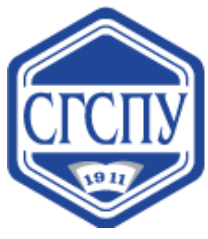

# АКЦИЯ «ЧАС КОДА»

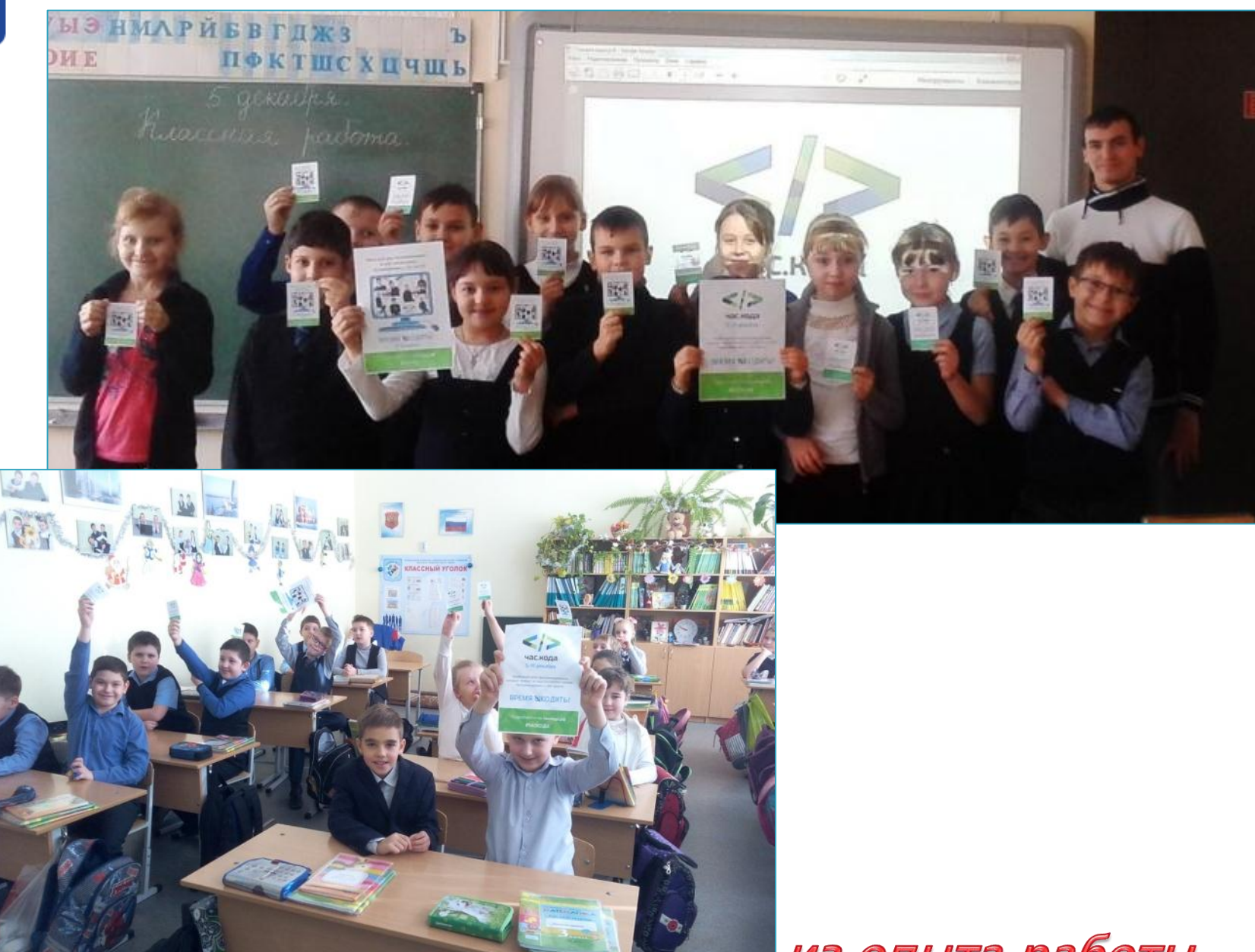

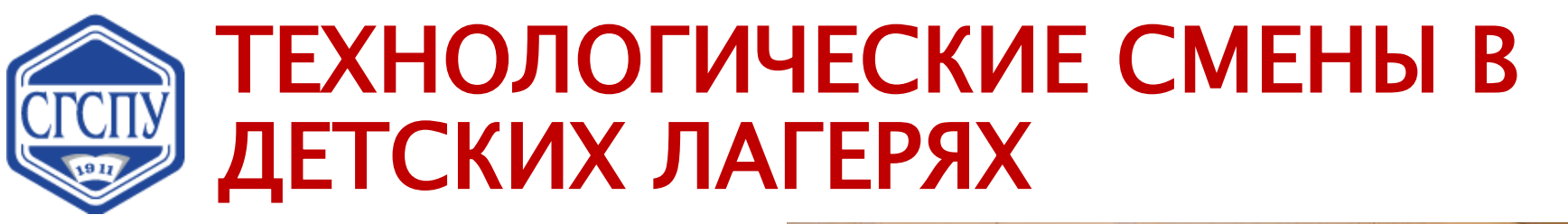

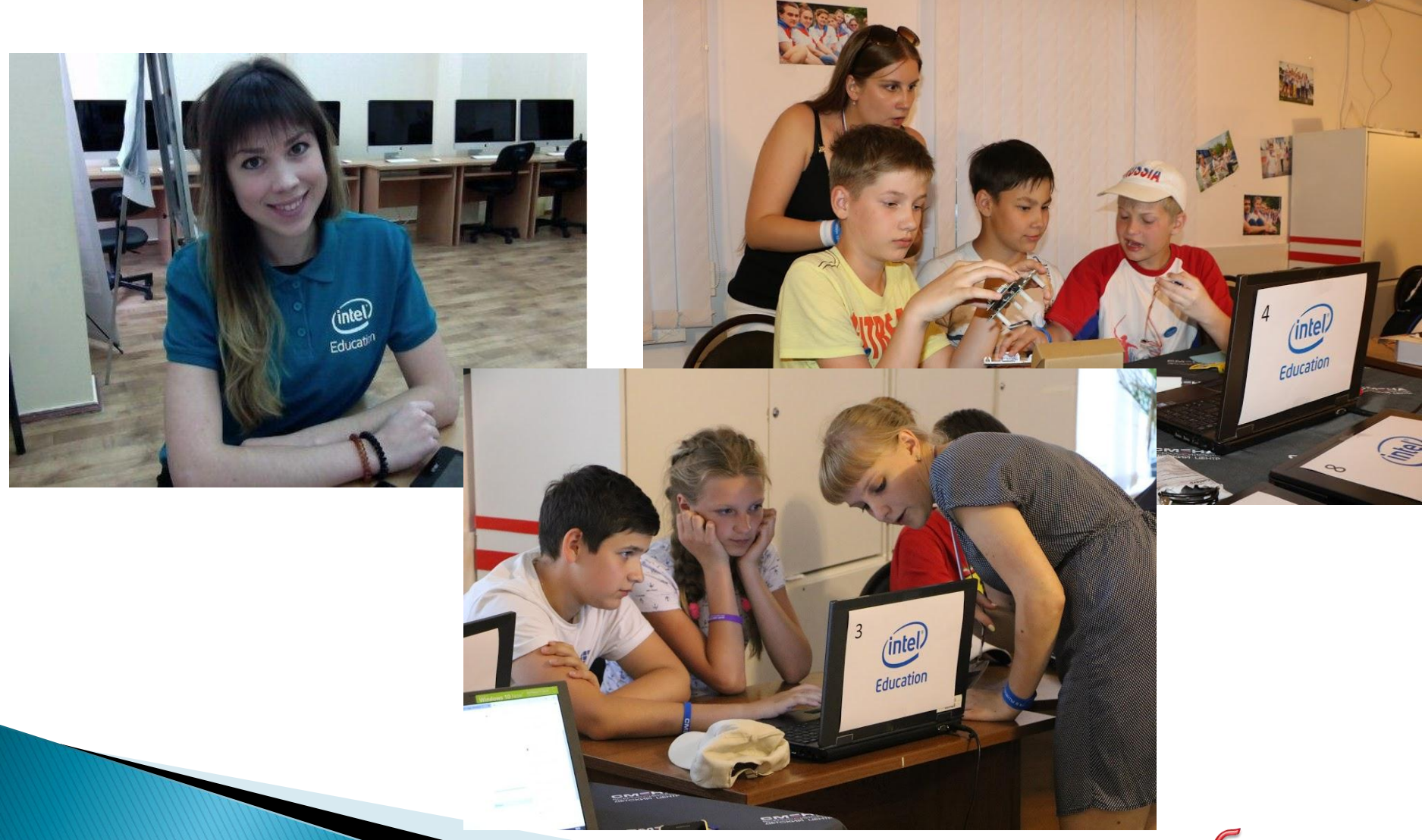
## Траектории взаимодействия в развитии цифровых навыков – 2018

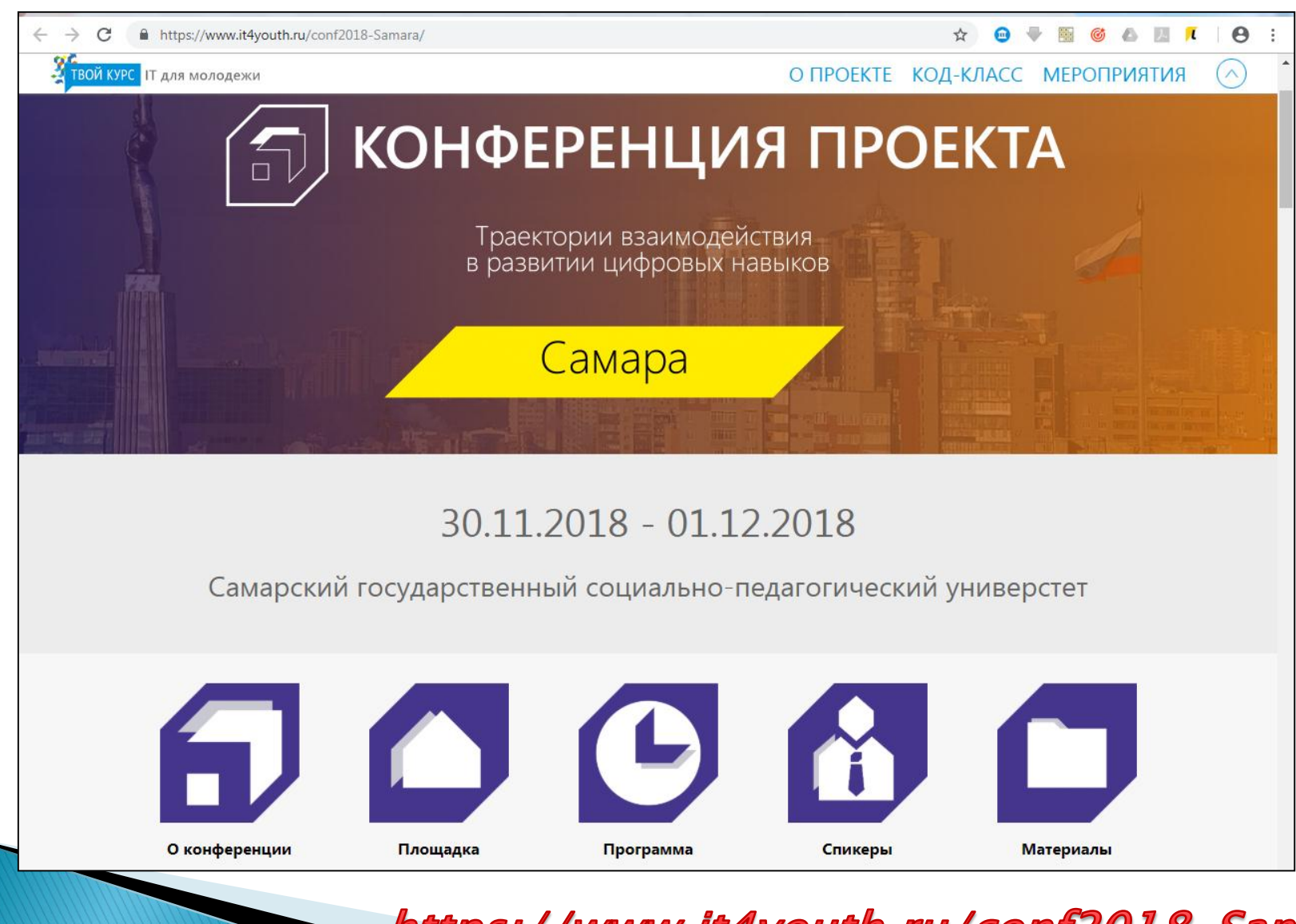

https://www.it4youth.ru/conf2018-Samara

## Траектории взаимодействия в развитии цифровых навыков – 2018

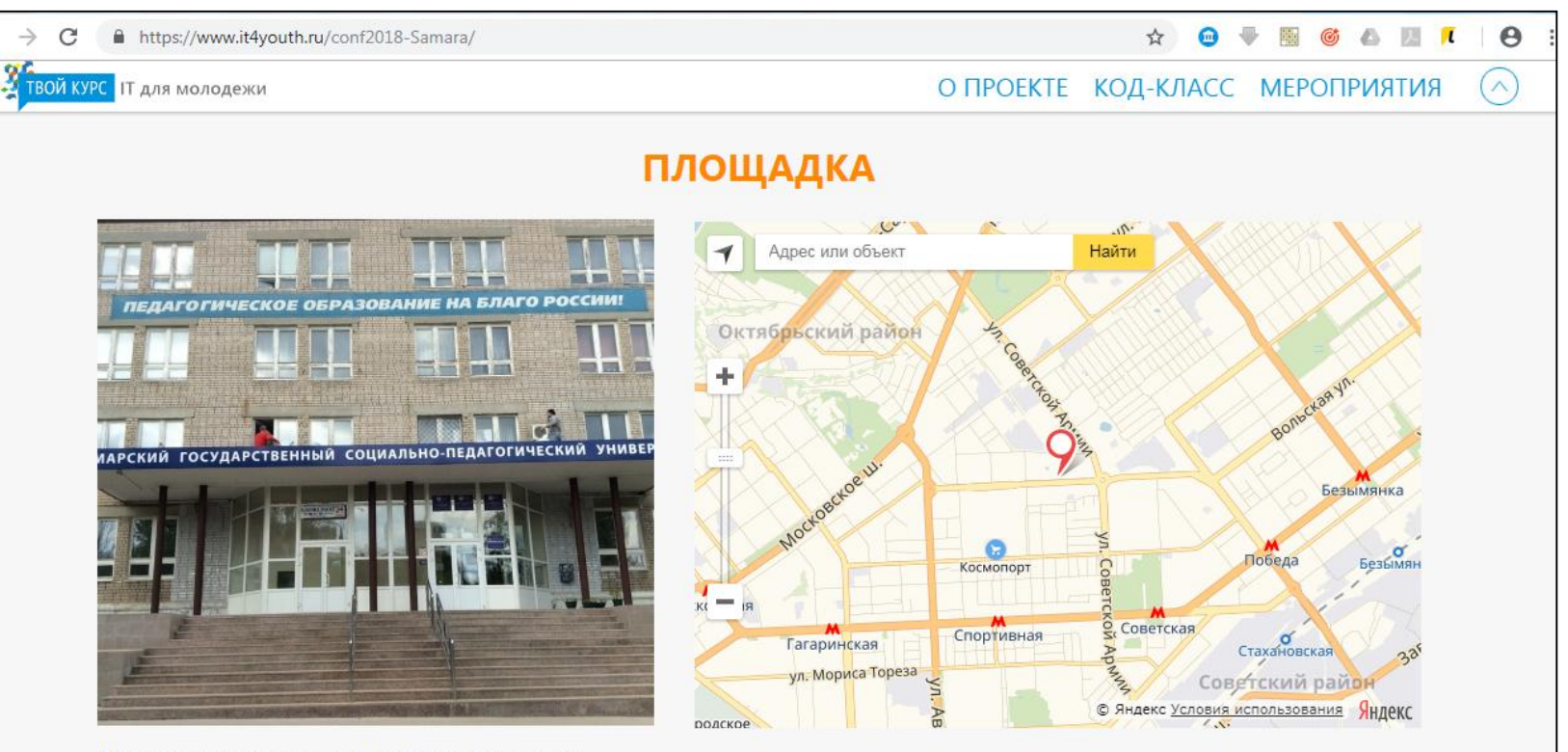

Мы ждем участников конференции по адресу: г. Самара, ул. Антонова-Овсеенко, 26, учебный корпус №10

Начало конференции 30.11.2018 в 11.30 (ауд. 317) 01.12.2018 в 09.40 (ауд. 120, 121, 122)

Наши контакты: кафедра ИКТ в образовании Тел.: (846) 207-45-05 (215), моб. +7 927 201 74 73 E-mail: ikto@pgsga.ru

Проезд авт. 45, 65 маршр. такси 96, 99, 126, 247, трол. 15, трамвай 2, 4, 13, 23 до остановки "Педагогический университет"

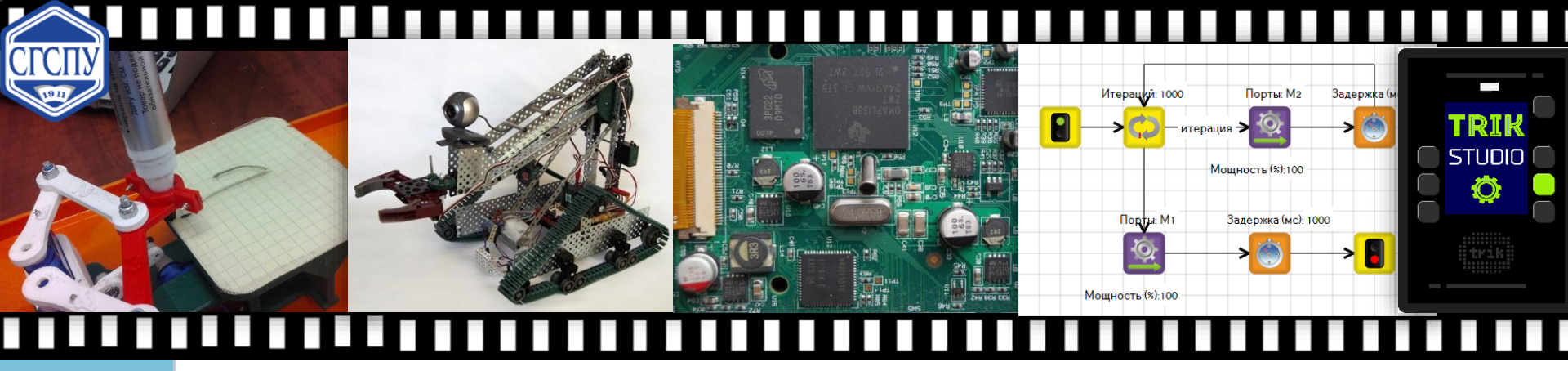

оциально-педагогический университет Самарский государственный

## Учебные среды для обучения программированию: обзор и методические аспекты использования

Technology

Тараканова Елена Николаевна к.п.н., доцент кафедры ИКТ в обра: tarelena13@gmail.com